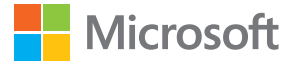

# Používateľská príručka Lumia s operačným systémom Windows 10 Mobile

## O tejto používateľskej príručke

Táto príručka je používateľská príručka verzie vášho softvéru.

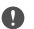

Dôležité: Pred použitím si prečítajte dôležité informácie o bezpečnom používaní zariadenia a batérie v častiach Pre vašu bezpečnosť a Informácie o výrobku a bezpečnostné informácie v tlačenej používateľskej príručke zariadenia alebo priamo v zariadení, prípadne na **www.microsoft.com/mobile/support**. Ak chcete zistiť, ako začať s novým zariadením, prečítajte si tlačenú používateľskú príručku.

Používateľské pokyny on-line, videá, doplňujúce informácie a pomoc pri riešení problémov nájdete na stránke **support.microsoft.com**, kde si prezrite pokyny pre telefóny so systémom Windows.

Môžete si skontrolovať aj podporné videá na stránke www.youtube.com/lumiasupport.

Okrem toho váš telefón obsahuje používateľskú príručku, ktorá je v prípade potreby kedykoľvek k dispozícii. Ak chcete nájsť odpovede na svoje otázky a získať užitočné tipy, ťuknite na položku **(2) Lumia Pomocník+tipy**. Ak ste nový používateľ telefónu Lumia, pozrite si časť pre nových používateľov.

Vyhlásenie o ochrane osobných údajov spoločnosti Microsoft nájdete na stránke **aka.ms/** privacy.

## Používateľská príručka

#### Lumia s operačným systémom Windows 10 Mobile

### Obsah

| Pre vašu bezpečnosť                     | 5  |
|-----------------------------------------|----|
| Začíname                                | 6  |
| Zapnutie telefónu                       | 6  |
| Blokovanie tlačidiel a obrazovky        | 7  |
| Nabitie telefónu                        | 7  |
| Váš prvý telefón Lumia?                 | 11 |
| Bližšie zoznámenie sa s telefónom       | 11 |
| Nastavenie telefónu                     | 11 |
| Aktualizovanie aplikácií                | 12 |
| Prieskum dlaždíc, aplikácií a nastavení | 12 |
| Navigácia vo vnútri aplikácie           | 15 |
| Používanie dotykového displeja          | 16 |
| Tlačidlá Späť, Štart a Hľadať           | 19 |
| Prechod na nový telefón Lumia           | 19 |
| Základné informácie                     | 23 |
| Čo je nové v tomto vydaní?              | 23 |
| Spoznajte svoj telefón                  | 23 |
| Kontá                                   | 31 |
| Prispôsobenie telefónu                  | 36 |
| Cortana                                 | 43 |
| Zjednodušenie ovládania                 | 45 |
| Zachytenie snímky obrazovky             | 46 |
| Predĺženie napájacieho cyklu batérie    | 46 |
| Šetrenie poplatkov za dátový<br>roaming | 49 |
| Písanie textu                           | 50 |
| Hodiny a kalendár                       | 55 |
| Dve SIM karty                           | 60 |
| Prezrite si aplikácie na SIM karte      | 62 |

| Obchod                                           | 62  |
|--------------------------------------------------|-----|
| Ľudia a správy                                   | 67  |
| Hovory                                           | 67  |
| Kontakty                                         | 71  |
| Sociálne siete                                   | 76  |
| Správy                                           | 77  |
| E-mail                                           | 82  |
| Fotoaparát                                       | 87  |
| Rýchle otvorenie fotoaparátu                     | 87  |
| Základy používania fotoaparátu                   | 87  |
| Lepšie fotografovanie                            | 90  |
| Fotografie a videá                               | 92  |
| Mapy a navigácia                                 | 95  |
| Zapnutie služieb určenia polohy                  | 95  |
| Vyhľadanie polohy                                | 95  |
| Získanie navigačných pokynov na<br>určité miesto | 96  |
| Sťahovanie mapy do telefónu                      | 97  |
| Metódy určovania polohy                          | 97  |
| Internet                                         | 99  |
| Definovanie internetových pripojení              | 99  |
| Pripojenie počítača k webu                       | 99  |
| Efektívne využívanie údajového plánu             | 100 |
| Webový prehľadávač                               | 100 |
| Vyhľadávanie na webe                             | 103 |
| Zatvorenie internetových pripojení               | 103 |
| Riešenie problémov internetového<br>pripojenia   | 104 |
| Zábava                                           | 105 |
|                                                  |     |

© 2016 Microsoft Mobile. Všetky práva vyhradené.

| Sledovanie a počúvanie                                             | 105 |
|--------------------------------------------------------------------|-----|
| FM rádio                                                           | 108 |
| Synchronizácia hudby a videí medzi telefónom a počítačom           | 109 |
| Hry                                                                | 110 |
| Aplikácie a služby pre životný štýl                                | 113 |
| Kancelária                                                         | 115 |
| Práca s aplikáciou Word                                            | 115 |
| Práca s aplikáciou Excel                                           | 116 |
| Práca s aplikáciou PowerPoint                                      | 116 |
| Písanie poznámok v aplikácii<br>OneNote                            | 117 |
| Prístup k súborom balíka Office<br>prostredníctvom služby OneDrive | 118 |
| Používajte svoj telefón ako počítač<br>vďaka funkcii Continuum     | 118 |
| Pripojenie zariadení pomocou<br>funkcie Continuum                  | 119 |
| Práca s funkciou Continuum                                         | 120 |
| Použitie kalkulačky                                                | 120 |
| Správa a pripojiteľnosť telefónu                                   | 122 |
| Aktualizácia softvéru telefónu                                     | 122 |
| Použitie bezpečného pripojenia VPN                                 | 123 |
| Wi-Fi                                                              | 123 |
| NFC                                                                | 124 |
| Bluetooth                                                          | 126 |
| Pamäť a úložisko                                                   | 128 |
| Kopírovanie obsahu medzi<br>telefónom a počítačom                  | 132 |
| Bezpečnosť                                                         | 133 |
| Peňaženka                                                          | 139 |
| Prístupové kódy                                                    | 140 |
| Riešenie problémov konektivity                                     | 141 |

© 2016 Microsoft Mobile. Všetky práva vyhradené.

#### Ak telefón nereaguje

142

## Pre vašu bezpečnosť

Prečítajte si tieto jednoduché pravidlá. Ich nedodržanie môže byť nebezpečné alebo v rozpore s miestnymi právnymi predpismi.

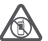

#### VYPÍNAJTE V OBLASTIACH, KDE PLATIA OBMEDZENIA

Zariadenie vypnite, keď používanie mobilných telefónov nie je povolené alebo keď by mohlo spôsobiť rušenie alebo nebezpečenstvo, napríklad v lietadle, v nemocniciach alebo v blízkosti zdravotníckych zariadení, palív, chemikálií alebo oblastí, kde prebiehajú trhacie práce. Dodržiavajte všetky pokyny v oblastiach, kde platia obmedzenia.

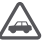

#### BEZPEČNOSŤ CESTNEJ PREMÁVKY JE PRVORADÁ

Rešpektujte všetky miestne predpisy. Ako vodič majte pri šoférovaní vždy voľné ruky, aby ste sa mohli venovať vedeniu vozidla. Pri šoférovaní musíte mať na zreteli predovšetkým bezpečnosť cestnej premávky.

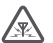

### RUŠENIE

Všetky bezdrôtové zariadenia sú citlivé na rušenie, ktoré môže negatívne ovplyvniť ich prevádzku.

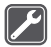

#### **ODBORNÝ SERVIS**

Tento výrobok smie inštalovať a opravovať iba vyškolený personál.

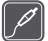

#### BATÉRIE, NABÍJAČKY A ĎALŠIE PRÍSLUŠENSTVO

Používajte iba batérie, nabíjačky a ďalšie príslušenstvo schválené spoločnosťou Microsoft Mobile na použitie s týmto zariadením. Nabíjačky tretích strán, ktoré spĺňajú

príslušné požiadavky na pripojenie USB a ktoré možno pripojiť k ÚSB konektoru zariadenia, môžu byť kompatibilné. Neprepájajte nekompatibilné výrobky.

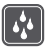

#### UCHOVÁVAJTE ZARIADENIE V SUCHU

Vaše zariadenie nie je odolné voči vode. Uchovávajte ho v suchu.

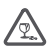

#### SKLENENÉ SÚČASTI

Displej zariadenia je vyrobený zo skla. Ak zariadenie spadne na tvrdý povrch alebo sa vystaví tvrdému úderu, sklo sa môže rozbiť. Pokiaľ je sklo rozbité, nedotýkajte sa

vystavi trodenu uderu, sklo sa može rozbit. Pokla je sklo rozbite, nedotykajte sa sklenených súčastí ani sa nepokúšajte odstrániť rozbité sklo zo zariadenia. Prestaňte zariadenie používať, kým sklo nevymení kvalifikovaný profesionál.

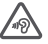

#### CHRÁŇTE SI SLUCH

Ak chcete predísť možnému poškodeniu sluchu, vyhnite sa dlhodobému počúvaniu zariadenia pri vysokej hlasitosti. Keď počas používania reproduktora držíte zariadenie blízko svojho ucha, postupujte veľmi opatrne.

## Začíname

Postarajte sa o základné nastavenia a majte telefón okamžite k dispozícii.

### Zapnutie telefónu

Zapnite telefón a začnite ho objavovať.

Stlačte a podržte vypínač, kým telefón nezavibruje.

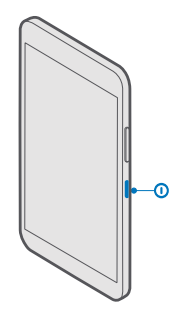

#### Vypnutie telefónu

Stlačte a podržte vypínač a zachyťte a presuňte obrazovku uzamknutia smerom nadol.

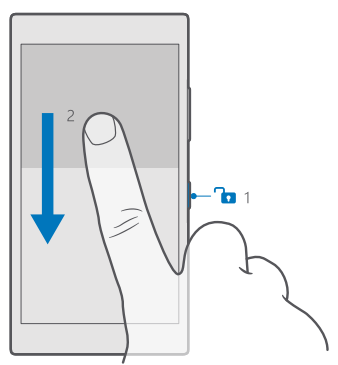

### Blokovanie tlačidiel a obrazovky

Ak chcete zabrániť náhodnému uskutočneniu hovoru, keď máte telefón vo vrecku alebo v taške, môžete zablokovať tlačidlá a displej telefónu. Môžete nastaviť automatické blokovanie tlačidiel a displeja.

Zablokovanie tlačidiel a displeja vykonajte stlačením vypínača.

#### Odblokovanie tlačidiel a obrazovky

Stlačte vypínač, zachyťte a presuňte obrazovku uzamknutia smerom nahor.

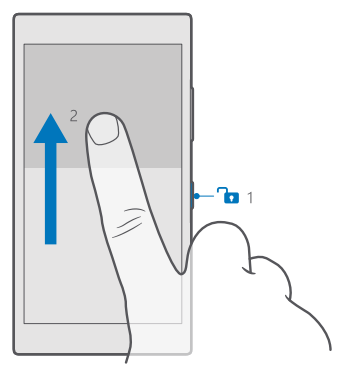

Tip: Ak môžete skryť svoj navigačný panel, môžete tiež zablokovať tlačidlá a uzamknúť obrazovku dvojitým ťuknutím na panel. Ak chcete zapnúť túto funkciu, potiahnite prstom nadol z hornej časti obrazovky a ťuknite na ponuku <sup>®</sup> Všetky nastavenia > <sup>™</sup> Prispôsobenie > Obrazovka uzamknutia a prepnite položku Vypnúť obrazovku dvojitým ťuknutím na navigačný panel na možnosť <sup>®</sup>. Niektoré telefóny nepodporujú skrytie navigačného panela. Informácie o dostupnosti nájdete na stránke www.microsoft.com/mobile/support/wpfeatures.

#### Nastavenie automatického blokovania tlačidiel a obrazovky

Potiahnite prstom zhora nadol, ťuknite na položku 🔅 Všetky nastavenia > 🗹 Prispôsobenie > Obrazovka uzamknutia a v ponuke Časový limit obrazovky vyberte časový limit, po uplynutí ktorého sa tlačidlá automaticky zablokujú a obrazovka automaticky uzamkne.

### Nabitie telefónu

Informácie o tom, ako správne nabíjať telefón.

#### Nabíjanie telefónu pomocou nabíjačky USB

Batéria bola čiastočne nabitá u výrobcu, ale pred prvým zapnutím telefónu ju možno budete musieť znova nabiť.

Uistite sa, že na nabíjanie telefónu používate kompatibilnú nabíjačku USB. Nabíjačka sa môže predávať samostatne.

1. Kompatibilnú nabíjačku zapojte do sieťovej zásuvky a kábel zapojte do telefónu.

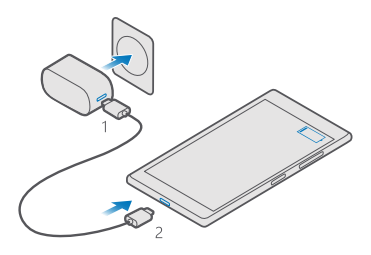

2. Keď je batéria úplne nabitá, odpojte nabíjačku od telefónu a potom od sieťovej zásuvky.

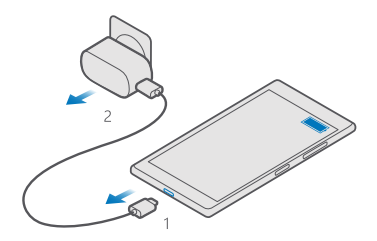

Batéria sa nemusí nabíjať vždy rovnako dlhý čas. Okrem toho môžete telefón používať aj počas nabíjania.

Ak je batéria úplne vybitá, môže trvať niekoľko minút, kým sa na displeji zobrazí indikátor nabíjania.

Tip: Nabíjanie pomocou pripojenia USB môžete použiť, keď nie je k dispozícii sieťová zásuvka. Počas nabíjania zariadenia je možné prenášať dáta. Účinnosť nabíjania pomocou pripojenia USB sa môže výrazne líšiť a môže trvať pomerne dlho, kým sa nabíjanie začne a zariadenie bude možné používať.

Presvedčte sa, či je počítač zapnutý.

Najprv pripojte kábel USB k počítaču, potom k telefónu. Keď je batéria úplne nabitá, najprv odpojte kábel USB od telefónu, potom od počítača.

Batériu môžete nabiť a vybiť niekoľko stokrát, ale nakoniec sa opotrebuje. Keď sa hovorový čas a čas pohotovostného režimu podstatne skrátia oproti normálnym intervalom, batériu vymeňte. Nevyberateľnú batériu vám vymenia v najbližšom autorizovanom servisnom stredisku.

#### Bezdrôtové nabíjanie telefónu

Telefón nemusíte pri každom nabíjaní pripájať k nabíjačke – môžete ho nabíjať bezdrôtovo. Stačí umiestniť telefón na bezdrôtovú nabíjačku a okamžite sa začne nabíjať.

Niektoré telefóny nepodporujú bezdrôtové nabíjanie. Informácie o dostupnosti nájdete na stránke www.microsoft.com/mobile/support/wpfeatures.

Na bezdrôtové nabíjanie budete možno potrebovať puzdro na bezdrôtové nabíjanie. Puzdro môže byť súčasťou predajného balenia alebo sa môže predávať osobitne. Používajte len originálne puzdrá Lumia na bezdrôtové nabíjanie určené pre váš telefón.

Bezdrôtové nabíjačky sa predávajú osobitne.

Oblasti nabíjania na telefóne a nabíjačke sa musia dotýkať, preto je potrebné telefón a nabíjačku správne zarovnať. Nie všetky modely telefónov vyhovujú všetkým nabíjačkám.

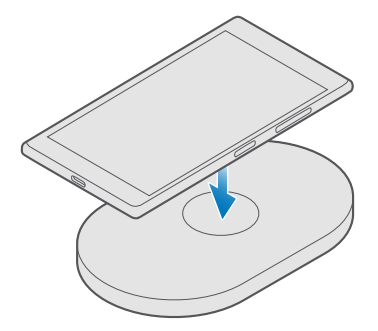

Používajte len bezdrôtové nabíjačky kompatibilné s vaším zariadením.

- 1. Skontrolujte, či je zapojená bezdrôtová nabíjačka.
- 2. Ak telefón vyžaduje puzdro na bezdrôtové nabíjanie, riadne ho pripevnite k telefónu.
- 3. Položte telefón na bezdrôtovú nabíjačku tak, aby sa ich nabíjacie plochy dotýkali.
- 4. Keď je batéria nabitá, odoberte telefón z nabíjačky.

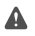

Výstraha: Skontrolujte, či sa medzi nabíjačkou a zariadením nič nenachádza. Na povrch zariadenia v blízkosti oblasti nabíjania nepripevňujte žiadne predmety, ako napríklad etikety.

Ďalšie informácie o bezdrôtovom nabíjaní nájdete v používateľskej príručke nabíjačky.

## Váš prvý telefón Lumia?

Začíname. Nastavte svoj nový telefón, preskúmajte jeho zobrazenia a menu a naučte sa používať dotykovú obrazovku.

### Bližšie zoznámenie sa s telefónom

Ak sa chcete dozvedieť ďalšie informácie o telefóne alebo si nie ste istí, ako by mal telefón fungovať, k dispozícii máte niekoľko kanálov podpory, ktoré si môžete pozrieť.

V telefóne sa nachádza používateľská príručka s ďalšími pokynmi, ktorá vám pomôže využívať telefón naplno. Ťuknite na položku 😰 Lumia Pomocník+tipy.

Môžete tiež prejsť na lokalitu www.microsoft.com/mobile/support, kde nájdete:

- informácie o riešení problémov,
- okamžité odpovede na prípadné otázky,
- diskusie,
- najnovšie informácie o aplikáciách a položkách na stiahnutie,
- · informácie o aktualizáciách softvéru,
- ďalšie podrobnosti týkajúce sa funkcií a technológií, ako aj kompatibility zariadení a príslušenstva.

Riešenie problémov a diskusné fóra nemusia byť dostupné vo všetkých jazykoch.

Pomocné videá nájdete na stránke www.youtube.com/lumiasupport.

Ak ste nový používateľ telefónu Lumia, nezabudnite si pozrieť aj aplikáciu Začíname.

### Nastavenie telefónu

Maximálne využite funkcie telefónu od úplného začiatku.

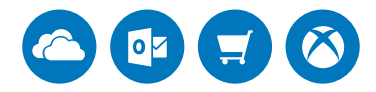

Pri prvom zapnutí telefónu vás telefón navedie na vykonanie nastavenia sieťových pripojení, nastavení telefónu a konta Microsoft na jeden raz.

Konto Microsoft potrebujete na zálohovanie a obnovenie telefónu, na kúpu, inštaláciu a aktualizáciu aplikácií a tiež na prístup k niektorým službám spoločnosti Microsoft, ako napríklad:

- Xbox
- Náladovka a Filmy a TV programy
- OneDrive

© 2016 Microsoft Mobile. Všetky práva vyhradené.

- Hotmail,
- Outlook.

Ak už máte vytvorené konto pre niektorú zo služieb spoločnosti Microsoft, ako je napríklad služba Xbox Live, Hotmail alebo Outlook, dané prihlasovacie údaje sú zároveň kontom Microsoft a môžete sa pomocou nich prihlásiť.

Rovnaké meno používateľa a heslo môžete použiť v počítači aj telefóne.

1. Zapnite telefón a postupujte podľa pokynov zobrazených v telefóne.

2. Po zobrazení výzvy si vytvorte konto Microsoft alebo sa prihláste do existujúceho konta.

Zapamätajte si prihlasovacie údaje konta Microsoft, ktoré ste pridali do telefónu.

 $\star$ 

**Tip:** Vytvoriť konto Microsoft si môžete aj neskôr. Potiahnite prstom nadol z hornej časti obrazovky a ťuknite na položku () **Všetky nastavenia** > **A Kontá** > **Váš e-mail a kontá** > **Prihlásiť sa namiesto toho s kontom Microsoft**.

Konto môžete vytvoriť alebo spravovať aj na lokalite account.microsoft.com.

3. Vyplňte podrobnosti svojho konta.

4. Zadajte svoje telefónne číslo alebo alternatívnu e-mailovú adresu. Používajú sa na zaslanie jednorazového overovacieho kódu a na ochranu vašich údajov.

5. Po zobrazení výzvy zadajte svoju e-mailovú adresu alebo posledné 4 číslice svojho telefónneho čísla.

6. Zadajte kód, ktorý dostanete, a môžete začať zálohovať dáta a používať telefón.

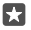

Tip: Ak sa obrazovka vypne, stlačte vypínač a zachyť te a presuňte obrazovku uzamknutia smerom nahor.

## Aktualizovanie aplikácií

Aktualizácie aplikácií prinášajú dôležité opravy chýb a nové funkcie. Ak chcete svoj nový telefón využívať naplno, uistite sa, že používate najnovšie verzie aplikácií.

1. Ťuknite na položku 🛅 Obchod.

2. Ťuknite na položku => Stiahnuté položky a aktualizácie.

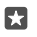

**Tip:** V rámci predvoleného nastavenia váš telefón automaticky aktualizuje aplikácie, keď je pripojený k sieti Wi-Fi.

3. Ťuknite na položku Vyhľadať aktualizácie: > Aktualizovať všetko.

#### Vypnutie automatických aktualizácií

Klepnite na položku 🕤 Obchod > Nastavenia a prepnite položku Automatické aktualizovanie aplikácií na možnosť Vypnuté 📼.

## Prieskum dlaždíc, aplikácií a nastavení

Všetko, čo potrebujete, je v dvoch zobrazeniach: na domovskej obrazovke a v ponuke aplikácií. Úvodnú obrazovku môžete zaplniť skratkami k obľúbeným aplikáciám a kontaktom, ktoré najviac potrebujete, a všetky aplikácie jednoducho nájdete v ponuke aplikácií. Úvodná obrazovka sa skladá z dlaždíc, ktoré sú skratkami k aplikáciám, kontaktom, záložkám prehliadača a pod. Niektoré dlaždice môžu zobrazovať upozornenia a aktualizácie, ako napríklad zmeškané hovory, prijaté správy a najnovšie správy.

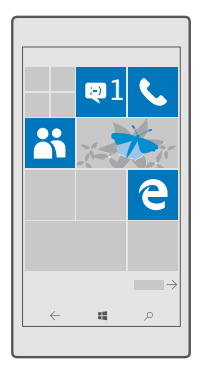

1. Ak si chcete pozrieť všetky aplikácie v telefóne, na domovskej obrazovke jednoducho potiahnite prstom doľava. Na domovskú obrazovku sa vrátite potiahnutím prstom doprava.

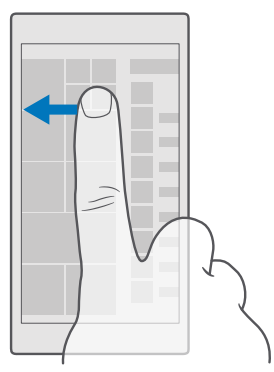

Tip: Ak sa chcete vrátiť z ktoréhokoľvek zobrazenia na domovskú obrazovku, ťuknite na tlačidlo Štart 🚛

Ponuka aplikácií je centrom všetkých vašich aplikácií – v prehľadnom abecednom poradí. Tu sa nachádzajú všetky nainštalované aplikácie. Ak chcete aplikáciu vyhľadať v ponuke aplikácií, ťuknite na riadok vyhľadávania v hornej časti obrazovky alebo ťuknite na písmeno.

| ٩ |
|---|
|   |
|   |
|   |
|   |
|   |
|   |
|   |
|   |
|   |
|   |
|   |

Nedávno nainštalované aplikácie sa zobrazujú v hornej časti ponuky aplikácií.

 Ak chcete pridať skratku aplikácie na úvodnú obrazovku, v ponuke aplikácií ťuknite na príslušnú aplikáciu a podržte, a potom ťuknite na položku Pripnúť na obrazovku Štart.

#### Rýchla kontrola upozornení a zmena nastavení

Potiahnite prstom nadol z hornej časti obrazovky.

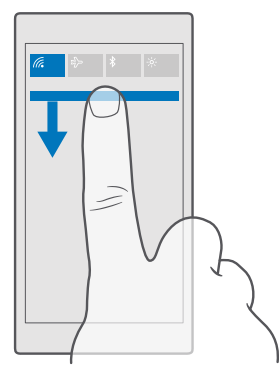

V centre akcií môžete rýchlo vidieť upozornenia, ako napríklad zmeškané hovory a neprečítané e-maily a správy, ale aj otvoriť fotoaparát a získať prístup ku všetkým nastaveniam telefónu.

### Navigácia vo vnútri aplikácie

Aplikácie nie sú zaujímavé len svojím vzhľadom. Ďalšie zobrazenia aplikácie získate potiahnutím prstom doľava. Ak sa chcete dozvedieť o ďalších činnostiach, použite ponuku možností.

Vo väčšine aplikácií prejdete na ďalšie zobrazenie potiahnutím prstom doľava.

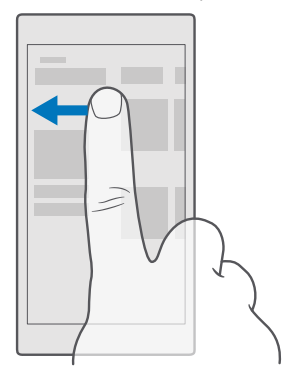

Tip: Ak chcete prepínať medzi zobrazeniami, môžete ťuknúť aj na názov karty v hornej časti obrazovky.

#### Vyhľadanie ďalších možností v aplikácii

Ťuknite na položku ··· alebo <u></u>.

V ponuke možností nájdete ďalšie nastavenia a činnosti, ktoré sa nezobrazujú ako ikony.

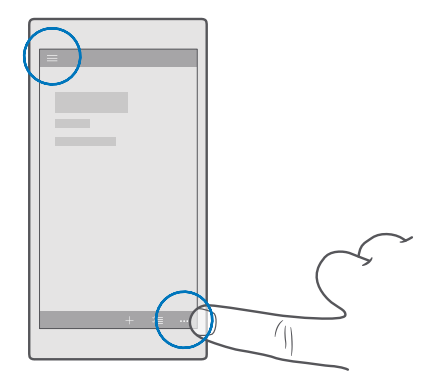

### Používanie dotykového displeja

Prechádzajte telefónom pomocou ťuknutí, potiahnutí prstom alebo zachytení.

Dôležité: Chráňte dotykovú plochu pred poškriabaním. Na písanie po dotykovej ploche nikdy nepoužívajte skutočné perá, ceruzky ani iné ostré predmety.

Ak chcete otvoriť aplikáciu alebo inú položku, ťuknite na ňu.

#### Otvorenie ďalších možností ťuknutím a podržaním

Položte prst na príslušnú položku, kým sa neotvorí ponuka.

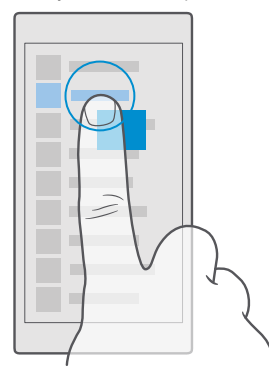

#### Zachytenie a presunutie položky ťuknutím a podržaním

Položte prst na položku na pár sekúnd a posúvajte ho po displeji.

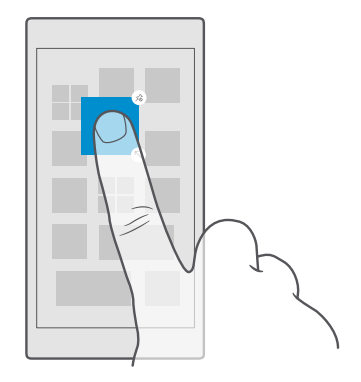

#### **Potiahnutie prstom**

Položte prst na displej a posuňte ho požadovaným smerom.

Môžete napríklad potiahnuť doľava alebo doprava medzi domovskou obrazovkou a ponukou aplikácií alebo medzi rôznymi zobrazeniami v aplikáciách.

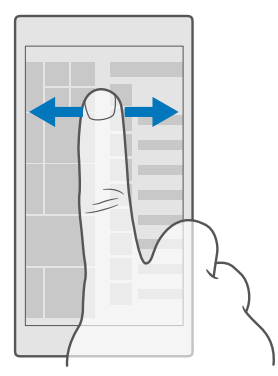

#### Prechádzanie cez dlhý zoznam alebo ponuku

Rýchlo prejdite prstom po obrazovke nahor alebo nadol a nadvihnite prst. Ak chcete prechádzanie zastaviť, ťuknite na displej.

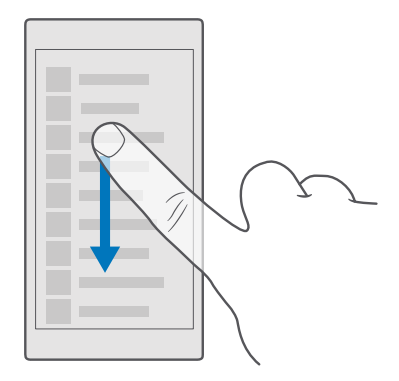

#### Priblíženie alebo oddialenie zobrazenia

Položte dva prsty na položku, napríklad na mapu, fotografiu alebo webovú stránku, a posúvajte ich k sebe alebo od seba.

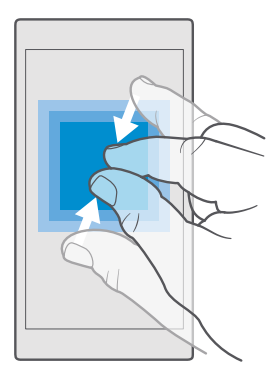

#### Uzamknutie orientácie obrazovky

Ak telefón otočíte o 90 stupňov, automaticky sa otočí aj obrazovka. Ak chcete zamknúť obrazovku v jej aktuálnej orientácii, potiahnite prstom nadol z hornej časti obrazovky, ťuknite na položku 🛞 Všetky nastavenia > [] Systém > Displej a prepnite položku Zámok otáčania na možnosť Zapnuté 🛋

Otáčanie obrazovky nemusí fungovať vo všetkých aplikáciách alebo zobrazeniach.

### Tlačidlá Späť, Štart a Hľadať

Tlačidlá Späť, Štart a Hľadať vám umožnia navigáciu v telefóne.

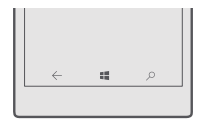

- Ak si chcete pozrieť, ktoré aplikácie sú otvorené, ťuknite na tlačidlo Späť ← a podržte na ňom prst. Ak chcete prejsť na ďalšiu aplikáciu, ťuknite na požadovanú aplikáciu. Ak chcete zatvoriť aplikáciu, ťuknite na položku × v pravom hornom rohu aplikácie.
- Ak sa chcete vrátiť na obrazovku, kde ste sa predtým nachádzali, ťuknite na tlačidlo Späť 
   —. Telefón si zapamätá všetky aplikácie a webové lokality, ktoré ste navštívili od posledného zablokovania obrazovky.
- Ak chcete prejsť z ktoréhokoľvek zobrazenia na domovskú obrazovku, ťuknite na tlačidlo Štart # Aplikácia, s ktorou ste predtým pracovali, zostane otvorená v pozadí.
- Ak máte telefón s veľkou obrazovkou, priblížte si centrum akcií ťuknutím na tlačidlo Štart
   a jeho podržaním. Bežné zobrazenie obrazovky sa automaticky obnoví.
- Ak chcete prehľadávať web alebo vyhľadávať položky v telefóne, ťuknite na tlačidlo Hľadať  $\wp$ .
- Ak máte v telefóne hlasovú asistentku Cortana a chcete ovládať telefón hlasom, ťuknite na tlačidlo Hľadať , podržte na ňom prst a vyslovte, čo chcete robiť. Prípadne, ak chcete zmeniť nastavenia hlasovej asistentky Cortana alebo použiť jej ďalšie funkcie, ťuknite na tlačidlo Hľadať , p.

Hlasová asistentka Cortana nie je k dispozícii vo všetkých regiónoch a jazykoch. Informácie o podporovaných regiónoch a jazykoch nájdete na lokalite **www.microsoft.com/mobile/ support/cortanaregions**.

 Ak chcete zapnúť alebo vypnúť vibráciu týchto tlačidiel, potiahnite prstom z hornej časti nadol, ťuknite na položku () Výsetky nastavenia > BDoplnky > Dotykové ovládanie a prepnite položku Vibrovať, keď sa dotknem navigačných tlačidiel. do polohy zap. 
 alebo vyp. 
 Zmena nastavenia vibrovania pri prichádzajúcich hovoroch neovplyvní vibrovanie tlačidiel.

### Prechod na nový telefón Lumia

Jednoducho prejdite na nový telefón Lumia a zistite, ako preniesť kontakty, kalendár, fotografie, videá a ďalší obsah do nového telefónu.

#### Prenos obsahu do nového telefónu Lumia

Existujú šikovné spôsoby, ako presunúť fotografie, videá a ďalší dôležitý obsah zo starého telefónu do svojho nového telefónu.

Tieto pokyny sa nemusia týkať všetkých modelov telefónov ani všetkých výrobcov.

Na uskutočnenie prenosu môže byť potrebné nainštalovať v telefóne alebo v počítači niektoré aplikácie. Prenos obsahu môže chvíľu trvať podľa toho, čo si musíte nainštalovať a aký veľký obsah prenášate.

Súbory určitých formátov sa nedajú prenášať. Na konverziu súborov do formátu, ktorý sa dá prenášať, môžu existovať rôzne konverzné aplikácie tretích strán.

Viac informácií sa dozviete na stránke www.microsoft.com/mobile/switch-easy.

#### Kopírovanie kontaktov pomocou pripojenia Bluetooth

Majte svojich najbližších a najdrahších ihneď na dosah. Pomocou aplikácie Prenos mojich dát môžete jednoducho skopírovať svoje kontakty.

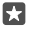

**Tip:** Ak je váš predošlý telefón Lumia alebo ak ste si v minulosti zálohovali kontakty do svojho konta Microsoft, na import kontaktov zo služby OneDrive sa stačí prihlásiť do konta v telefóne. Importovanie kontaktov sa vykoná automaticky.

Váš predošlý telefón musí podporovať technológiu Bluetooth. Kontakty v predošlom telefóne musia byť uložené v pamäti telefónu, nie na SIM karte.

 Vo svojom predošlom telefóne zapnite funkciu Bluetooth a uistite sa, že telefón je viditeľný pre ostatné zariadenia.

3. V novom telefóne ťuknite na položku 🖸 Prenos mojich dát.

4. Ťuknite na položku pokračovať.

**5.** V zozname spárovaných zariadení vyberte svoj predošlý telefón a postupujte podľa pokynov zobrazených v oboch telefónoch. V novom telefóne skontrolujte, či je začiarknuté políčko **Kontakty**.

Ak sú vaše kontakty napísané v jazyku, ktorý nový telefón nepodporuje, kontaktné informácie sa nemusia zobrazovať správne.

Ak chcete po skopírovaní kontaktov uvoľniť miesto v telefóne, odinštalujte aplikáciu Prenos mojich dát.

#### Prenos obsahu pomocou konta Microsoft

Ak je váš predošlý telefón Lumia, najjednoduchším spôsobom prenosu kontaktov, kalendára a textových správ do nového telefónu Lumia je konto Microsoft.

Presvedčte sa, či vo vašom starom telefóne a v novom telefóne Lumia máte nastavené konto Microsoft.

1. Presvedčte sa, či ste si v predošlom telefóne zálohovali všetok obsah, ktorý chcete preniesť do nového telefónu.

Ak chcete získať ďalšie informácie o postupe pri zálohovaní telefónu, prejdite na lokalitu **support.microsoft.com** a pozrite si pokyny pre telefóny so systémom Windows.

2. Ak sa chcete v novom telefóne Lumia prihlásiť do svojho konta Microsoft, potiahnite prstom nadol z hornej časti obrazovky, ťuknite na položku ☺ Všetky nastavenia > 八 Kontá > Váš e-mail a kontá > Prihlásiť sa namiesto toho s kontom Microsoft a postupujte podľa pokynov na obrazovke.

Zálohovaný obsah sa automaticky prenesie do nového telefónu Lumia.

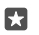

**Tip:** Z predošlého telefónu môžete do nového telefónu Lumia prenášať aj fotografie, videá a iné súbory. Vo svojom predošlom telefóne pridajte požadované súbory do služby OneDrive.

#### Prenos obsahu pomocou služby OneDrive

Použite aplikáciu OneDrive na odoslanie svojich dokumentov balíka Office, fotografií a videí do služby OneDrive. Bez ohľadu na to, či váš predošlý telefón obsahuje systém Windows alebo Android, alebo či ide o iPhone, svoje súbory môžete skopírovať do svojho nového telefónu Lumia.

Ak chcete jednoducho posielať obsah a spravovať ho v službe OneDrive, stiahnite a nainštalujte si aplikáciu OneDrive:

- · zo služby Google Play pre telefóny so systémom Android,
- · zo služby App Store pre zariadenia iPhone,
- zo služby Obchod pre telefóny so systémom Windows (ak aplikácia ešte v telefóne nie je nainštalovaná),
- zo služby Mac App Store pre počítače Apple Mac,
- z lokality support.microsoft.com pre váš počítač.

Musíte mať konto Microsoft, aby ste sa mohli prihlásiť do služby OneDrive.

Služba OneDrive nemusí byť dostupná pre všetky modely telefónov.

- 1. V starom telefóne otvorte aplikáciu OneDrive.
- 2. Pošlite súbory, ktoré chcete preniesť do vášho nového telefónu.

Teraz sa môžete prihlásiť do služby OneDrive pomocou konta Microsoft a získať prístup k obsahu v ktoromkoľvek zariadení a stiahnuť ho, keď ho potrebujete.

## Prenos obsahu z aplikácie Outlook z telefónu so systémom Android alebo z telefónu iPhone

Ak chcete preniesť e-maily, kontakty a kalendárové záznamy uložené v aplikácii Outlook z telefónu so systémom Android alebo z telefónu iPhone do nového telefónu Lumia, použite konto Microsoft.

V telefóne so systémom Android alebo v telefóne iPhone musíte mať aplikáciu Microsoft Outlook.

 Na svojom starom telefóne so systémom Android alebo na telefóne iPhone pridajte konto Google alebo iCloud do aplikácie Outlook. Presvedčte sa, či je všetok obsah, ktorý chcete preniesť do nového telefónu, synchronizovaný s vaším kontom. 2. V novom telefóne Lumia ťuknite na položku 📴 Outlook Pošta > Začať > + Pridať konto.

3. Prihláste sa do konta Google alebo iCloud a ťuknite na položku Spustiť.

Vaše e-maily, kontakty a záznamy kalendára sa automaticky zosynchronizujú s novým telefónom. Môže to chvíľu trvať, kým budete mať obsah k dispozícii.

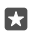

**Tip:** Z predošlého telefónu môžete do nového telefónu Lumia prenášať aj fotografie a videá. Do telefónu so systémom Android alebo do iPhonu si nainštalujte aplikáciu OneDrive, prihláste sa do nej pomocou svojho konta Microsoft a pridajte požadované súbory do služby OneDrive.

Ďalšie informácie o synchronizovaní vášho obsahu pomocou aplikácie Outlook nájdete na stránke **support.microsoft.com**. Vyhľadajte tam pokyny pre telefóny so systémom Windows.

Vyberte obsah, ktorý chcete zosynchronizovať s vaším telefónom Lumia. Ťuknite na položku ☑ Outlook Pošta >····> 八 Kontá. Vyberte konto, ťuknite na položku Zmeniť nastavenie synchronizácie poštovej schránky a v ponuke Možnosti synchronizácie vyberte, čo sa má synchronizovať.

#### Prenos obsahu z telefónu so systémom Symbian alebo S40

Na prenos obsahu, kalendárových záznamov, hudby a fotografií z telefónu so systémom Symbian alebo S40 do telefónu Lumia použite balík Nokia Suite.

V počítači musí byť nainštalovaná najnovšia verzia balíka Nokia Suite. Môžete si ju stiahnuť zo stránky **www.microsoft.com/mobile/nokiasuite**.

Musíte mať konto Microsoft, aby ste sa mohli prihlásiť do služby OneDrive.

1. Na pripojenie telefónu so systémom Symbian alebo S40 k počítaču použite kompatibilný kábel USB.

2. V počítači spustite balík Nokia Suite.

3. Vyberte položku Copy content to Nokia Lumia (Kopírovať obsah do telefónu Nokia Lumia), prihláste sa do svojho konta Microsoft a postupujte podľa pokynov zobrazených v počítači. Obsah sa skopíruje do služby OneDrive. Fotografie sa skopírujú do priečinka Obrázky v službe OneDrive a kontakty a udalosti z kalendára do vášho konta na lokalite Outlook.com.

4. Ak sa chcete k fotografiám dostať z nového telefónu Lumia, ťuknite na položku Fotografie. K iným súborom, ako napríklad k vašej hudbe, sa na domovskej obrazovke dostanete ťuknutím na položku OneDrive. Kontakty a udalosti z kalendára sa automaticky synchronizujú.

 $\star$ 

**Tip:** Nepodporuje váš telefón so systémom Symbian alebo S40 službu Nokia Suite? Alebo chcete prenášať iný obsah, napríklad svoje videá? Telefón tiež môžete pripojiť k počítaču a zachytiť a presunúť súbory, ktoré chcete preniesť do počítača. Ak máte počítačovú aplikáciu OneDrive, zachyťte a presuňte súbory priamo do priečinka OneDrive na automatické poslanie.

## Základné informácie

Prispôsobte si telefón, naplno využívajte svoje kontá a aplikácie, ako sú napríklad služby OneDrive a Obchod, a získajte informácie o základných úlohách – od písania textu až po šetrenie batérie.

## Čo je nové v tomto vydaní?

Niektoré z noviniek v tomto vydaní uvidíte na prvý pohľad.

- Nastavte si funkciu biometrického overovania Windows Hello Beta a jediným pohľadom odblokujte telefón.
- Funkcia Continuum umožňuje pripojiť telefón k monitoru, klávesnici alebo myši v blízkosti a používať ho ako počítač.
- · Jednoducho vyhľadávajte obsah na webe pomocou nového prehliadača Microsoft Edge.
- Na domovskú obrazovku a ponuku aplikácií pridajte fotografiu na pozadí v plnej veľkosti.
- V hornej časti ponuky aplikácií jednoducho nájdete nedávno nainštalované aplikácie.
- V nových skupinách nastavení rýchlo nájdete svoje nastavenia.
- Rozbal'te zobrazenie skratiek a nájdite ďalšie skratky v centre akcií.
- Konajte rýchlo vďaka oznámeniam v centre akcií. Napríklad na textovú správu odpovedzte bez otvorenia aplikácie Správy.
- Ak máte telefón s veľkou obrazovkou, môžete klávesnicu presúvať po obrazovke a tak jednoduchšie písať jednou rukou.
- Vyskúšajte si novú aplikáciu Začíname alebo pomocou hlasovej asistentky Cortany získajte potrebné informácie.

Niektoré telefóny nepodporujú určité funkcie. Informácie o dostupnosti nájdete na stránke www.microsoft.com/mobile/support/wpfeatures.

### Spoznajte svoj telefón

Telefón má 2 zobrazenia: domovskú obrazovku a ponuku aplikácií. Ak chcete prepínať medzi týmito zobrazeniami, stačí potiahnuť prstom doľava alebo doprava.

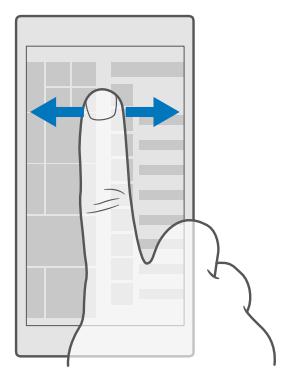

Domovská obrazovka: Animované dynamické dlaždice Live Tile zobrazujú zmeškané hovory a prijaté správy, najnovšie správy, predpovede počasia a ďalšie položky. Aktualizácie pripnutých kontaktov sa budú zobrazovať na dlaždici a informácie o nich môžete vidieť priamo na domovskej obrazovke.

Ponuka aplikácií: Tu sú uvedené všetky aplikácie v presnom poradí. Ak máte veľa aplikácií a chcete niektorú vyhľadať, ťuknite na riadok vyhľadávania v hornej časti obrazovky. V hornej časti ponuky aplikácií možno jednoducho zobraziť nedávno nainštalované aplikácie.

#### Prepínanie medzi zobrazeniami a aplikáciami

Na domovskej obrazovke sa nenachádzajú všetky aplikácie – potiahnite prstom doľava do ponuky aplikácií a nájdite ich. Prípadne skontrolujte, ktoré aplikácie sú spustené v telefóne, a prepínajte medzi nimi.

Ak si chcete pozrieť všetky aplikácie v telefóne, na domovskej obrazovke jednoducho potiahnite prstom doľava. Na domovskú obrazovku sa vrátite potiahnutím prstom doprava.

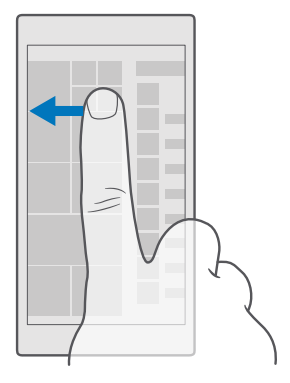

**Tip:** Ak chcete rýchlo vyhľadať nejakú aplikáciu, ťuknite na ktorékoľvek písmeno v ponuke aplikácií a v nasledujúcej ponuke ťuknite na prvé písmeno alebo znak požadovanej aplikácie.

#### Zobrazenie a zatváranie otvorených aplikácií a prepínanie medzi nimi

Ak chcete zobraziť otvorené aplikácie, ťuknite na tlačidlo Späť — a podržte ho. Ak chcete prejsť na aplikáciu, ťuknite na požadovanú aplikáciu. Ak chcete zatvoriť aplikácie, ktoré už nepotrebujete, ťuknite na položku  $\times$  v pravom hornom rohu aplikácie.

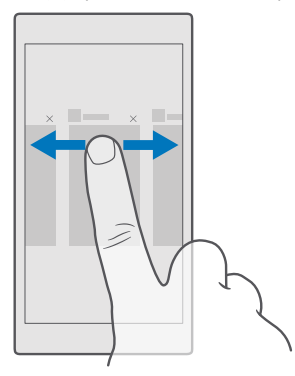

#### Prechádzanie ponukou nastavení

Potiahnite prstom nadol z hornej časti obrazovky a ťuknite na položku () **Všetky** nastavenia. Do skupiny nastavení prejdite ťuknutím na názov akejkoľvek skupiny nastavení. Potom si vyberte skupinu, ktorú chcete. Konkrétne nastavenie vyhľadajte ťuknutím na riadok vyhľadávania v hornej časti obrazovky a začnite zadávať názov nastavenia.

#### Skryte navigačný panel, keď ho nepotrebujete

Všetky telefóny Lumia majú v spodnej časti tri tlačidlá:tlačidlá Späť, Štart a Hľadať.Navigačný panel môžete skryť z domovskej obrazovky, keď ho nepotrebujete.

Niektoré telefóny nepodporujú skrytie navigačného panela. Informácie o dostupnosti nájdete na stránke www.microsoft.com/mobile/support/wpfeatures.

Ak chcete skryť navigačný panel na domovskej obrazovke, keď ho nepotrebujete, potiahnite prstom nahor zo spodnej časti obrazovky. Ak chcete, aby sa navigačný panel znova zobrazoval, potiahnite prstom nahor.

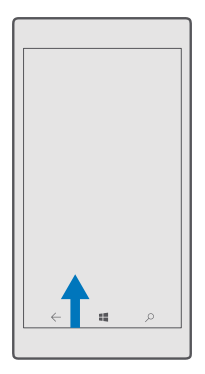

#### Zmena farby navigačného panela

Môžete zmeniť farbu navigačného panela, aby bol viditeľnejší alebo aby ladil s vaším motívom.Potiahnite prstom nadol z hornej časti obrazovky, ťuknite na položku 🔅 Všetky nastavenia > 🛫 Prispôsobenie > Farby a prepnite položku Použiť farbu na navigačný panel na možnosť Zapnuté 🛋.

#### Kontrola oznámení v telefóne

Centrum akcií, ktoré sa otvorí v hornej časti obrazovky, umožňuje rýchlo skontrolovať oznámenia, zmeniť niektoré nastavenia alebo pridať zástupcov niektorých aplikácií.

Ikona upozornenia 🗐 indikuje, že máte neprečítané upozornenia.

1. Potiahnite prstom nadol z hornej časti obrazovky.

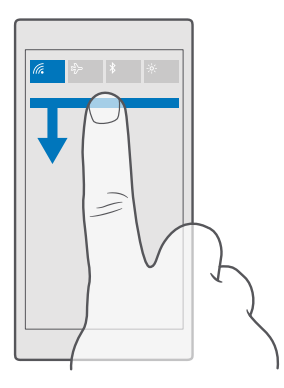

Na tejto obrazovke môžete:

- vidieť zmeškané hovory a nedávno prijaté neprečítané e-maily a správy,
- skontrolovať prípadné oznámenia, napríklad aktualizácie aplikácií dostupné v službe Obchod,
- Konajte rýchlo vďaka oznámeniam, dokonca aj bez otvárania aplikácie. Na textovú správu môžete napríklad odpovedať priamo z centra akcií.
- otvoriť aplikácie,
- Rýchly prechod na všetky nastavenia
- Ťuknutím na skratku jednoducho zapnete alebo vypnete niektoré funkcie. Môžete tiež ťuknúť na skratku a podržať ju, aby ste zmenili nastavenia niektorých funkcií, ako je napríklad Wi-Fi.
- 2. Ak chcete zatvoriť menu, potiahnite prstom nahor z dolnej časti obrazovky.

#### Vymazanie oznámenia

Potiahnite prstom doprava po oznámení.

#### Prispôsobenie centra akcií

Potiahnite prstom nadol z hornej časti obrazovky a ťuknite na položku () **Všetky nastavenia** > [] **Systém** > **Oznámenia a akcie**. Ak chcete zmeniť skratku, ťuknite na ňu a potom ťuknite na požadovanú aplikáciu. Môžete si tiež zvoliť, aké oznámenia chcete prijímať a akým spôsobom.

#### Zmena hlasitosti

Ak dobre nepočujete zvonenie vášho telefónu v hlučnom prostredí alebo sú hovory príliš hlasné, môžete podľa vašich preferencií zmeniť hlasitosť. Použite tlačidlá hlasitosti na boku telefónu. Maximálna úroveň hlasitosti je 10.

V prípade, že máte pripojené slúchadlá, tlačidlá hlasitosti ovládajú súčasne hlasitosť zvonenia a médlí. Maximálna úroveň hlasitosti je 30.

Nepripájajte výrobky, ktoré sú zdrojom výstupného signálu, pretože môžu poškodiť zariadenie. K audiokonektoru nepripájajte žiadny zdroj napätia. Ak k audiokonektoru pripájate externé zariadenie alebo headset, ktoré nie sú schválené na používanie s týmto zariadením, venujte zvýšenú pozornosť nastaveniu hlasitosti.

#### Zmena hlasitosti – médiá a aplikácie

Na zobrazenie stavového riadku hlasitosti stlačte tlačidlo hlasitosti na boku telefónu, ťuknite na položku  $\lor$  a ťuknutím na stĺpec hlasitosti médií a aplikácií nastavte hlasitosť na požadovanú úroveň. Maximálna úroveň hlasitosti je 30.

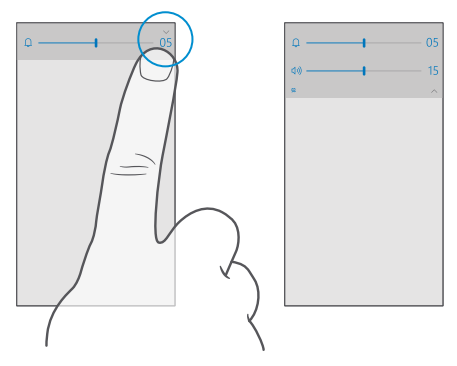

#### Prepnutie do tichého režimu

Stlačte tlačidlo hlasitosti na boku telefónu, ťuknite na položku ∨ na stavovom riadku hlasitosti a ťuknite na položku Ω. Nastavením požadovanej úrovne hlasitosti na stavovom riadku hlasitosti vypnete tichý režim.

Aktivovanie tichého režimu neovplyvňuje vaše budíky. Ak chcete oddychovať, uistite sa, že nemáte nastavené žiadne nadchádzajúce budíky, prípadne si úplne vypnite telefón.

Tip: Nechcete mať telefón v tichom režime, ale momentálne nemôžete prijať hovor? Ak chcete stíšiť prichádzajúci hovor, stlačte tlačidlo zníženia hlasitosti.

#### Zapnutie vibrovania

Ak chcete, aby telefón vibroval, stlačte tlačidlo hlasitosti na boku telefónu, ťuknite na položku ✓ na stavovom riadku hlasitosti a ťuknite na položku Ø Vibrovanie vypnuté. Vibrovanie vypnete ťuknutím na položku Ø Vibrovanie zapnuté.

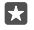

Tip: Ak chcete zmeniť iné nastavenia zvuku, potiahnite prstom nadol z hornej časti obrazovky a ťuknite na položku () Všetky nastavenia > 🖾 Prispôsobenie > Zvuky.

Tip: Ak chcete zapnúť alebo vypnúť vibráciu tlačidiel Späť, Štart a Hľadať, potiahnite prstom nadol z hornej časti obrazovky, ťuknite na položku () Všetky nastavenia > B Doplnky > Dotykové ovládanie a položku Vibrovať, keď sa dotknem navigačných tlačidiel. zapnite • alebo vypnite •, Zmena nastavenia vibrovania pri prichádzajúcich hovoroch neovplyvní vibrovanie tlačidiel.

#### Používanie telefónu v režime v lietadle

Na miestach, kde nechcete uskutočňovať alebo prijímať hovory, ale chcete mať prístup k hudbe, videám a hrám v režime off-line, môžete zapnúť režim v lietadle.

Režim v lietadle ukončuje spojenia do mobilnej siete a vypína bezdrôtové funkcie zariadenia. Vykonávanie platby a obstarávanie vstupeniek prostredníctvom funkcie NFC v zariadení môžu zostať aktívne, ak ich zariadenie podporuje. Dodržiavajte pokyny a bezpečnostné požiadavky napríklad zo strany leteckej spoločnosti, ako aj všetky príslušné zákony a právne predpisy. Tam, kde je to povolené, sa môžete v režime v lietadle pripojiť do siete Wi-Fi a používať napríklad internet alebo zapnúť funkciu Bluetooth.

#### Ikony zobrazené v telefóne

Stavový riadok v hornej časti obrazovky ukazuje aktuálny čas, stav batérie, intenzitu signálu a ďalšie informácie.

| al <i>G</i> | <b>ED</b> 8:30 |  |
|-------------|----------------|--|
|             |                |  |
|             |                |  |
|             |                |  |
|             |                |  |
|             |                |  |

Tip: Ak chcete zobraziť skryté ikony, ťuknite na stavový riadok.

Intenzita mobilného signálu

- Intenzita signálu
- 🚫 Telefón nie je pripojený k mobilnej sieti.
- V telefóne nie je SIM karta.
- SIM karta je zablokovaná.
- r∱ Režim v lietadle je zapnutý.
- ▲ Telefón využíva službu roaming mimo dosahu domácej mobilnej siete.

Mobilné dátové pripojenie

Samostatné písmená, kombinácie písmen alebo kombinácie písmen a číslic označujú typ mobilnej siete, ku ktorej ste pripojení.

lkony, ktoré zobrazujú typ sieťového pripojenia, sa môžu líšiť podľa regiónov a poskytovateľov sieťových služieb.

E Dátové pripojenie EDGE je otvorené.

G Dátové pripojenie GPRS je otvorené.

3G Telefón je pripojený k sieti 3G.

H Vysokorýchlostné dátové pripojenie (HSDPA/HSUPA) je otvorené.

H+ Vysokorýchlostné dátové pripojenie (HSPA+/DC-HSDPA) je otvorené.

4G Váš telefón je pripojený k sieti 4G.

📶 Údaje sa prenášajú cez mobilné dátové pripojenie.

Pripojenie k sieti Wi-Fi

Pripojenie k sieti Wi-Fi je aktívne.

()) Mobilné dátové pripojenie zdieľajú iné zariadenia v sieti Wi-Fi.

🕷 Údaje sa prenášajú cez sieť Wi-Fi.

Zariadenie Bluetooth

\* K telefónu je pripojené zariadenie Bluetooth.

Batéria

📼 Úroveň nabitia batérie

- 🗯 Batéria sa nabíja.
- Režim šetriča batérie je zapnutý.

INabitie batérie alebo úroveň stavu batérie v súčasnosti nie je známa.

Upozornenia

Máte neprečítané upozornenia, napríklad nové správy. Ak chcete skontrolovať upozornenia, potiahnite prstom nadol z hornej časti obrazovky.

Profily

A Režim vibrovanie je zapnutý.

Cortana

© 2016 Microsoft Mobile. Všetky práva vyhradené.

( Tichý režim sa zapne a o vaše telefonáty a správy sa stará Cortana.

Presmerovanie hovoru

😢 Hovory sú presmerované na iné číslo alebo do hlasovej schránky.

Poloha

Niektorá aplikácia alebo služba používa informácie o vašej polohe.

Režim počas šoférovania

Režim počas šoférovania je zapnutý.

### Kontá

Získajte informácie o konte Microsoft a možnostiach jeho použitia. Na využívanie všetkých možností vášho zariadenia potrebujete konto spoločnosti Microsoft, ako je napríklad konto služby Xbox Live, Hotmail.com alebo Outlook.com.

### Výhody vytvorenia konta Microsoft

Pomocou konta Microsoft môžete získať prístup k službám Microsoft v počítači alebo telefóne prostredníctvom jediného mena používateľa a hesla. Rovnaké meno používateľa a heslo môžete použiť aj v zariadení Xbox.

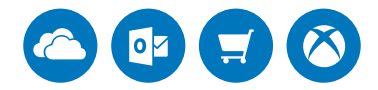

Priveď te svoj telefón k životu a pripojte sa ku všetkým službám spoločnosti Microsoft pomocou konta Microsoft. Pomocou konta Microsoft môžete napríklad:

- inštalovať aplikácie a sťahovať obsah zo služby Obchod,
- · odosielať, ukladať a zdieľať obrázky a dokumenty pomocou služby OneDrive,
- · zálohovať kontakty a ďalší obsah v službe OneDrive,
- používať aplikácie Náladovka a Filmy a TV programy,
- hrať hry Xbox,
- získať svoj avatar a hráčske výsledky v telefóne a znásobiť ich pri hraní hier v telefóne,
- sledovať telefón a zablokovať ho v prípade straty pomocou služby Lokalizovať telefón,
- telefonovať alebo chatovať pomocou aplikácie Skype.

Ak sa chcete dozvedieť ďalšie informácie o konte Microsoft a možnostiach jeho použitia, prejdite na lokalitu **www.microsoft.com/en-us/account/wizard.aspx**.

#### Vytvorenie konta Microsoft

Vytvorte si konto Microsoft a využívajte svoj telefón naplno. Ak ste si nevytvorili konto Microsoft počas prvého spustenia, môžete to vždy urobiť neskôr.

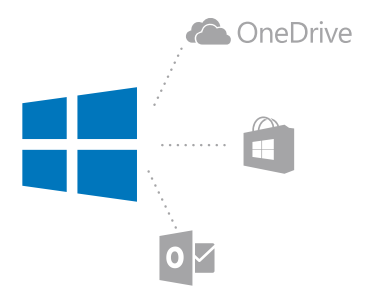

Ak už máte konto Xbox Live, Hotmail.com alebo Outlook.com, prípadne ak ste si vytvorili konto Microsoft na tablete Surface alebo v počítači so systémom Windows, nemusíte vytvárať nové – stačí sa prihlásiť pomocou mena používateľa a hesla pre dané konto. Ak konto Microsoft ešte nemáte, môžete si ho vytvoriť pomocou telefónu.

1. Potiahnite prstom nadol z hornej časti obrazovky a ťuknite na položku 🛞 Všetky nastavenia > 🔉 Kontá > Váš e-mail a kontá.

2. Ťuknite na položku Prihlásiť sa namiesto toho s kontom Microsoft > Vytvoriť.

3. Vyplňte podrobnosti svojho konta.

Zapamätajte si prihlasovacie údaje konta Microsoft, ktoré ste pridali do telefónu.

4. Zadajte svoje telefónne číslo alebo alternatívnu e-mailovú adresu. Používajú sa na zaslanie jednorazového overovacieho kódu a na ochranu vašich údajov.

5. Vyberte si požadovaný spôsob prijatia jednorazového overovacieho kódu.

Overovací kód je potrebný na potvrdenie vašej identity. Vaše konto a osobné informácie budú v bezpečí, aj keď niekto iný zistí vaše heslo, pretože daná osoba nebude mať prístup k druhému zariadeniu alebo e-mailovej adrese, ktorú používate na prijatie overovacie kódu.

6. Po zobrazení výzvy zadajte svoju e-mailovú adresu alebo posledné 4 číslice svojho telefónneho čísla.

7. Zadajte kód, ktorý dostanete, a môžete začať zálohovať dáta a používať telefón.

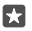

**Tip:** Keď dostanete kód prostredníctvom správy, telefón na chvíľu zobrazí upozornenie na správu. Ak chcete otvoriť správu, ťuknite na upozornenie. Ak sa už upozornenie nezobrazuje, potiahnutím prstom nadol z hornej časti obrazovky sa zobrazí v centre akcií. Ťuknite naň. Ak sa chcete vrátiť do zobrazenia, v ktorom môžete pridať kód, ťuknite na tlačidlo Späť  $\leftarrow$  a podržte na ňom prst. Potom ťuknite na správne zobrazenie.

Konto Microsoft, ktoré si vytvoríte v telefóne, je vaším kontom vo všetkých zariadeniach a službách spoločnosti Microsoft. Konto môžete vytvoriť alebo spravovať aj na lokalite account.microsoft.com.

#### Pridanie existujúceho konta Microsoft do telefónu

Ak ste sa do konta Microsoft neprihlásili počas prvého spustenia, konto môžete do telefónu pridať neskôr a jednoducho získať dáta a nastavenia na všetkých svojich zariadeniach.

1. Potiahnite prstom nadol z hornej časti obrazovky a ťuknite na položku () Všetky nastavenia > () Kontá > Váš e-mail a kontá > Prihlásiť sa namiesto toho s kontom Microsoft.

2. Prihláste sa pomocou existujúceho mena používateľa a hesla konta Microsoft.

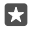

**Tip:** Môžete sa tiež prihlásiť pomocou telefónneho čísla a hesla svojho existujúceho konta Microsoft.

3. Vyberte si požadovaný spôsob prijatia jednorazového overovacieho kódu.

Overovací kód je potrebný na potvrdenie vašej identity. Vaše konto a osobné informácie budú v bezpečí, aj keď niekto iný zistí vaše heslo, pretože daná osoba nebude mať prístup k druhému zariadeniu alebo e-mailovej adrese, ktorú používate na prijatie overovacie kódu.

 Po zobrazení výzvy zadajte svoju e-mailovú adresu alebo posledné 4 číslice svojho telefónneho čísla.

5. Zadajte kód, ktorý dostanete.

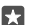

Tip: Keď dostanete kód prostredníctvom správy, telefón na chvíľu zobrazí upozornenie na správu. Ak chcete otvoriť správu, ťuknite na upozornenie. Ak sa už upozornenie nezobrazuje, potiahnutím prstom nadol z hornej časti obrazovky sa zobrazí v centre akcií. Ťuknite naň. Ak sa chcete vrátiť do zobrazenia, v ktorom môžete pridať kód, ťuknite na tlačidlo Späť ← a podržte na ňom prst. Potom ťuknite na správne zobrazenie.

#### Nastavenie služby My Family

Nastavením služby My Family môžete deťom zabrániť v sťahovaní plateného obsahu alebo obsahu s vekovým obmedzením na lokalite Obchod.

V niektorých krajinách alebo oblastiach, kde sú dostupné telefóny so systémom Windows, služba Xbox nepodporuje detské kontá.

Služba My Family vám umožňuje:

- Zaistite, aby vaše dieťa nepoužívalo niektoré aplikácie a nemalo prístup k určitým webovým lokalitám
- Obmedzte hodiny, v priebehu ktorých možno telefón používať
- Sledujte, čo vaše dieťa s telefónom robí a kedy

Prejdite na stránku account.microsoft.com/family a prihláste sa do konta Microsoft.
 Pridajte konto svojho dieťaťa do služby My Family odoslaním pozvánky na jeho e-mailovú adresu.

Ak chcete zmeniť nastavenia konta vášho dieťaťa, vaše dieťa musí najprv pozvanie prijať.

3. Zmeňte nastavenia detského účtu.

© 2016 Microsoft Mobile. Všetky práva vyhradené.

Ďalšie nastavenia služby My Family nájdete na stránke account.microsoft.com/family.

#### Služba OneDrive

Zistite, čo je služba OneDrive a ako sa používa.

#### Cloudové úložisko OneDrive

Ukladajte si obsah v službe typu cloud. Nemusíte sa trápiť s uvoľňovaním pamäte na ukladanie obľúbených položiek alebo nových aplikácií.

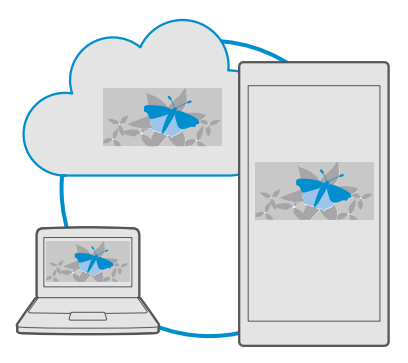

OneDrive je cloudové úložisko pre všetky vaše dokumenty, fotografie a hudobné súbory, aby ste ich v prípade potreby mohli kedykoľvek použiť, zdieľať alebo obnoviť. Službu OneDrive môžete nastaviť aj tak, aby sa obsah zálohoval automaticky. Po nasnímaní sa teda fotografia alebo video skopírujú do vášho albumu v cloudovej službe.

Fotografie, dokumenty, hudbu a ďalší obsah v službe OneDrive môžete používať pomocou telefónu, tabletu alebo počítača. V závislosti od aplikácie môžete dokonca pokračovať v práci na dokumente priamo v stave, v akom ste ho naposledy nechali.

Existuje niekoľko miest, prostredníctvom ktorých môžete získať prístup k obsahu v službe OneDrive. Môžete ukladať fotografie do služby OneDrive v aplikácii Fotografie, spravovať dokumenty v aplikáciách balíka Office alebo prehrávať hudobné súbory v aplikácii Groove Hudba.

#### Ukladanie fotografií a iného obsahu do služby OneDrive

Súbory uložené v telefóne môžete preniesť do služby OneDrive, kde k nim budete mať jednoduchší prístup z telefónu, tabletu alebo počítača.

Na pripojenie k službe OneDrive potrebujete konto Microsoft.

V rámci predvoleného nastavenia telefón pošle vaše budúce fotografie alebo videá do služby OneDrive automaticky. Ak si chcete uložiť skôr nasnímané fotografie do služby OneDrive, pošlite ich manuálne.

#### Manuálne posielanie fotografie do služby OneDrive

1. Ťuknite na položku 本 OneDrive.

2. Ťuknite na položku ∓ > **I Fotografie**, vyberte fotografiu, ktorú chcete postať, a ťuknite na položku ⊘.

#### Zapnutie automatického posielania

Ťuknite na položku <mark>Z OneDrive > ≡ > ☆ Nastavenie > Nahrávanie z fotoaparátu</mark> a prepnite položku Nahrávanie z fotoaparátu na možnosť ●.

#### Uloženie súboru do služby OneDrive

Ťuknite na položku **<br/>\leq OneĎrive** > + > <br/>**\equiv Toto zariadenie**, vyberte si súbor, ktorý chcete poslať, a ťuknite na položku  $\oslash$ .

Pri práci s dokumentmi programov Word, Excel alebo PowerPoint sa vaše súbory uložia automaticky do služby OneDrive. Môžete pokračovať v práci na dokumente priamo tam, kde ste prestali, na ľubovoľnom zariadení pripojenom prostredníctvom konta Microsoft – stačí ho otvoriť zo služby OneDrive.

×

#### Uloženie súboru zo služby OneDrive späť do telefónu

Ťuknite na položku **Concernice** prejdite na priečinok, v ktorom sa súbor nachádza, a ťuknite na položku  $\equiv$  Vyberte si súbor, ktorý chcete stiahnuť, ťuknite na položku  $\downarrow$  a súbor uložte do požadovaného priečinka.

Svoje stiahnuté súbory môžete jednoducho nájsť pomocou aplikácie Prieskumník.

#### Zdieľanie fotografií a ďalších položiek obsahu medzi zariadeniami

So službou OneDrive môžete jednoducho získať prístup k fotografiám, dokumentom a ďalšiemu obsahu, ktorý ste preniesli z ktoréhokoľvek zariadenia.

Ak chcete preniesť fotografie, dokumenty alebo iný obsah uložený v telefóne, tablete alebo počítači do služby OneDrive, musíte sa prihlásiť do konta Microsoft. Ak chcete získať prístup k prenesenému obsahu z iného zariadenia, musíte sa prihlásiť do toho istého konta Microsoft, ktoré bolo použité pri prenášaní obsahu.

Na prenesenie alebo stiahnutie obsahu potrebujete internetové pripojenie. Ak nemáte paušálny program na prenos dát, náklady na dátový prenos môžu rýchlo rásť. Informácie o možných poplatkoch si vyžiadajte od poskytovateľa sieťových služieb.

Existuje niekoľko miest, prostredníctvom ktorých môžete získať prístup k obsahu v službe OneDrive. V telefóne si môžete pozrieť fotografie a videá v aplikácii Fotografie, otvoriť dokumenty balíka Office v aplikáciách programu Office alebo prehrať hudobné súbory v aplikácii Groove Hudba. V tablete alebo počítači môžete buď spravovať svoj obsah online na adrese **onedrive.com**, alebo môžete použiť aplikáciu OneDrive, pomocou ktorej získate prístup k službe OneDrive priamo z pracovnej plochy. Ak aplikáciu OneDrive ešte nemáte, môžete si ju stiahnuť a nainštalovať zo stránky **onedrive.com**.

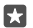

**Tip:** Pomocou aplikácie OneDrive v počítači môžete jednoducho zachytiť a presunúť súbory, ktoré chcete preniesť, do priečinka OneDrive v správcovi súborov, ako je napríklad program Windows Prieskumník alebo Vyhľadávač. Tieto súbory sa automaticky prenesú do služby OneDrive.

#### Riešenie problémov konta

#### Ak nemáte prístup do svojho konta Microsoft

- Ak potrebujete obnoviť svoje meno používateľa a heslo, prejdite na webovú stránku account.microsoft.com a postupujte podľa pokynov.
- Ak potrebujete obnoviť svoje heslo, prejdite na webovú stránku https:// account.live.com/ResetPassword.aspx a postupujte podľa pokynov.

### Prispôsobenie telefónu

Zistite, ako si môžete prispôsobiť domovskú obrazovku a ako meniť zvonenia.

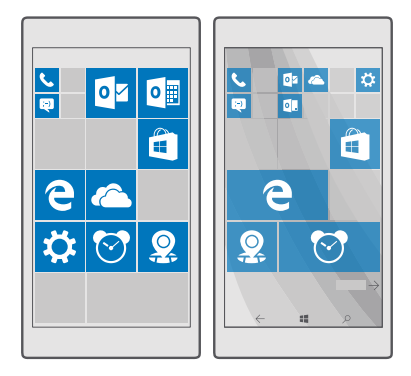

#### Prispôsobenie domovskej obrazovky

Domovskú obrazovku si môžete prispôsobiť podľa svojich predstáv vybratím fotografie na pozadí a pripnutím obľúbených aplikácií a ďalšieho obsahu. Pomocou dynamických dlaždíc môžete priamo na domovskej obrazovke zobraziť najnovšie správy, predpoveď počasia, finančné informácie a ďalší obsah bez toho, aby ste museli otvárať príslušnú aplikáciu.
# Pridanie fotografie v pozadí

1. Potiahnite prstom nadol z hornej časti obrazovky a ťuknite na položku 🛞 Všetky nastavenia > 🗹 Prispôsobenie > Štart.

2. Položku Pozadie prepnite na možnosť Moje obrázky a ťuknite na tlačidlo Prehľadávať.

3. Ťuknite na fotografiu, orežte ju podľa svojich požiadaviek a ťuknite na položku 🗸.

4. Položku Vybrať štýl prepnite na možnosť Obrázok dlaždice alebo Obrázok na celú obrazovku.

Т

Tip: Ak zmeníte nastavenie štýlu na možnosť Obrázok na celú obrazovku, môžete zmeniť priehľadnosť dlaždíc. Jednoducho posuňte jazdec **Priehľadnosť dlaždice**.

#### Zmena farby dlaždíc

Potiahnite prstom nadol z hornej časti obrazovky a ťuknite na položku 🛞 Všetky nastavenia > 🗹 Prispôsobenie > Farby a na farbu.

 $\mathbf{x}$ 

Tip: Ak máte v telefóne nastavené konto Microsoft, môžete zdieľať svoju farebnú schému, pozadie a ďalšie nastavenia na všetkých svojich zariadeniach so systémom Windows. Potiahnite prstom nadol z hornej časti obrazovky, tuknite na položku **3** Všetky nastavenia > **4** Kontá > Synchronizácia nastavení a položku Nastavenia synchronizácie prepnite na možnosť Zapnuté •. Potom prepnite položku Motív na možnosť Zapnuté •.

#### Presunutie dlaždice

Ťuknite na príslušnú dlaždicu a podržte, zachyťte a presuňte ju do nového umiestnenia a potom ťuknite na obrazovku.

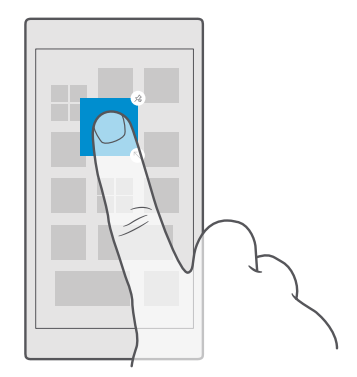

#### Zmena veľkosti alebo zrušenie pripnutia dlaždice

Ak chcete zmeniť veľkosť dlaždice, ťuknite na ňu a podržte a potom ťuknite na ikonu šípky. Dlaždice môžu byť malé, stredne veľké alebo široké. Čím väčšia dlaždica, tým viac informácií môže zobraziť.

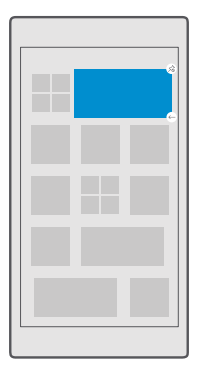

Ak chcete zrušiť pripnutie dlaždice, ťuknite na ňu a podržte a potom ťuknite na položku (3). Dlaždice sú zástupcami aplikácií. Ak zrušíte pripnutie dlaždice, aplikácia sa z vášho telefónu neodstráni.

#### Zoskupiť dlaždice do zložiek

Ťuknite na príslušnú dlaždicu a podržte, zachyťte a presuňte ju do hornej časti dlaždice alebo priečinky, s ktorou ju chcete zoskupiť. Ak chcete otvoriť aplikáciu z priečinka, ťuknite naň a potom ťuknite na požadovanú aplikáciu. Ak chcete zmeniť názov priečinka, ťuknite na názov a podržte na ňom prst. Potom zadajte požadovaný názov. Ak chcete priečinok odstrániť, zrušte pripnutie dlaždice v ňom.

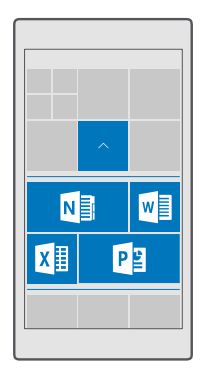

#### Pripnutie aplikácie

Potiahnutím prstom doľava prejdite do ponuky aplikácií, ťuknite na aplikáciu a podržte ju a potom ťuknite na položku **Pripnúť na obrazovku Štart**.

#### Pripnutie kontaktu

Ťuknite na položku 🎛 Ľudia, ťuknite na kontakt a podržte. Potom ťuknite na položku Pripnúť na obrazovku Štart.

Po pripnutí kontaktov sa na dlaždici budú zobrazovať aktualizácie ich informačných kanálov a budete im môcť zavolať priamo z domovskej obrazovky.

#### Zobrazenie viacerých dlaždíc na domovskej obrazovke

Majte k dispozícii viac aplikácií s prehľadom – pridajte ešte jeden stĺpec dlaždíc na domovskú obrazovku. Alebo stĺpec odoberte, aby ste lepšie videli dlaždice na domovskej obrazovke.

Počet stĺpcov na vašej domovskej obrazovke závisí od telefónu.

Potiahnite prstom nadol z hornej časti obrazovky, ťuknite na položku 🔅 Všetky nastavenia > 🛫 Prispôsobenie > Štart a prepnite položku Zobraziť ďalšie dlaždice na možnosť Zapnuté 📼 alebo Vypnuté 📼.

Teraz môžete podľa potreby meniť veľkosť dlaždíc alebo ich presúvať.

### Prispôsobenie obrazovky uzamknutia

Zmeňte obrazovku uzamknutia podľa svojich predstáv. Môžete si napríklad uložiť na pozadie svoju obľúbenú fotografiu.

| 12:34                   |
|-------------------------|
|                         |
| <b>\$</b> 1 <b>\$</b> 2 |
|                         |

### Pridanie fotografie v pozadí

Potiahnite prstom nadol z hornej časti obrazovky a ťuknite na položku 🔅 Všetky nastavenia > 🚅 Prispôsobenie > Obrazovka uzamknutia. Prepnite položku Pozadie na možnosť Môj obrázok a ťuknite na položku Prehľadávať. Vyberte fotografiu, upravte ju tak, aby ste dosiahli čo najlepší možný vzhľad, a ťuknite na položku 🗸.

#### Zmena fotografie v pozadí

Potiahnite prstom nadol z hornej časti obrazovky a ťuknite na položku () **Všetky** nastavenia > **Prispôsobenie > Obrazovka uzamknutia**. Ťuknite na položku **Prehľadávať**, vyberte fotografiu, upravte ju tak, aby ste dosiahli čo najlepší možný vzhľad, a ťuknite na položku .

 $\star$ 

Tip: Na obrazovke uzamknutia si môžete vybrať aj aplikáciu na zobrazovanie informácií, alebo nechať aplikáciu Bing náhodne vyberať fotografie. Jednoducho zmeňte nastavenie obrazovky **Pozadie** podľa vašich predstáv.

**Určite, ktorá aplikácie bude zobrazovať upozornenia na obrazovke uzamknutia** Môžete sa rozhodnúť, ktoré oznámenia aplikácií, ako sú zmeškané hovory alebo nové správy, sa majú zobrazovať na obrazovke uzamknutia. Ak chcete vybrať aplikáciu, ktorej podrobný

stav sa má zobrazovať na obrazovke uzamknutia, potiahnite prstom nadol z hornej časti obrazovky, ťuknite na položku (\*) Všetky nastavenia > (\*) Prispôsobenie > Obrazovka uzamknutia a v rámci položky Vyberte aplikáciu, ktorej podrobný stav sa má zobrazovať vyberte aplikáciu. Ak chcete vybrať aplikáciu, ktorej stručné informácie o stave sa majú zobrazovať, v rámci položky Vyberte aplikácie, ktorých stručné informácie o stave sa majú zobrazovať tuknite na jednu zo zástupných ikon a vyberte aplikáciu.

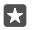

**Príklad:** Ak vyberiete podrobný stav Správy, na obrazovke uzamknutia si môžete prečítať nové správy a zobraziť podrobné informácie o nich. Ak si vyberiete stručné informácie o stave, upozornenia na obrazovke uzamknutia budú obsahovať len údaj o počte neprečítaných správ.

#### Zobrazovanie interpreta pri prehrávaní hudby

Stlačte tlačidlo hlasitosti na boku telefónu.

#### Zmena nastavení obrazovky s prehľadom

Vďaka obrazovke s prehľadom môžete jednoducho skontrolovať presný čas a ďalší obsah, aj keď je obrazovka v pohotovostnom režime.

Určité nastavenia obrazovky s prehľadom niektoré telefóny nepodporujú.

#### Pridanie fotografie na pozadie obrazovky s prehľadom

Ak ste si nastavili fotografiu na pozadí obrazovky uzamknutia, môžete nastaviť, aby sa zobrazovala aj na vašej obrazovke s prehľadom. Potiahnite prstom nadol z hornej časti obrazovky, tuknite na položku () Všetky nastavenia > () **Doplnky > Obrazovka s prehľadom** a zapnite funkciu **Fotografia na pozadí** ().

### Zapnutie nočného režimu

Potiahnite prstom nadol z hornej časti obrazovky, ťuknite na položku () Všetky nastavenia > () Doplnky > Obrazovka s prehľadom a zmeňte nastavenie položky Nočný režim na možnosť, ktorá vám najviac vyhovuje. Najprv si vyberte farbu textu na obrazovke s prehľadom alebo na určitý čas obrazovku s prehľadom úplne skryte. Potom nastavte dobu, počas ktorej chcete mať zapnutý nočný režim.

# Vytvorenie bezpečnej a zábavnej domovskej obrazovky pre deti

Deťom môžete dovoliť používať niektoré aplikácie v telefóne bez toho, aby ste sa museli báť, že vám omylom odstránia pracovné e-maily, uskutočnia nákupy on-line alebo urobia čokoľvek iné, čo by nemali. Umiestnite vybrané aplikácie, hry a ďalšie obľúbené položky detí na ich vlastnú domovskú obrazovku, aby sa s nimi mohli zabávať.

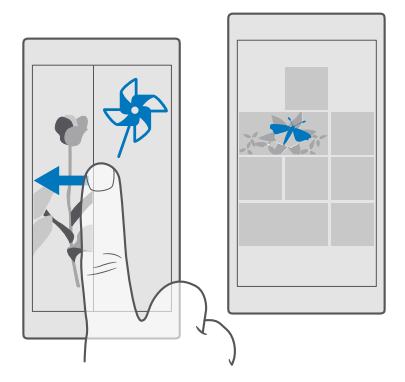

1. Potiahnite prstom nadol z hornej časti obrazovky a ťuknite na položku 🛞 Všetky nastavenia > 🔉 Kontá > Detský kútik.

2. Ťuknite na položku ďalej, vyberte obsah, ktorý môžu vaše deti používať, a postupujte podľa pokynov. Ak chcete zaistiť, aby vaše dieťa nemalo prístup k vašej vlastnej domovskej obrazovke, môžete si nastaviť prihlasovací PIN kód.

Keďže Detský kútik nemá Microsoft Edge, nemusíte mať obavy z toho, aké weby navštevujú vaše deti.

#### Prechod na vlastnú domovskú obrazovku

Dvakrát stlačte vypínač a na vlastnej obrazovke uzamknutia potiahnite prstom smerom nahor. Ak ste nastavili prihlasovací PIN kód, zadajte ho.

#### Návrat na domovskú obrazovku detí

Na vlastnej obrazovke uzamknutia potiahnite prstom doľava a na obrazovke uzamknutia detí potiahnite prstom smerom nahor.

### Vypnutie domovskej obrazovky detí

Na svojej domovskej obrazovke potiahnite prstom nadol z hornej časti obrazovky, ťuknite na položku () **Všetky nastavenia** > A **Kontá** > **Detský kútik** a **Detský kútik** prepnite na možnosť **Vypnuté** ©.

# Prispôsobenie tónov telefónu

Zmeňte tón upozornenia, ktorý používa váš telefón pre hovory, správy a ďalšie udalosti alebo pridajte do zoznamu vlastné tóny či svoju obľúbenú skladbu.

1. Potiahnite prstom nadol z hornej časti obrazovky a ťuknite na položku <sup></sup>
<sup>(3)</sup> Všetky nastavenia > <sup>(2)</sup> Prispôsobenie > Zvuky > ∨.

Ak chcete počuť tón zvonenia, aby ste zistili, či sa vám páči, ťuknite na položku <a>>> .</a>
 Vyberte si požadované zvonenie.

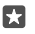

**Tip:** Chcete nastaviť konkrétne zvonenie pre určitý kontakt, aby ste hneď vedeli, keď zavolá? Upravte kontaktné údaje v aplikácii Ľudia.

### Zmena tónu správy alebo iných zvukov upozornení

Potiahnite prstom nadol z hornej časti obrazovky a ťuknite na položku () Všetky nastavenia > [] Systém > Oznámenia a akcie. V časti Zobrazovanie oznámení z týchto aplikácií vyberte aplikáciu, ku ktorej chcete pridať zvuk oznámenia, a potom v časti Zvuk oznámenia vyberte požadovaný tón.

Aplikácie sa nemusia zobrazovať, až kým ich v telefóne nepoužijete.

### Pridanie nových vyzváňacích tónov do telefónu

Telefón pripojte k počítaču káblom USB a pomocou správcu súborov v počítači presuňte požadovanú skladbu do priečinka vyzváňacích tónov v telefóne. V počítači musí byť spustený operačný systém Windows Vista, Windows 7, Windows 8, Windows 8.1 alebo Windows 10. Prípadne môžete na prenos súborov do telefónu použiť službu OneDrive.

Po prenose súboru do priečinka vyzváňacích tónov v telefóne sa príslušná skladba zobrazí v zozname vyzváňacích tónov v ponuke **Zvuky**.

Skladbu môžete použiť ako zvonenie, ak nie je chránená technológiou správy digitálnych práv (DRM) a je menšia ako 30 MB. Podporované formáty sú WMA, MP3 a M4R.

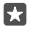

**Tip:** Chcete si vytvoriť vlastné jedinečné zvonenie? Použite aplikáciu Ringtone Maker. Ak ju ešte nemáte v telefóne, môžete si ju stiahnuť a nainštalovať zo stránky **www.microsoft.com**.

# Prepnutie telefónu do tichého režimu

Keď zapnete tichý režim, všetky zvonenia a tóny výstrah sa stlmia. Tento režim použite, keď ste napríklad v kine alebo na schôdzi.

1. Stlačte tlačidlo hlasitosti na boku telefónu, aby sa zobrazil stavový riadok hlasitosti, a ťuknite na položku  $\checkmark$ .

2. Ak chcete prepnúť do tichého režimu, ťuknite na položku Q.

Aktivovanie tichého režimu neovplyvňuje vaše budíky. Ak chcete oddychovať, uistite sa, že nemáte nastavené žiadne nadchádzajúce budíky, prípadne si úplne vypnite telefón.

Tichý režim neovplyvňuje ani vaše médiá a aplikácie, takže môžete napríklad ďalej počúvať hudbu.

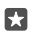

**Tip:** Nechcete mať telefón v tichom režime, ale momentálne nemôžete prijať hovor? Ak chcete stíšiť prichádzajúci hovor, stlačte tlačidlo zníženia hlasitosti.

### Vypnutie tichého režimu

Sťlačte tlačidlo hlasitosti na boku telefónu, ťuknite na položku  $\checkmark$  a na stavovom riadku hlasitosti nastavte hlasitosť na požadovanú úroveň.

#### Vypnutie vibrovania

Ak nechcete, aby telefón vibroval, stlačte tlačidlo hlasitosti na boku telefónu a ťuknite na položku v > # Vibrovanie zapnuté.

# Cortana

Cortana vám spríjemní deň.

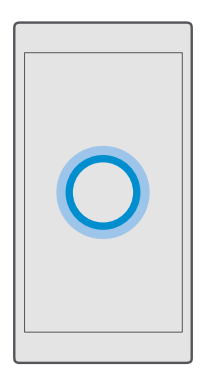

# Hlasová asistentka Cortana

Svoj zaneprázdnený život majte pod kontrolou – Cortana je vaša osobná asistentka na telefóne, ktorú stačí osloviť.

Hlasová asistentka Cortana nie je k dispozícii vo všetkých regiónoch a jazykoch. Informácie o podporovaných regiónoch a jazykoch nájdete na lokalite **www.microsoft.com/mobile/** support/cortanaregions.

Uistite sa, že hlasová asistentka Cortana podporuje vašu kombináciu telefónu a jazyka pre funkciu Reč. Ak jazyk hlasovej asistentky Cortana nie je vo vašom región podporovaný, skúste zmeniť nastavenie regiónu. Ak máte telefón a jazyk pre funkciu Reč nastavené napríklad na taliančinu, nastavte ako oblasť Taliansko.

Cortana vám môže pomôcť:

- naplánovať stretnutie,
- nastaviť pripomienku týkajúcu sa dôležitej úlohy,
- · posielať automatické odpovede volajúcim, keď nechcete, aby vás vyrušovali,
- Odosielanie e-mailov
- zistiť vašu polohu,
- Vyhľadávanie na webe a na vašom cloudovom úložisku
- získavať aktuálne informácie o doprave a počasí a ďalšie možnosti.

To všetko môžete urobiť hlasom len s minimálnymi pohybmi po dotykovom displeji, ktoré by odpútavali vašu pozornosť od ďalších aktivít.

Musíte mať konto Microsoft, aby ste sa mohli používať službu Cortana.

# Nastavenie služby Cortana

Povedzte asistentke Cortane niečo o sebe, aby vám mohla lepšie pomôcť a nájsť to, čo hľadáte.

Hlasová asistentka Cortana nie je k dispozícii vo všetkých regiónoch a jazykoch. Informácie o podporovaných regiónoch a jazykoch nájdete na lokalite **www.microsoft.com/mobile/** support/cortanaregions.

Musíte mať konto Microsoft, aby ste sa mohli používať službu Cortana.

- 1. Ťuknite na tlačidlo vyhľadávania  $\mathcal{P}$ .
- 2. Postupujte podľa pokynov zobrazených v telefóne.

Ak chcete nastavenia zmeniť neskôr, ťuknite na tlačidlo vyhľadávania  $\mathcal{O}$  a ťuknite na položku  $\equiv > \bigcirc$  Poznámkový blok > ③NASTAVENIA.

### Inštalácia hlasu v danom jazyku

V závislosti od regiónu a verzie služby Cortana si na používanie služby Cortana možno budete musieť stiahnuť a nainštalovať príslušný hlas v danom jazyku. Potiahnite prstom nadol z hornej časti obrazovky a ťuknite na položku **Všetky nastavenia** > **ﷺČas a jazyk > Reč**. Ťuknite na položku **Pridajte jazyk** a pri inštalácii požadovaného jazyka postupujte podľa pokynov.

Po nainštalovaní jazyka bude možno potrebné telefón reštartovať.

# Používanie služby Cortana

Ak máte plné ruky, no potrebujete použiť telefón, pomocou hlasu môžete uskutočniť hovor, naplánovať si stretnutie, vyhľadávať na webe alebo otvoriť aplikáciu.

Hlasová asistentka Cortana nie je k dispozícii vo všetkých regiónoch a jazykoch. Informácie o podporovaných regiónoch a jazykoch nájdete na lokalite www.microsoft.com/mobile/support/cortanaregions.

1. Ťuknite na tlačidlo vyhľadávania  $\mathcal{P}$ .

2. Ťuknite na ikonu l), povedzte, čó chcete robiť, a postupujte podľa pokynov zobrazených v telefóne.

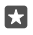

**Tip:** Ak chcete rýchlo otvoriť hlasovú asistentku Cortana, ťuknite na tlačidlo vyhľadávania  $\rho$  a podržte na ňom prst.

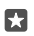

Príklad: Povedzte Vytvorte stretnutie a uvidíte, čo sa stane.

### Identifikovanie skladby pomocou hlasovej asistentky Cortana

Keď počúvate určitú skladbu a chcete vedieť, ako sa voľá, ťuknite na tlačidlo vyhľadávania  $\rho$ , podržte na ňom prst a potom ťuknite na الم

# Funkcia Hey Cortana

Zobuďte svoju osobnú asistentku vyslovením pozdravu **Hey Cortana**. Hlasovú asistentku Cortanu môžete tiež naučiť, aby reagovala len na váš hlas.

Hlasová asistentka Cortana nie je k dispozícii vo všetkých regiónoch a jazykoch. Informácie o podporovaných regiónoch a jazykoch nájdete na lokalite **www.microsoft.com/mobile/** support/cortanaregions.

Funkcia aktivácie hlasom hlasová asistentka Cortana nie je k dispozícii vo všetkých regiónoch alebo jazykoch a niektoré modely telefónov ju nepodporujú. Informácie o dostupnosti nájdete na stránke **www.microsoft.com/mobile/support/wpfeatures**.

2. Zapnite funkciu Let Cortana respond to "Hey Cortana." .

Svoju osobnú asistentku teraz môžete zobudiť vyslovením pozdravu **Hey Cortana**, aj keď je vaša obrazovka v pohotovostnom režime.

# Naučte hlasovú asistentku Cortanu reagovať výlučne na váš hlas

Ťuknite na položku **Učiť sa môj hlas** a postupujte podľa pokynov.

# Zjednodušenie ovládania

Zistite, ako jednoduchšie používať telefón.

# Používanie telefónu s ľahkosťou

Zväčšite si písmo a zjednodušte zobrazovanie na obrazovke. Telefón môžete používať aj s ďalekopisom (zariadením TTY alebo TDD).

# Zmena veľkosti písma

Potiahnite prstom nadol z hornej časti obrazovky a ťuknite na položku <sup>(2)</sup> Všetky nastavenia > <sup>(1)</sup> Zjednodušenie prístupu.
 Žuknite na položku Ďalšie možnosti a posuňte jazdec Šírka textu.

# Zapnutie vysokého kontrastu

Potiahnite prstom nadol z hornej časti obrazovky, tuknite na položku () Všetky nastavenia > () Zjednodušenie prístupu > Vysoký kontrast a prepnite položku Vysoký kontrast na možnosť Zapnuté ...

#### Zväčšenie obrazovky

Potiahnite prstom nadol z hornej časti obrazovky, ťuknite na položku () **Všetky** nastavenia > (+ Zjednodušenie prístupu > Zväčšovacie sklo a prepnite položku Lupa na možnosť Zapnuté (). Ak chcete zväčšiť obrazovku, dvoma prstami na ňu dvakrát ťuknite. Pri používaní lupy sa po obrazovke pohybujte dvoma prstami. Lupu zavriete tak, že dvoma prstami dvakrát ťuknete na obrazovku.

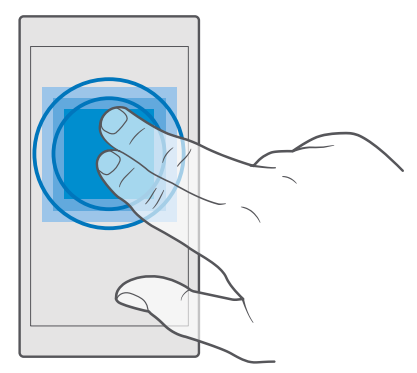

### Používanie telefónu so zariadením TTY alebo TDD

Potiahnite prstom nadol z hornej časti obrazovky, ťuknite na položku () Všetky nastavenia > () Zjednodušenie prístupu > Ďalšie možnosti a prepnite položku Režim TTY na možnosť Úplné.

Dostupné režimy TTY sa môžu líšiť v závislosti od poskytovateľa sieťových služieb.

# Zachytenie snímky obrazovky

Môžete zachytiť snímky obrazovky vášho telefónu a použiť ich ako akékoľvek iné fotografie.

1. Stlačte tlačidlo zvýšenia hlasitosti súčasne s vypínačom.

Zobrazenie a správu snímok obrazovky, ktoré ste zachytili, vykonáte ťuknutím na položku
 Fotografie > Albumy > Snímky obrazovky.

# Predĺženie napájacieho cyklu batérie

Využívajte svoj telefón naplno bez toho, aby sa vám vybila batéria. Nižšie sú uvedené kroky, pomocou ktorých môžete ušetriť energiu batérie telefónu.

Ako šetriť energiou:

Batériu nabíjajte efektívne Batériu vždy úplne nabite.

| Používajte len tie zvuky, ktoré potrebujete | Stlmte nepotrebné zvuky, napríklad zvuky<br>tlačidiel. Potiahnite prstom nadol z hornej časti<br>obrazovky, ťuknite na položku () <b>Všetky</b><br>nastavenia > () Prispôsobenie > Zvuky a<br>vyberte zvuky, ktoré sa majú používať.                                                                    |
|---------------------------------------------|----------------------------------------------------------------------------------------------------|
| Používajte káblové slúchadlá                | Namiesto reproduktora používajte káblové<br>slúchadlá.                                                                                                    |
| Používanie režimu Šetrič batérie            | Telefón môžete nastaviť tak, aby začal<br>automaticky šetriť energiu, keď je slabá batéria.<br>Ak chcete skontrolovať stav batérie a zapnúť<br>funkciu Šetrič batérie, potiahnite prstom nadol<br>z hornej časti obrazovky a ťuknite na položku<br>③ Všetky nastavenia > [] Systém > Šetrič<br>batérie. |
|                                             | Keď telefón prejde do režimu šetriča batérie,<br>možno nebudete môcť meniť nastavenia<br>všetkých aplikácií.                                                                                                    |
| Zmena nastavenia obrazovky telefónu         | <ul> <li>Nastavte obrazovku telefónu tak, aby sa po krátkom čase vypla. Potiahnite prstom nadol z hornej časti obrazovky, ťuknite na položku</li></ul>                                                                                                    |
| Zníženie jasu obrazovky                     | <ul> <li>Potiahnite prstom nadol z hornej časti<br/>obrazovky a ťuknite na položku <sup>(*)</sup> Všetky<br/>nastavenia &gt; [] Systém &gt; Displej. Uistite sa,<br/>že položka Automaticky upravovať jas</li> </ul>                                                                                    |
|                                             |                                                                                                    |

|                                             | displeja je prepnutá na možnosť Vypnuté<br>D. Pri nastavení jasu posuňte jazdec Úroveň<br>jasu. Automatické nastavenie jasu displeja<br>niektoré telefóny nepodporujú. Informácie<br>o dostupnosti nájdete na stránke<br>www.microsoft.com/mobile/support/<br>wpfeatures.                                                                                                    |
|---------------------------------------------|----------------------------------------------------------------------------------------------------|
| Zrušenie aplikácií spustených na pozadí     | <ul> <li>Aplikácie, ktoré nepoužívate, zatvorte.<br/>Väčšinu aplikácií zatvoríte tak, že ťuknete na<br/>tlačidlo Späť ←, podržíte ho a ťuknete na<br/>položku × v pravom hornom rohu aplikácie,<br/>ktorú chcete zatvoriť.</li> <li>Niektoré aplikácie môžu byť zbytočne<br/>spustené na pozadí. Potiahnite prstom nadol<br/>z hornej časti obrazovky, ťuknite na položku<br/>⊗ Všetky nastavenia &gt; ] Systém &gt; Šetrič<br/>batérie &gt; Použitie batérie &gt; Zmeniť<br/>nastavenie aplikácie na pozadí a vypnite<br/>aplikáciu, ktorej beh na pozadí chcete<br/>zastaviť ©.</li> </ul>                                                                                                    |
| Používanie vybraných služieb určenia polohy | Keď služby určenia polohy nepotrebujete,<br>vypnite ich. Potiahnite prstom nadol z hornej<br>časti obrazovky, ťuknite na položku இ Všetky<br>nastavenia > A Ochrana osobných údajov ><br>Poloha a položku Poloha vypnite ©.                                                                                                    |
| Používajte efektívne sieťové pripojenia     | <ul> <li>Nastavte telefón tak, aby kontroloval novú poštu zriedkavejšie alebo dokonca len na základe žiadosti. Ťuknite na položku [6]</li> <li>Outlook Pošta &gt; ··· &gt; Kontá. Vyberte konto, ťuknite na položku Zmeniť nastavenie synchronizácie poštovej schránky a vyberte frekvenciu synchronizácie. Zopakujte to v každom svojom e-mailovom konte.     <li>Pripojenie Bluetooth zapnite, len keď ho potrebujete použiť.</li> <li>Funkciu NFC zapínajte len v prípade potreby. Ak chcete vypnúť funkciu zdielania dotykom, potiahnite prstom nadol z hornej časti obrazovky, ťuknite na položku <sup>©</sup> Všetky nastavenia &gt; <sup>®</sup> Zariadenia &gt; NFC a prepnite položku Zdieľanie dotykom na</li> </li></ul> |

|   | možnosť Vypnuté ©. Niektoré telefóny<br>nepodporujú funkciu NFC. Informácie<br>o dostupnosti nájdete na stránke<br>www.microsoft.com/mobile/support/<br>wpfeatures.                                                                                |
|---|----------------------------------------------------------------------------------------------------|
| • | Na pripojenie k internetu použite namiesto<br>mobilného dátového pripojenia pripojenie<br>Wi-Fi.                                                                                                    |
|   | Vypnite vyhľadávanie dostupných<br>bezdrôtových sietí. Potiahnite prstom nadol<br>z hornej časti obrazovky, ťuknite na položku<br><i>m</i> <b>Wi-Fi</b> a podržte ju. Potom prepnite<br>položku <b>Wi-Fi siete</b> na možnosť <b>Vypnuté</b><br>€. |
|   | Ak počúvate hudbu alebo používate telefón<br>iným spôsobom, ale nechcete uskutočňovať<br>ani prijímať hovory, zapnite režim Režim<br>Lietadlo. Potiahnite prstom nadol z hornej<br>časti obrazovky, ťuknite na položku 🛞                           |
|   | Vsetky nastavenia > (#) Siete<br>a bezdrôtové > Režim Lietadlo a prepnite<br>položku Stav na možnosť Zapnuté                                                                                                    |

# Kontrola použitia batérie

Ak chcete skontrolovať, ktoré aplikácie odoberajú z vašej batérie energiu, potiahnite prstom nadol z hornej časti obrazovky a ťuknite na položku () Všetky nastavenia > [] Systém > Šetrič batérie > Použitie batérie.

# Šetrenie poplatkov za dátový roaming

Poplatky za dátový roaming môžete znížiť a ušetriť na vašich telefónnych účtoch zmenou nastavení mobilných dát. Ak chcete používať optimálnu metódu pripojenia, zmeňte nastavenia siete Wi-Fi, mobilných dát a sťahovania pošty.

Dátový roaming znamená používanie telefónu na prijímanie dát cez siete, ktoré váš poskytovateľ sieťových služieb nevlastní ani neprevádzkuje. Pripájanie k internetu pri roamingu, najmä ak ste v zahraničí, môže výrazne zvýšiť poplatky za prenos dát.

Používanie pripojenia Wi-Fi je vo všeobecnosti rýchlejšie a lacnejšie ako používanie mobilného dátového spojenia. Ak je k dispozícii pripojenie k sieti Wi-Fi aj mobilné dátové pripojenie, telefón bude používať pripojenie k sieti Wi-Fi.

# Pripojenie k sieti Wi-Fi

1. Potiahnite prstom nadol z hornej časti obrazovky, ťuknite na položku 🌈 Wi-Fi podržte na nej prst.

2. Úistite sa, že položka Wi-Fi siete je prepnutá na možnosť Zapnuté 📼.

### 3. Vyberte pripojenie, ktoré chcete použiť.

### Zatvorenie mobilného dátového pripojenia

Potiahnite prstom nadol z hornej časti obrazovky, ťuknite na položku () Všetky nastavenia > (#) Siete a bezdrôtové > Mobilná sieť a SIM a prepnite položku Dátové pripojenie na možnosť Vypnuté ©.

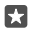

Tip: Spotrebu dát môžete sledovať ťuknutím na položku () Všetky nastavenia > () Siete a bezdrôtové > Spotreba dát.

#### Ukončenie používania dátového roamingu

Potiahnite prstom nadol z hornej časti obrazovky, ťuknite na položku <sup>(2)</sup> Všetky nastavenia > <sup>(2)</sup> Siete a bezdrôtové > Mobilná sieť a SIM a v rámci SIM karty na využívanie mobilných dát prepnite položku Možnosti dátového roamingu na možnosť nepoužívať roaming.

#### Menej časté sťahovanie pošty

Ak chcete nastaviť telefón tak, aby kontroloval novú poštu zriedkavejšie alebo dokonca len na vyžiadanie, ťuknite na položku **2 Outlook Pošta** >···> A **Kontá**. Vyberte konto, ťuknite na položku **Zmeniť nastavenie synchronizácie poštovej schránky** a vyberte frekvenciu synchronizácie. Ak máte viacero e-mailových kont, zmeňte nastavenia všetkých kont.

# Písanie textu

Zistite, ako písať text rýchlo a efektívne pomocou klávesnice v telefóne.

### Používanie klávesnice na displeji

Písanie pomocou klávesnice na displeji je jednoduché. Klávesnicu môžete použiť vtedy, keď držíte telefón otočený na výšku alebo na šírku. Správy môžete napísať ťukaním na písmená alebo potiahnutím prstom po nich.

Klepnite na textové pole.

- 1 Tlačidlá na zadávanie znakov
- 2 Tlačidlo Shift
- 3 Ovládač kurzora
- 4 Tlačidlo číslic a symbolov
- 5 Tlačidlo emotikonov
- 6 Tlačidlo čiarky
- 7 Medzerník
- 8 Tlačidlo Enter
- 9 Tlačidlo Backspace

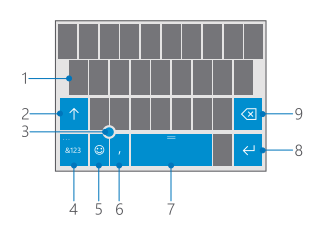

Rozloženie klávesnice sa môže líšiť v závislosti od aplikácií a jazykov.

#### Písanie textu potiahnutím prstom

Ťahajte prst od prvého písmena v slove a vytvorte cestu od písmena k písmenu. Po poslednom písmene nadvihnite prst. Ak chcete pokračovať, ťahajte prst ďalej bez toho, aby ste ťukli na medzerník. Telefón vloží potrebné medzery sám.

Niektoré jazyky nie sú podporované.

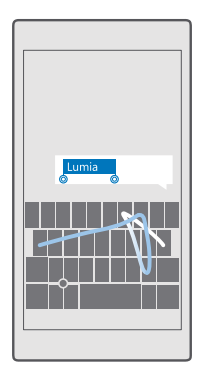

#### Prepínanie medzi veľkými a malými písmenami

Klepnite na tlačidlo Shift. Ak chcete zapnúť režim Caps Lock, dvakrát ťuknite na toto tlačidlo. Ak sa chcete vrátiť do normálneho režimu, znova klepnite na tlačidlo Shift.

### Zadanie číslice alebo špeciálneho znaku

Klepnite na číselné tlačidlo a tlačidlo symbolov. Ak si chcete pozrieť ďalšie tlačidlá na zadávanie špeciálnych znakov, ťuknite na položku ⊙. Niektoré tlačidlá na zadávanie špeciálnych znakov obsahujú viac symbolov. Ak chcete zobraziť ďalšie symboly, ťuknite na symbol alebo špeciálny znak a podržte.

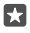

**Tip:** Ak chcete rýchlo zadať číslicu alebo špeciálny znak, držte stlačené tlačidlo číslic a symbolov, posuňte prst na príslušný znak a potom zdvihnite prst.

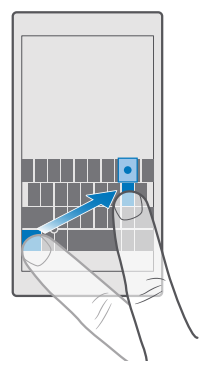

Tip: Ak chcete vložiť na koniec vety bodku a začať písať novú vetu, dvakrát ťuknite na medzerník.

# Kopírovanie alebo prilepenie textu

Ťuknite na slovo, zachytením kruhov pred a za slovom zvýraznite časť, ktorú chcete skopírovať, a v závislosti od aplikácie ťuknite na položku **Kopírovať** alebo (). Text prilepíte (v závislosti od aplikácie) ťuknutím na položku **Prilepiť** alebo ().

#### Pridanie diakritického znamienka k znaku

Ťuknite na požadovaný znak, podržte na ňom prst a ťuknite na diakritické znamienko alebo znak s diakritikou, ak ho vaša klávesnica podporuje.

#### Odstránenie znaku

Klepnite na tlačidlo Backspace.

#### Prepínanie medzi jazykmi pri písaní

Potiahnite prstom doľava alebo doprava po medzerníku, kým sa nezobrazí jazyk, v ktorom chcete písať.

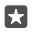

**Tip:** Ak vaša klávesnica obsahuje tlačidlo jazyka (nachádza sa medzi tlačidlami čísel a symbolov a tlačidlom čiarky), ťuknite naň.

#### Posun kurzora ovládačom kurzora

Ak chcete presunúť kurzor z jedného znaku alebo riadka na iný, ťuknite na ovládač kurzora a podržte ho. Potom prst posuňte v požadovanom smere.

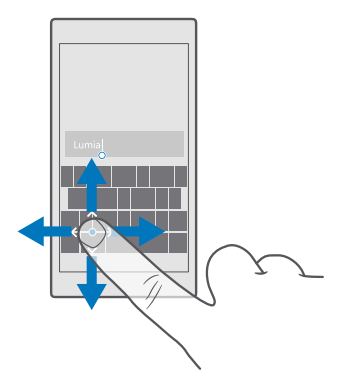

#### Používanie navrhovaných slov klávesnice

Telefón bude pri písaní navrhovať slová, ktoré vám pomôžu písať rýchlejšie a presnejšie. Funkcia navrhovania slov nemusí byť dostupná vo všetkých jazykoch.

Keď začnete písať slovo, telefón vám navrhne možné slová. Keď sa na paneli s navrhovanými slovami zobrazí požadované slovo, vyberte ho. Ďalšie návrhy zobrazíte potiahnutím prstom doľava.

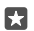

**Tip:** Ak je navrhované slovo napísané tučným písmom, telefón ním automaticky nahradí slovo, ktoré ste napísali. Ak je slovo nesprávne, ťuknutím naň zobrazíte pôvodné slovo a niekoľko ďalších návrhov.

#### Oprava slova

Ak si všimnete, že ste niektoré slovo napísali nesprávne, ťuknutím naň zobrazíte návrhy na jeho opravu.

#### Pridanie nového slova do slovníka

Ak sa požadované slovo nenachádza v slovníku, napíšte príslušné slovo, ťuknite naň a potom na paneli s navrhovanými slovami vyberte znak plus (+). Telefón sa naučí nové slová aj vtedy, keď ich niekoľkokrát napíšete.

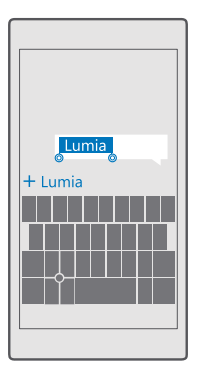

### Vypnutie navrhovania slov

Potiahnite prstom nadol z hornej časti obrazovky a ťuknite na položku 🔅 **Všetky** nastavenia > 🎥 Čas a jazyk > Klávesnica. Ťuknite na klávesnicu požadovaného jazyka a potom zrušte začiarknutie políčka Navrhovať text.

#### Pridávanie jazyka na písanie

Ku klávesnici môžete pridať niekoľko jazykov pri písaní a počas písania medzi jazykmi prepínať.

Potiahnite prstom nadol z hornej časti obrazovky a ťuknite na položku <sup>(3)</sup> Všetky nastavenia > <sup>(2)</sup>/<sub>2</sub> Čas a jazyk > Klávesnica > + Pridať klávesnice.
 Vyberte si jazyky, v ktorých chcete písať, a ťuknite na položku √.

**Tip:** Ak chcete odstrániť predvolene nainštalovanú klávesnicu, ťuknite na jazyk, ktorý nechcete používať, a podržte a potom ťuknite na položku **odstrániť**.

#### Prepínanie medzi jazykmi pri písaní

Potiahnite prstom doľava alebo doprava po medzerníku, kým sa nezobrazí jazyk, v ktorom chcete písať. Rozloženie klávesnice a navrhované slová sa menia podľa vybraného jazyka.

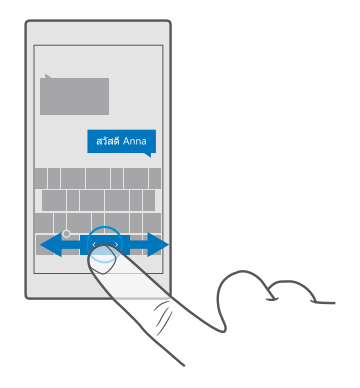

### Posuňte klávesnicu, aby ste mohli písať jednou rukou

Ak máte telefón s veľkou obrazovkou, môžete klávesnicu presúvať po obrazovke a tak jednoducho písať jednou rukou.

#### Posuňte klávesnicu vľavo alebo vpravo

1. V závislosti od nastavení telefónu ťuknite na tlačidlo čísel a symbolov alebo na tlačidlo jazyka a podržte ho.

2. Ťuknite na položku 📟.

3. Klepnite na položku 📼 alebo 🗔.

# Posuňte klávesnicu hore alebo dolu

Ťuknite na medzerník, podržte na ňom prst a presuňte klávesnicu hore alebo dolu.

# Hodiny a kalendár

Majte prehľad o čase – naučte sa používať telefón ako hodiny aj ako budík a udržiavajte aktuálne svoje stretnutia, úlohy a plány.

#### Nastavenie budíka

Telefón môžete použiť ako budík, dokonca sa vaša obľúbená pesnička dá použiť ako zvonenie budíka.

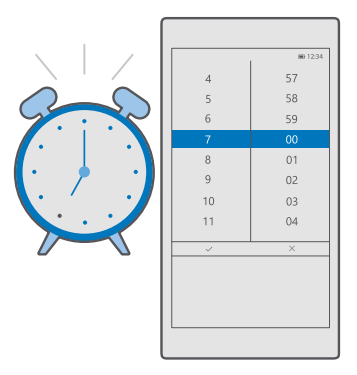

- 1. Ťuknite na položku 💽 Budíky a hodiny > +.
- 2. Nastavte čas a ťuknite na položku 🗸.
- Vyplňte ďalšie podrobnosti budíka a ťuknite na 🛄.

Budík sa zapne, len ak bude telefón zapnutý.

Tip: Ak si pripnete aplikáciu Budíky a hodiny na domovskú obrazovku, budete mať vždy poruke informácie o najbližšom aktívnom budíku. Dlaždica musí byť aspoň strednej veľkosti.

#### Používanie obľúbenej skladby ako zvonenia budíka

Telefón pripojte k počítaču káblom USB a pomocou správcu súborov v počítači presuňte požadovanú skladbu do priečinka **Hudba** v telefóne. Ak chcete nastaviť skladbu ako tón budíka, ťuknite na položku **③ Budíky a hodiny** > **+** > **Zvuk** > **Vybrať z mojej hudby** > **Toto zariadenie** > **Hudba** a vyberte skladbu, ktorú chcete použiť ako tón budíka.

Môžete sa tiež rozhodnúť poslať hudbu do služby OneDrive.

Skladbu môžete použiť ako zvonenie, ak nie je chránená technológiou správy digitálnych práv (DRM) a je menšia ako 30 MB.

V počítači musí byť spustený operačný systém Windows Vista, Windows 7, Windows 8, Windows 10 alebo novšia verzia.

#### Odloženie budíka

Ak nechcete vstať hneď, ako zaznie budík, ťuknite na položku **Odložiť**. Pred odložením budíka môžete zmeniť čas odloženia.

#### Vypnutie budíka

Ťuknite na položku 🗿 Budíky a hodiny a prepnite budík na možnosť Vypnuté 🔍

# Odstránenie budíka

Ťuknite na budík a na položku ᆒ **vymazať**.

### Manuálna aktualizácia času a dátumu

Ak nechcete, aby telefón automaticky aktualizoval čas a dátum, môžete ich nastaviť manuálne.

1. Potiahnite prstom nadol z hornej časti obrazovky a ťuknite na položku 🛞 Všetky nastavenia > 🏠 Čas a jazyk > Dátum a čas.

Prepnite položku Automatické nastavenie dátumu a času na možnosť Vypnuté a upravte čas a dátum.

3. Prepnite položku Automaticky nastaviť časové pásmo na možnosť Vypnuté a zmeňte nastavenie pre položku Časové pásmo.

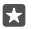

Tip: Ak chcete zmeniť spôsob zobrazovania dátumov, potiahnite prstom nadol z hornej časti obrazovky, ťuknite na položku ② Všetky nastavenia > ③ Čas a jazyk > Oblasť > Regionálne nastavenia, vyberte svoju oblasť a reštartujte telefón.

### Zmena času na 24-hod. formát

Potiahnite prstom nadol z hornej časti obrazovky a ťuknite na položku 🔅 Všetky nastavenia > 🎥 Čas a jazyk > Dátum a čas. Prepnite položku 24-hodinový formát na možnosť Zapnuté 🛋.

### Automatická aktualizácia času a dátumu

Potiahnite prstom nadol z hornej časti obrazovky a ťuknite na položku 🛞 Všetky nastavenia > 🎥 Čas a jazyk > Dátum a čas. Prepnite položku Automatické nastavenie dátumu a času na možnosť Zapnuté 🛋.

#### Automatická aktualizácia časového pásma pri cestách do zahraničia

Potiahnite prstom nadol z hornej časti obrazovky a ťuknite na položku () Všetky nastavenia > () Čas a jazyk > Dátum a čas. Prepnite položku Automaticky nastaviť časové pásmo na možnosť Zapnuté 📼.

# Informácie o čase v inej krajine

Chcete zistiť, či váš priateľ na inom kontinente už nespí? Overte si, koľko je hodín na rôznych miestach sveta.

1. Ťuknite na položku 🗿 Budíky a hodiny > 🚱 Svetový čas > +.

2. Začnite písať názov miesta a vyberte názov zo zoznamu navrhovaných zhôd.

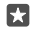

**Tip:** Už vás nebaví písanie? Ťuknite na  $\square$ , hlasovej asistentke Cortane povedzte názov miesta, ktoré vás zaujíma, a ťuknite naň.

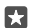

Tip: Ak chcete mapu priblížiť, ťuknite na názov miesta.

# Pozrite sa, kde na svete je noc a kde deň

Ťuknite na položku **河 Buďíky a hodiny** > 踚 **Svetový čas** > 🟠 a potiahnite prstom po časovej osi doľava alebo doprava.

# Použitie časovača

Už žiadne prevarené jedlá – používajte časovač na meranie času varenia.

- 1. Ťuknite na položku 🙆 Budíky a hodiny > 🖑 Časovač > +.
- 3. Odpočítavanie spustíte ťuknutím na položku ▷.

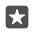

**Tip:** Ak chcete časovač pozastaviť, ťuknite na položku ||. Ak chcete odpočítavanie znova spustiť, ťuknite na položku 🔿.

# Zobrazenie časovača na celom displeji

Ťuknite na položku  $\mathcal{A}^{\mathcal{T}}$ . Ak sa chcete vrátiť späť na normálne zobrazenie, ťuknite na položku  $\mathcal{A}^{\mathcal{C}}$ .

# Používanie stopiek

Pomocou stopiek zistite, ako sa zlepšujete na bežeckej trati.

1. Ťuknite na položku 💽 Budíky a hodiny > Č Stopky > ▷.

2. Ak chcete uložiť čas na kolo alebo medzičas, ťuknite na položku 🏳.

Tip: Chcete sa priateľovi pochváliť vaším novým osobným rekordom? Ak sa s ním chcete podeliť o svoj čas, ťuknite na položku 🖧 a vyberte spôsob, akým svoj čas chcete zdieľať.

# Zobrazenie stopiek na celom displeji

Ťuknite na položku  $\mathcal{A}$ . Ak sa chcete vrátiť späť na normálne zobrazenie, ťuknite na položku  $\mathcal{A}^{c}$ .

# Pridanie stretnutia

Stretnutie alebo udalosť si pridajte do kalendára Outlook, aby ste na to nezabudli.

Ak chcete zobraziť kalendár, musíte si do telefónu pridať napríklad konto Microsoft.

1. Ťuknite na položku 💽 Outlook Kalendár > +.

2. Zadajte požadované podrobnosti a nastavte čas.

**3.** Ak sa má plánovaná činnosť v určité dni opakovať, ťuknite na položku ··· >  $\bigcirc$  **Opakovanie** a zadajte podrobnosti.

Ak ćhcete pridať pripomenutie, ťuknite na položku ··· > > a nastavte potrebný čas.
 Po dokončení ťuknite na položku 冔.

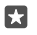

Tip: Ak chcete upraviť udalosť, ťuknite na požadovanú udalosť a na položku 🔯 Upraviť a upravte požadované podrobnosti.

# Odoslanie pozvania na schôdzu

Pri vytváraní udalosti ťuknite na položku **Ľudia**, potom na vyhľadávacie pole a začnite písať názov. Zoznam sa bude počas písania filtrovať.

Pozvania na schôdzku môžete posielať kontaktom, ktoré majú e-mailovú adresu uvedenú v podrobnostiach o kontakte.

### Vytvorenie udalosti v inom kalendári

Ťuknite na položku **D Outlook Kalendár** > +. Udalosti idú predvolene do kalendára Outlook. Ak máte napríklad kalendár, ktorý zdieľate so svojou rodinou, môžete vytvoriť udalosť a okamžite sa o ňu podeliť. Ak chcete zmeniť kalendár pri vytváraní udalosti, ťuknite na názov kalendára, potom ťuknite na  $\sim$  a na požadovaný kalendár.

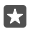

**Príklad:** Udalosť môžete vytvoriť v kalendári, ktorý zdieľate s inými ľuďmi, napríklad v pracovnom kalendári, aby ostatní vedeli, kedy ste zaneprázdnení.

#### Zmena stavu udalosti

Pri vytváraní udalosti ťuknite na ··· a vyberte požadovaný stav.

#### Vytvorenie súkromného stretnutia

Pri vytváraní udalosti ťuknite na položku ··· > 🛆 **Súkromné**.

Udalosť sa nezobratí v zdieľaných kalendároch.

#### Vymazanie stretnutia

Ťuknite na 📴 Outlook Kalendár, potom na požadovanú udalosť a na 🛍.

#### Používanie viacerých kalendárov

Keď v telefóne nastavíte poštové kontá alebo kontá sociálnych sietí, na jednom mieste môžete synchronizovať kalendáre zo všetkých svojich kont.

1. Ťuknite na položku 💽 Outlook Kalendár.

 Ak chcete zobraziť alebo skryť kalendár, ťuknite na ≡ a začiarknite, prípadne zrušte začiarknutie políčka vedľa názvu kalendára.

Ak je kalendár skrytý, udalosti ani pripomenutia kalendára sa nezobrazujú v iných zobrazeniach kalendára.

Kalendár narodenín zhromažďuje informácie o narodeninách z vašich kont sociálnych sietí.

Nemôžete pridávať nové kalendáre do telefónu, ale môžete si vybrať, ktoré kalendáre zo svojich rôznych kont chcete zobrazovať.

#### Pridanie konta ku kalendáru

Uložte kalendáre z rôznych kont na jednom mieste.

- 1. Ťuknite na položku 💽 Outlook Kalendár > ··· > 🛛 Kontá > + Pridať konto.
- 2. Vyberte si svoje konto, prihláste sa a ťuknite na položku Hotovo.

#### Prepínanie medzi zobrazeniami kalendára

Prezerajte si kalendár v rozličných zobrazeniach a získajte denný alebo mesačný prehľad o plánovaných činnostiach.

1. Ťuknite na položku 💽 Outlook Kalendár > 🗐

- Ak chcete zobraziť svoj denný plán hodinu po hodine, ťuknite na
- Plán na celý týždeň zobrazíte ťuknutím na 📋.
- 4. Ak chcete zobraziť len dni s udalosťami, ťuknite na položku 🚍.

5. Ak sa chcete vrátiť späť na dnešný deň, ťuknite na 🛱.

# Zapnutie a vypnutie čísel týždňov

Ťuknite na položku **⊡ Outlook Kalendár** > ··· > **Nastavenia** > **Nastavenia kalendára** a potom ťuknutím na 🗸 otvorte ponuku čísel týždňov a ťuknite na požadovanú možnosť.

# Prepínanie medzi typmi kalendára

Ak máte priateľov a kolegov v rôznych krajinách sveta, môže byť užitočné vedieť, kedy oslavujú svoje tradičné sviatky alebo aký majú práve dátum. Stačí jednoducho prepnúť medzi rôznymi typmi kalendára.

# 1. Klepnite na položku 💽 Outlook Kalendár > ··· > 🔅 Nastavenia > Nastavenia kalendára.

- 2. Ťuknite na začiarkavacie políčko Povoliť.
- **3.** Ťuknite na položku  $\checkmark$  a potom na požadovaný jazyk a kalendár.

Dátumy alternatívneho kalendára sa zobrazujú v zobrazení kalendára na pravej strane.

# **Dve SIM karty**

V telefóne môžete mať dve SIM karty, napríklad jednu na prácu a jednu na osobné použitie.

# Funkcie dvoch SIM kariet

Nechcete miešať prácu do svojho voľného času? Alebo máte na jednej SIM karte lacnejšie dátové pripojenie? Ak máte telefón, ktorý podporuje dve SIM karty, môžete používať dve SIM karty súčasne.

Niektoré telefóny nepodporujú dve SIM karty. Informácie o dostupnosti nájdete na stránke www.microsoft.com/mobile/support/wpfeatures.

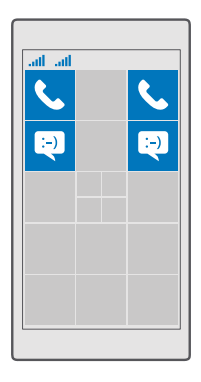

Telefón zobrazuje stav siete pre obe SIM karty samostatne.

Môžete si vybrať, ktorá SIM karta sa má používať priamo z domovskej obrazovky. Ak chcete napríklad uskutočniť hovor alebo skontrolovať správy, stačí ťuknúť na požadovanú dlaždicu karty SIM 1 alebo SIM 2. Ak by ste prípadne chceli mať len jednu dlaždicu, dlaždice môžete prepojiť. V prípade prepojenia dlaždíc môžete rýchlo prepínať medzi kartami SIM dokonca aj pri vytáčaní.

Ak viete, že chcete pre niektorý kontakt používať tú istú SIM kartu, napríklad pracovnú SIM kartu pre kolegu, môžete nastaviť preferencie SIM karty v aplikácii Ľudia.

Keď sa zariadenie nepoužíva, súčasne sú k dispozícii obe SIM karty, ale keď je aktívna jedna SIM karta, napríklad pri telefonovaní, druhá karta môže byť nedostupná.

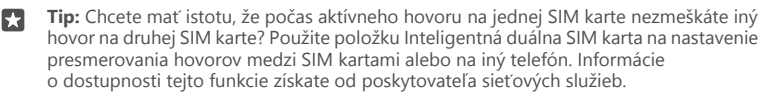

#### Spravovanie SIM kariet

Nechcete miešať prácu do svojho voľného času? Alebo máte na jednej SIM karte lacnejšie dátové pripojenie? Môžete sa rozhodnúť, ktorú SIM kartu chcete použiť.

Niektoré telefóny nepodporujú dve SIM karty. Informácie o dostupnosti nájdete na stránke www.microsoft.com/mobile/support/wpfeatures.

#### Výber SIM karty na použitie pre dátové pripojenie

 Potiahnite prstom nadol z hornej časti obrazovky a ťuknite na položku <sup>®</sup> Všetky nastavenia > ⊕ Siete a bezdrôtové > Mobilná sieť a SIM.
 V ponuke Použiť túto SIM kartu na mobilné dáta ťuknite na požadovanú SIM kartu.

#### Premenovanie SIM karty

Potiahnite prstom nadol z hornej časti obrazovky a ťuknite na položku () Všetky nastavenia > (#) Siete a bezdrôtové > Mobilná sieť a SIM. Ťuknite na položku Nastavenia SIM karty 1 alebo Nastavenia SIM karty 2 a v ponuke Názov SIM karty zadajte požadovaný názov.

#### Vypnutie SIM karty

Potiahnite prstom nadol z hornej časti obrazovky, ťuknite na položku () **Všetky** nastavenia > () Siete a bezdrôtové > Mobilná sieť a SIM a požadovanú SIM kartu vypnite ©.

#### Spojenie dlaždíc SIM kariet domovskej obrazovky

Ak chcete spojiť dlaždice domovskej obrazovky pre hovory alebo správy pod jednu dlaždicu pre obe SIM karty, ťuknite na dlaždicu, ktorú chcete, a potom ťuknite na položku ···· > **Prepojiť dlaždice**.

### Presmerovanie hovorov medzi SIM kartami

Presmerujte hovory medzi svojimi SIM kartami pomocou položky Inteligentná duálna SIM karta – môžete napríklad spravovať hovory na oboch SIM kartách rovnako ako len s jednou kartou SIM, keď vám niekto zavolá na jednu SIM kartu počas toho, ako telefonujete na druhej SIM karte.

Niektoré telefóny nepodporujú dve SIM karty. Informácie o dostupnosti nájdete na stránke www.microsoft.com/mobile/support/wpfeatures.

Ak chcete zmeniť nastavenia hovorov s dvomi SIM kartami, obe SIM karty musia byť vložené.

Informácie o dostupnosti tejto služby získate od poskytovateľa sieťových služieb.

1. Potiahnite prstom nadol z hornej časti obrazovky a ťuknite na položku <sup>®</sup> Všetky nastavenia > <sup>™</sup> Doplnky > Inteligentná duálna SIM karta.

 Ak chcete vybrať spôsob presmerovania hovorov medzi SIM kartami, zmeňte nastavenie pre položku Inteligentná duálna SIM karta.

3. Zadajte telefónne čísla vašich SIM kariet a ťuknite na položku OK.

4. Ťuknutím na položku Sieťové služby získate prístup k ostatným nastaveniam hovorov.

# Prezrite si aplikácie na SIM karte

Ak vám poskytovateľ služieb dal aplikácie na SIM kartu, uvádzame postup, ako ich nájdete.

1. Potiahnite prstom nadol z hornej časti obrazovky a ťuknite na položku 🛞 Všetky nastavenia > 🌐 Siete a bezdrôtové > Mobilná sieť a SIM.

2. V ponuke SIM karta ťuknite na položku Nastavenia SIM karty. Ak máte telefón, ktorý podporuje dve SIM karty, ťuknite na položku Nastavenia SIM karty 1 alebo Nastavenia SIM karty 2.

3. Ťuknite na položku SIM aplikácie.

# Obchod

Prispôsobte telefón svojim potrebám pomocou ďalších aplikácií, hier a iných položiek. Niektoré z nich sú bezplatné. Prezrite si službu Obchod a vyhľadajte najnovší obsah pre seba a svoj telefón.

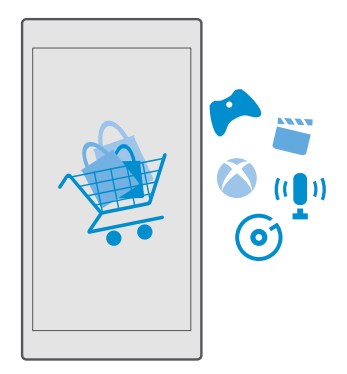

Môžete sťahovať:

- aplikácie,
- Hry
- Aplikácie a služby pre zábavu
- Aplikácie a služby správ
- Hudba
- Filmy
- TV programy
- Knihy

Môžete tiež:

- získať obsah, ktorý zodpovedá vášmu vkusu a polohe,
- zdieľať odporúčania s priateľmi.

Dostupnosť služby Obchod a výber položiek k dispozícii na stiahnutie závisia od regiónu, v ktorom sa nachádzate.

Ak chcete sťahovať obsah zo služby Obchod, musíte sa prihlásiť do konta Microsoft v telefóne. Po prihlásení vám ponúkneme obsah kompatibilný s vaším telefónom.

Mnohé položky sú bezplatné, no za niektoré treba zaplatiť kreditnou kartou alebo sa ich cena pridá do účtu za telefón.

Dostupnosť spôsobov platby závisí od krajiny vášho bydliska a poskytovateľa sieťových služieb.

# Prezeranie v službe Obchod

Vyskúšajte najnovšie a najčastejšie sťahované aplikácie, hry a iné položky odporúčané pre vás a váš telefón. Prezrite si rôzne kategórie alebo vyhľadávajte špecifické položky.

1. Ťuknite na položku 🗃 Obchod.

 Kategórie si prezrite na úvodnej stránke alebo ťuknite na ≡ a na požadovanú kategóriu, aby sa zobrazilo viacero položiek.

 Ťuknutím na položku sa zobrazia jej detaily. Pri prezeraní položky sa tiež zobrazia súvisiace položky.

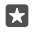

Tip: Našli ste v službe Obchod niečo, čo by mohlo zaujímať vašich priateľov? Ťuknutím na položku 🖒 Zdieľať im pošlite prepojenie.

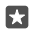

Tip: Chcete dostávať osobné odporúčania týkajúce sa aplikácií a hier, ktoré by vás mohli zaujímať? Prihláste sa do svojho konta Facebook a služba Obchod vám navrhne niekoľko vhodných aplikácií.

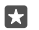

**Tip:** Niektoré aplikácie sú dostupné vo všetkých zariadeniach s operačným systémom Windows 10, ako sú počítače, tablety alebo konzoly Xbox. Viac informácií o dostupnosti funkcií a služieb nájdete na stránke **www.microsoftstore.com**, kde môžete vyhľadať aplikácie, ktoré vás zaujímajú.

# Vyhľadávanie v službe Obchod

Ťuknite na položku  $\mathcal{P}$ , napíšte hľadané slová a ťuknite na  $\mathcal{P}$ .

# Stiahnutie aplikácie, hry alebo inej položky

Stiahnite si bezplatné aplikácie, hry a iné položky alebo si kúpte ďalší zaujímavý obsah pre svoj telefón.

- 1. Ťuknite na položku 🗃 Obchod.
- 2. Ťuknutím na položku sa zobrazia jej detaily.

3. Ak je pri položke zobrazená cena, ťuknite na cenu. Ak sa dá položka zdarma vyskúšať na obmedzený čas, ťuknite na položku Skúšobná verzia zdarma a stiahnite si časovo obmedzenú bezplatnú skúšobnú verziu. Ak je položka bezplatná, ťuknite na možnosť Zdarma.

Dostupnosť spôsobov platby závisí od krajiny vášho bydliska a poskytovateľa sieťových služieb.

4. Ak nie ste prihlásení do konta Microsoft, prihláste sa teraz.

5. Postupujte podľa pokynov zobrazených v telefóne.

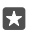

Tip: Ak je sťahovanie neúspešné, skontrolujte, či je správne nastavený dátum a čas.

Po dokončení sťahovania môžete danú položku otvoriť alebo zobraziť, prípadne môžete pokračovať v prezeraní ďalšieho obsahu.

Ďalšie informácie o položke získate od príslušného vydavateľa.

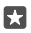

Tip: Na sťahovanie veľkých súborov používajte pripojenie k sieti Wi-Fi.

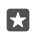

**Tip:** V hlavnom zobrazení služby Obchod môžete v pravom hornom rohu obrazovky vidieť oznámenie, koľko stiahnutých aplikácií, hier a iných položiek má k dispozícii aktualizácie.

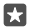

Tip: Ak vaše dieťa vlastní telefón s operačným systémom Windows Phone 8.1 alebo Windows 10 Mobile, môžete na správu stiahnutých hier a aplikácií, ako aj príslušných nastavení, použiť službu My Family. Ak chcete nastaviť službu My Family, prejdite na lokalitu account.microsoft.com/family, prihláste sa do svojho konta Microsoft a postupujte podľa zobrazených pokynov.

Táto funkcia nie je k dispozícii vo všetkých jazykoch. Ak chcete získať ďalšie informácie o dostupnosti funkcií a služieb, prejdite na lokalitu **support.microsoft.com** a pozrite si pokyny pre telefóny so systémom Windows.

Dostupnosť aplikácií a hier môže závisieť od veku vášho dieťaťa.

#### Pozrite si aktuálne preberané položky Ťuknite na položku 🖬 Obchod > ≡ > Downloads and updates.

### Zobrazenie sťahovaných položiek a aktualizácií

Pozrite si všetky položky, ktoré sa sťahujú do vášho telefónu, a vyhľadajte najnovšie aktualizácie obsahujúce dôležité opravy chýb a nové funkcie pre vaše aplikácie. Popri sťahovaní položky môžete súbežne prezerať ďalší obsah v službe Obchod a postupne pridávať ďalšie položky do frontu na stiahnutie.

Ak chcete zobraziť stav sťahovaných položiek, v hlavnom zobrazení služby Obchod ťuknite na položku => Stiahnuté položky a aktualizácie.

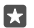

**Tip:** Ak napríklad potrebujete dočasne ukončiť internetové pripojenie, môžete pozastaviť sťahovanie položiek. Ak chcete pozastaviť jednu položku, ťuknite na ||, ak chcete pokračovať, ťuknite na ). Ak sťahovanie zlyhá, môžete sa pokúsiť o opätovné stiahnutie danej položky.

#### Zisťovanie aktualizácií

Ak chcete skontrolovať, či sú k dispozícii aktualizácie pre vaše aplikácie, v hlavnom zobrazení služby Obchod ťuknite na položku = > Stiahnuté položky a aktualizácie > Vyhľadať aktualizácie:. Dostupné aktualizácie nainštalujete ťuknutím na položku Aktualizovať všetko.

#### Napísanie recenzie na aplikáciu

Podeľte sa o svoj názor na určitú aplikáciu s ďalšími používateľmi služby Obchod – ohodnoťte aplikáciu a napíšte jej recenziu. Ku každej stiahnutej aplikácii môžete uverejniť jednu recenziu.

 V ponuke aplikácií ťuknite na aplikáciu a podržte na nej prst. Potom ťuknite na položku Ohodnotiť.

2. Ohodnoťte aplikáciu a napíšte recenziu.

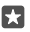

Tip: Rovnakým spôsobom môžete ohodnotiť aj ďalšie položky.

#### Príjem reklám

Ak<sup>\*</sup>chcete dostávať reklamy a tipy na aplikácie, ktoré vás môžu zaujímať, potiahnite prstom nadol z hornej časti obrazovky, ťuknite na položku <sup>(2)</sup> VŠetky nastavenia > Ochrana osobných údajov > Reklamná identifikácia a prepnite položku Reklamná identifikácia na možnosť Zapnuté •. Ak chcete vymazať informácie, ktoré telefón používa na vyhľadávanie relevantných reklám a tipov, ťuknite na položku Resetovať reklamnú identifikáciu.

#### Riešenie problémov obchodu

#### Ak si nemôžete stiahnuť hru

- Skontrolujte, či máte zapnuté mobilné dátové pripojenie alebo pripojenie Wi-Fi.
- Aplikácia, ktorú si chcete stiahnuť, si môže vyžadovať viac pamäte, než máte vo svojom telefóne. Pokúste sa uvoľniť určitý priestor odinštalovaním aplikácií alebo odstránením iných dát, ako napríklad fotografií.
- Na sťahovanie veľkých súborov používajte len pripojenie k sieti Wi-Fi.
- Ak máte v telefóne nastavenú službu My Family, môže vám to zabrániť stiahnuť niektoré aplikácie.
- Skontrolujte, či je správne nastavený čas a dátum.

# Ľudia a správy

Buďte v kontakte s priateľmi a rodinou a zdieľajte svoje súbory, napríklad fotografie, pomocou telefónu. Zostaňte v obraze prostredníctvom najnovších aktualizácií v službách sociálnych sietí, dokonca aj vtedy, keď ste na cestách.

# Hovory

Dozviete sa, ako pomocou svojho nového telefónu uskutočňovať hovory a rozprávať sa s priateľmi.

# Zavolanie kontaktu

Priateľom môžete volať rýchlo a jednoducho, ak si ich uložíte ako kontakty v telefóne.

Ťuknite na položku 
 <sup>N</sup>/<sub>2</sub>.

2. Ťuknite na požadovaný kontakt a číslo, ak má kontakt niekoľko čísel.

**Tip:** Je hlas vášho priateľa príliš hlasný alebo tichý? Hlasitosť upravte stláčaním tlačidiel hlasitosti na boku telefónu.

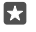

Tip: Chcete, aby si ostatní mohli vypočuť konverzáciu? Ťuknite na položku ⊲)) **Reproduktor**.

Tip: Ak máte telefón s dvoma SIM kartami, môžete vybrať SIM kartu, ktorá sa použije na volanie. Ťuknite na položku HL Ludia > KONTAKTY a na požadovaný kontakt. Potom ťuknite na položku SIM 1 alebo SIM 2. Niektoré telefóny nepodporujú dve SIM karty. Informácie o dostupnosti nájdete na stránke www.microsoft.com/mobile/support/ wpfeatures.

# Zavolanie na telefónne číslo

Ťuknite na položku 🔽 > 👯 Číselná klávesnica. Zadajte telefónne číslo a ťuknite na položku & Zavolať.

Ak chcete zadať znak + používaný pri medzinárodných hovoroch, ťuknite a podržte prst na **0**.

# Prehľadávanie histórie hovorov

Záznam o hovore vyhľadáte ťuknutím na položku 🔽 > 🕥 História >  $\wp$ a zadaním mena alebo telefónneho čísla kontaktu.

# Odstránenie záznamu o hovore

Záznam o hovore odstránite ťuknutím na položku 🔽 > 🕥 **História**, ťuknutím na príslušný záznam a jeho podržaním a následným ťuknutím na položku **Odstrániť**.

# Kopírovanie a prilepenie telefónneho čísla

Na domovskej obrazovke ťuknite na položku 🎦 Ľudia a príslušný kontakt. Ťuknite na telefónne číslo a podržte ho, ťuknite na položku Kopírovať a potom v textovom poli ťuknite na položku 🛱.

## Uskutočnite hovor pomocou aplikácie Skype

Pomocou telefónu môžete uskutočňovať hovory alebo videohovory medzi kontami Skype. S globálnymi poplatkami v službe Skype tiež môžete volať na pevné linky alebo iné mobilné telefóny. Plaťte priebežne kreditnou kartou alebo získajte mesačné predplatné za najlepšie ceny.

Ak aplikáciu Skype ešte nemáte, môžete si ju stiahnuť a nainštalovať zo služby www.microsoft.com.

1. Ťuknite na S Skype a prihláste sa pomocou rovnakého konta Microsoft, aké používate v telefóne.

2. Ak chcete zavolať na kontakt Skype, ťuknite na položku ľudia a na kontakt, ktorému chcete zavolať, a ťuknite na položku ().

Viac informácií o hovoroch medzi kontami Skype nájdete vo videu na stránke www.youtube.com (len v angličtine).

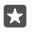

Tip: Ak chcete ušetriť poplatky za prenos dát, aplikáciu Skype používajte prostredníctvom pripojenia k sieti Wi-Fi vždy, keď to bude možné.

# Videohovor pomocou aplikácie Skype

Ťuknite na položku 🔤 Skype Video > 🔗 a potom na kontakt, ktorému chcete zavolať.

Ak váš telefón nemá predný fotoaparát, môžete na uskutočňovanie videohovorov použiť hlavný fotoaparát. Niektoré telefóny nepodporujú funkciu predného fotoaparátu. Informácie o dostupnosti nájdete na stránke **www.microsoft.com/mobile/support/wpfeatures**.

#### Hovor cez Skype pomocou hlasovej služby Cortana

Ťuknite na tlačidlo vyhľadávania Oa podržte na ňom prst. Potom vyslovte povel Skype call (hovor Skype) alebo Skype video call (videohovor Skype) spolu s menom kontaktu.

Hlasová asistentka Cortana nie je k dispozícii vo všetkých regiónoch a jazykoch. Informácie o podporovaných regiónoch a jazykoch nájdete na lokalite **www.microsoft.com/mobile/** support/cortanaregions.

# Používanie rýchlej voľby na volanie obľúbeným kontaktom

Volajte najdôležitejším kontaktom rýchlo použitím rýchlej voľby.

1. Ťuknite na položku 🕓 > ☆ Rýchla voľba.

 Ak chcete pridať kontakt k rýchlej voľbe, ťuknite na položku + a potom na kontakt, ktorý chcete pridať.

 Ak chcete zatelefonovať kontaktu, ktorý ste pridali k rýchlej voľbe, v zobrazení Rýchla voľba ťuknite na požadovaný kontakt.

# Volanie naposledy vytáčaného čísla

Zavolajte svojim priateľom znova, ak ste im čosi zabudli povedať. V zobrazení histórie hovorov môžete nájsť informácie o hovoroch, ktoré ste uskutočnili a prijali.

1. Ťuknite na položky 🔽 > 🕄 História.

2. Ťuknite na meno alebo telefónne číslo.

#### Uskutočnenie hovoru aktiváciou hlasom

Kontaktu môžete zavolať pomocou hlasu.

1. Ťuknite na tlačidlo vyhľadávania  $\mathcal O$  a podržte na ňom prst.

2. Vyslovte príkaz Call a meno kontaktu.

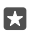

Tip: Hlasovú voľbu môžete používať aj s náhlavnou súpravou Bluetooth.

Hlasová asistentka Cortana nie je k dispozícii vo všetkých regiónoch a jazykoch. Informácie o podporovaných regiónoch a jazykoch nájdete na lokalite **www.microsoft.com/mobile/** support/cortanaregions.

# Odpovedanie na hovor formou SMS správy

Ak práve nemôžete hovoriť, dá sa odpovedať volajúcemu formou SMS správy.

# Zapnutie alebo vypnutie textovej odpovede

Potiahnite prstom nadol z hornej časti obrazovky, ťuknite na položku 🔅 Všetky nastavenia > 📋 Systém > Telefón a prepnite položku Odpovedanie cez SMS na možnosť Zapnuté 📼 alebo Vypnuté 📼.

# Úprava vopred pripravenej SMS správy

Potiahnite prstom nadol z hornej časti obrazovky, ťuknite na položku 🔅 Všetky nastavenia > 📋 Systém > Telefón > Upraviť odpovede a upravte vybratú odpoveď.

# Uskutočnenie konferenčného hovoru

Telefón podporuje konferenčné hovory medzi dvoma alebo viacerými ľuďmi. Maximálny počet účastníkov sa môže líšiť v závislosti od poskytovateľa sieťových služieb.

1. Zavolajte prvému účastníkovi.

2. Ak chcete volať inému účastníkovi, ťuknite na položku + Pridať hovor.

3. Po prijatí nového hovoru účastníkom ťuknite na položku 🎗 Spojiť hovory.

Ak chcete pridať ďalšie osoby, znova ťuknite na položku + Pridať hovor.

# Súkromná konverzácia s niektorým účastníkom

Ťuknite na položku **> Súkromné** a meno osoby alebo telefónne číslo. Konferenčný hovor sa v telefóne podrží. Ostatní účastníci môžu v konferenčnom hovore pokračovať.

Ak sa chcete vrátiť do konferenčného hovoru, ťuknite na položku **🗙 Spojiť hovory**.

# Presmerovanie hovorov do iného telefónu

Ak viete, že nemôžete prijímať hovory, môžete prichádzajúce hovory presmerovať na iné telefónne číslo.

Informácie o dostupnosti tejto funkcie získate od poskytovateľa sieťových služieb.

1. Potiahnite prstom nadol z hornej časti obrazovky a ťuknite na položku 🛞 Všetky nastavenia > 👚 Doplnky > Sieťové služby.

 Ak máte telefón, ktorý podporuje dve SIM karty, ťuknite na položku SIM 1 alebo SIM 2. Niektoré telefóny nepodporujú dve SIM karty. Informácie o dostupnosti nájdete na stránke www.microsoft.com/mobile/support/wpfeatures.

3. Zmeňte nastavenia v ponuke Presmerovanie hovoru.

Podľa toho, aký máte telefón, si možno budete môcť vybrať samostatné nastavenie pre odlišné situácie, napríklad keď nemôžete prijať hovor alebo práve voláte.

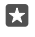

**Tip:** Ak chcete zistiť, či sa používa funkcia presmerovania hovoru, nájdite ikonu 😵 v hornej časti obrazovky.

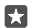

Tip: Ak máte telefón, ktorý podporuje dve SIM karty, môžete presmerovať hovory z jednej SIM karty na druhú. Takto môžete spravovať hovory na oboch SIM kartách rovnako ako len s jednou SIM kartou, keď vám niekto zavolá na jednu SIM kartu počas toho, ako telefonujete na druhej SIM karte. Ťuknite na položku () Všetky nastavenia > Doplnky > Prejdite do nastavení Inteligentnej duálnej SIM karty > ∨ a na požadovanú možnosť.

# Presmerovanie hovorov do hlasovej schránky

Okrem presmerovania hovorov na iné telefónne číslo môžete tieto hovory presmerovať aj do hlasovej schránky a vypočuť si ich neskôr.

Informácie o dostupnosti tejto funkcie získate od poskytovateľa sieťových služieb. Niektoré telefóny nepodporujú dve SIM karty. Informácie o dostupnosti nájdete na stránke **www.microsoft.com/mobile/support/wpfeatures**.

Potiahnite prstom nadol z hornej časti obrazovky, ťuknite na položku () **Všetky nastavenia** > [] **Systém** > **Telefón** a v prípade potreby zadajte číslo hlasovej schránky, ktoré ste dostali od poskytovateľa služieb. Ak máte telefón, ktorý podporuje dve SIM karty, ťuknite na ikonu SIM karty, ktorú chcete použiť, a napíšte telefónne číslo.

Podľa toho, aký máte telefón, môžete presmerovať všetky svoje hovory do hlasovej schránky alebo si môžete vybrať samostatné nastavenie pre odlišné situácie, napríklad keď nemôžete prijať hovor alebo práve voláte.

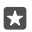

**Tip:** Ak nechcete presmerovať hovory na číslo hlasovej schránky, potiahnite prstom nadol z hornej časti obrazovky a ťuknite na položku ⓐ **Všetky nastavenia** > ☆ **Doplnky** > **Sieťové služby**. Ak máte telefón, ktorý podporuje dve SIM karty, ťuknite na požadovanú SIM kartu. Zmeňte nastavenia v ponuke **Presmerovanie hovoru**.

# Zmena čísla hlasovej schránky

Potiahnite prstom nadol z hornej časti obrazovky, ťuknite na ponuku () **Všetky nastavenia** > [] **Systém** > **Telefón** a položku **Použitie predvoleného čísla hlasovej schránky** prepnite na možnosť **Vypnuté** C. Ak máte telefón, ktorý podporuje dve SIM karty, ťuknite na požadovanú SIM kartu. Zadajte nové číslo.

#### Volanie do odkazovej schránky

Ak ste presmerovali prichádzajúce hovory do odkazovej schránky, môžete do nej zavolať a vypočuť si správy od vašich priateľov.

1. Ťuknite na položku 🔽 > 🛥. V prípade zobrazenia výzvy zadajte heslo hlasovej pošty, ktoré ste dostali od poskytovateľa sieťových služieb.

 Môžete si vypočuť správy hlasovej pošty, odpovedať na ne, odstrániť ich alebo nahrať uvítaciu správu.

Ak chcete získať informácie o dostupnosti služby odkazovej schránky a informácie o nastavení, po akom čase sa majú hovory presmerovať, obráťte sa na poskytovateľa sieťových služieb.

# Používanie funkcie čakajúceho hovoru

Volá vám niekto, keď práve telefonujete? Funkcia čakajúceho hovoru vám umožní odpovedať na jeden z hovorov alebo ho podržať.

Podržanie prvého hovoru a odpovedanie na nový hovor Ťuknite na položku & Prijať.

Ukončenie prvého hovoru a odpovedanie na nový hovor Ťuknite na položku & Ukončiť hovor a prijať.

**Ignorovanie nového hovoru** Ťuknite na položku X **Odmietnuť**.

Podržte jeden hovor a uskutočnite iný Ťuknite na položku || Podržať > + Pridať hovor a zavolajte požadovanej osobe.

Prepínanie medzi hovormi Ťuknite na položku Ťuknutím prepnúť.

# Vypnutie funkcie Čakajúce hovory

Potiahnite prstom nadoľ z hornej časti obrazovky a ťuknite na položku () Všetky nastavenia > () Doplnky > Sieťové služby. Ak máte telefón, ktorý podporuje dve SIM karty, ťuknite na požadovanú SIM kartu. Prepnite položku Čakajúce hovory na možnosť Vypnuté ©.

# Kontakty

V aplikácii Ľudia môžete ukladať a usporadúvať telefónne čísla priateľov, ich adresy a ďalšie kontaktné informácie. Môžete sa tiež spojiť so svojimi priateľmi prostredníctvom služieb sociálnych sietí.

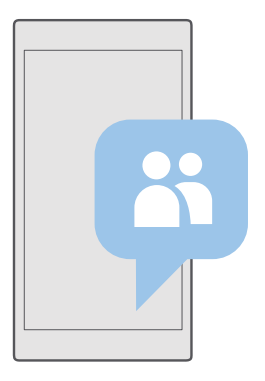

#### Ľudia

Aplikácia Ľudia je miesto, kde sa uchovávajú všetky kontaktné informácie vašich priateľov. Umožňuje vám to zostať v kontakte s ľuďmi, ktorí sú pre vás v rámci skupín najdôležitejší. Nachádzajú sa tu tiež vaše sociálne siete.

Prejdite do časti KONTAKTY a pozrite si kontaktné informácie vašich priateľov zo všetkých kont, do ktorých ste sa prihlásili. Zoznam môžete usporiadať, ako sa vám páči: buď filtrovaním podľa konta, alebo skrytím kontaktov bez telefónneho čísla.

Prejdite do časti Novinky a pohodlne si prečítajte aktualizácie stavu vašich priateľov v sociálnych sieťach na jednom mieste.

Vďaka skupinám kontaktov si môžete ľahko pozrieť aktualizácie stavu len tých ľudí, ktorí vás zaujímajú. Môžete tiež všetkým naraz poslať e-maily alebo správy.

#### Pridanie alebo vymazanie kontaktu

Majte svojich priateľov vždy nablízku. Uložte si ich telefónne čísla, adresy a ďalšie informácie do aplikácie Ľudia.

#### Pridanie kontaktu

1. Ťuknite na položku 🕂 Ľudia > KONTAKTY > +.

2. Ak ste prihľásení do niekoľkých kont, vyberte konto, do ktorého chcete uložiť príslušný kontakt.

Kontakt nemôžete uložiť len do telefónu, vždy sa uloží do konta.

Pridajte kontaktné informácie a ťuknite na položku I.

Kontakty sa automaticky zálohujú do konta Microsoft.
### Úprava kontaktu

Ťuknite na položku 🚻 Ľudia > KONTAKTY. Ťuknite na kontakt a položku 🖉 a potom upravte alebo pridajte podrobnosti, napríklad zvonenie alebo webovú adresu.

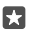

Tip: Ak máte telefón s dvoma SIM kartami, môžete vybrať SIM kartu, ktorá sa použije na volanie jednotlivým kontaktom. Ťuknite na položku HĽ Ľudia > KONTAKTY a na požadovaný kontakt. Potom ťuknite na položku SIM 1 alebo SIM 2. Niektoré telefóny nepodporujú dve SIM karty. Informácie o dostupnosti nájdete na stránke www.microsoft.com/mobile/support/wpfeatures.

#### Odstránenie kontaktu

Ťuknite na položku <mark>円</mark> Ľudia > KONTAKTY. Ťuknite na kontakt a položku ··· > vymazať.

Kontakt sa odstráni z telefónu a okrem niekoľkých výnimiek, ako je služba Facebook, Twitter a LinkedIn, aj zo služby sociálnych sietí, kde je uložený.

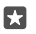

**Tip:** Ak chcete rýchlo vymazať viacero kontaktov, ťuknite na  $\Xi$ a na začiarkavacie políčka vedľa mien kontaktov. Potom ťuknite na  $\hat{\mathbb{m}}$ .

#### Filtrovanie zoznamu kontaktov

Ak nechcete, aby sa kontakty zo služieb sociálnych sietí objavovali vo vašom zozname kontaktov, môžete ich odfiltrovať. Ťuknite na položku 🚻 Ľudia > KONTAKTY. V zozname kontaktov ťuknite na položku ··· > NASTAVENIA > Filtrovať zoznam kontaktov a potom na kontá, ktoré chcete zobraziť alebo skryť.

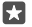

Tip: Môžete tiež vyfiltrovať kontakty bez telefónnych čísel. Prepnite položku Skrytie kontaktov bez telefónnych čísel na možnosť Zapnuté 📼.

### Uloženie čísla z prijatého hovoru

Keď ste prijali hovor, číslo, ktoré ešte nemáte uložené v kontaktoch, si môžete jednoducho uložiť. Číslo môžete uložiť v novom alebo existujúcom zázname v zozname kontaktov.

- 1. Ťuknite na položku 🕓 > História.
- Ťuknite na ikonu RE vedľa telefónneho čísla a ťuknite na ikonu B.

 Ťuknite na položku +, upravte údaje, vyberte si konto, do ktorého chcete kontakt uložiť a ťuknite na položku .

### Uloženie čísla z prijatej správy

Keď ste prijali správu, číslo, ktoré ešte nemáte uložené v kontaktoch, si môžete jednoducho uložiť. Číslo môžete uložiť v novom alebo existujúcom zázname v zozname kontaktov.

- 1. Ťuknite na položku 🗔 Správy.
- 2. V zozname konverzácií ťuknite na požadovanú konverzáciu a telefónne číslo.

3. Ak máte telefón s dvoma SIM kartami, vyberte SIM kartu, ktorú chcete použiť na zavolanie kontaktu. Počas úpravy kontaktu ťuknite na položku SIM 1 alebo SIM 2. Niektoré telefóny nepodporujú dve SIM karty. Informácie o dostupnosti nájdete na stránke

### www.microsoft.com/mobile/support/wpfeatures.

- **4.** Ťuknite na položku 层 > +.
- 5. Upravte kontaktné informácie a ťuknite na položku 🖫.

### Vyhľadanie kontaktu

Ak sa potrebujete rýchlo spojiť s priateľom, nemusíte prechádzať všetkými svojimi kontaktmi. Môžete využiť vyhľadávanie alebo prejsť na písmeno alebo znak v zozname kontaktov Ak chcete uskutočniť hovor alebo odoslať správu požadovanému kontaktu, môžete tiež použiť hlasový príkaz.

1. Ťuknite na položky 📉 Ľudia > KONTAKTY.

2. Ťuknite na položku Hľadanie a začnite písať meno. Zoznam sa bude počas písania filtrovať.

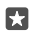

**Tip:** Pripnite si najdôležitejšie kontakty alebo skupiny kontaktov na domovskú obrazovku. Ťuknite na kontakt a podržte. Potom ťuknite na položku **Pripnúť na obrazovku Štart**.

#### Rýchly prechod na písmeno alebo znak v zozname kontaktov

Ťuknite na ktorékoľvek písmeno v zozname kontaktov na ľavej strane a v nasledujúcej ponuke ťuknite na prvé písmeno alebo znak požadovaného mena.

#### Na uskutočnenie hovoru a posielanie správy využite Cortanu.

V ľubovoľnom zobrazení ťuknite na tlačidlo vyhľadávania 🔎 a podržte na ňom prst. Potom vyslovte príkaz **Call** alebo **Text** a meno kontaktu.

#### Prepojenie kontaktov

Ak máte rôzne záznamy týkajúce sa rovnakého kontaktu z rôznych služieb sociálnych sietí alebo e-mailové kontá, môžete ich prepojiť na jedinej karte kontaktu.

Ťuknite na položky 🕂 Ľudia > KONTAKTY.

Vyberte kontakt, s ktorým chcete prepojiť ostatné kontakty, a ťuknite na položku ∞.
 Ťuknite na položku Vybrať kontakt na prepojenie a kontakt, ktorý chcete prepojiť.

#### Zrušenie prepojenia kontaktu

Vyberte kontakt, ktorý chcete odpojiť, a ťuknite na položku ∞. Potom vyberte kontakt, od ktorého chcete kontakty odpájať, a ťuknite na položku **Zrušiť prepojenie**.

#### Kopírovanie kontaktov pomocou pripojenia Bluetooth

Majte svojich najbližších a najdrahších ihneď na dosah. Pomocou aplikácie Prenos mojich dát môžete jednoducho skopírovať svoje kontakty.

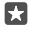

**Tip:** Ak je váš predošlý telefón Lumia alebo ak ste si v minulosti zálohovali kontakty do svojho konta Microsoft, na import kontaktov zo služby OneDrive sa stačí prihlásiť do konta v telefóne. Importovanie kontaktov sa vykoná automaticky.

Váš predošlý telefón musí podporovať technológiu Bluetooth. Kontakty v predošlom telefóne musia byť uložené v pamäti telefónu, nie na SIM karte.

1. Vo svojom predošlom telefóne zapnite funkciu Bluetooth a uistite sa, že telefón je viditeľný pre ostatné zariadenia.

 2. Vo svojom novom telefóne Lumia potiahnite prstom nadol z hornej časti obrazovky, ťuknite na položku 
 a podržte ju, skontrolujte, či je zapnuté rozhranie Bluetooth, a spárujte telefón Lumia s predošlým telefónom.

- 3. V novom telefóne ťuknite na položku 🖸 Prenos mojich dát.
- 4. Ťuknite na položku pokračovať.

5. V zozname spárovaných zariadení vyberte svoj predošlý telefón a postupujte podľa pokynov zobrazených v oboch telefónoch. V novom telefóne skontrolujte, či je začiarknuté políčko Kontakty.

Ak sú vaše kontakty napísané v jazyku, ktorý nový telefón nepodporuje, kontaktné informácie sa nemusia zobrazovať správne.

Ak chcete po skopírovaní kontaktov uvoľniť miesto v telefóne, odinštalujte aplikáciu Prenos mojich dát.

## Kopírovanie kontaktov zo SIM karty

Ak máte kontakty uložené na SIM karte, môžete ich skopírovať do telefónu.

Skontrolujte, či je vložená SIM karta.

1. Ťuknite na položku 🕂 Ľudia.

2. Ťuknite na položku ···· > Nastavenia > Importovať zo SIM karty.

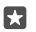

**Tip:** Ak máte telefón s dvoma kartami SIM, môžete vybrať kartu SIM, ktorej kontakty chcete importovať. Ťuknite na položku **SIM 1** alebo **SIM 2**. Niektoré telefóny nepodporujú dve SIM karty. Informácie o dostupnosti nájdete na stránke **www.microsoft.com/mobile/support/wpfeatures**.

Ak máte viacero kont, môžete zadať názov konta a vybrať si konto, do ktorého chcete importovať kontakty. Predvolené je konto Outlook.

3. Ťuknite na položku ďalej. Ak chcete importovať všetky kontakty, ťuknite na položku importovať.

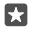

**Tip:** Ak chcete vybrať jednotlivé kontakty, ťuknite na položku **vymazať** a začiarknite jednotlivé políčka.

Nemôžete uložiť kontakty na svoju novú SIM kartu. Namiesto toho sú bezpečne uložené vo vašom konte.

## Vytvorenie, úprava a vymazanie skupiny kontaktov

Môžete vytvárať skupiny kontaktov, aby ste mohli odoslať správu niekoľkým ľuďom súčasne alebo si pozrieť aktuality zo sociálnych sietí len od členov skupiny. Do rovnakej skupiny môžete napríklad pridať členov rodiny a rýchlejšie im poslať tú istú správu.

1. Ťuknite na položku 💾 Ľudia > SKUPINY > +.

Zadajte názov skupiny a ťuknite na položku

**3.** Ťukníte na položku 2 > + **Pridať člena** a prislušný kontakt. Ak chcete pridať ďalší kontakt, znova ťuknite na položku + **Pridať člena**.

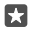

**Tip:** Ak chcete do skupiny rýchlo pridať viacero kontaktov, ťuknite na  $z \equiv$  a na začiarkavacie políčka vedľa mien kontaktov.

4. Ťuknite na položku √.

© 2016 Microsoft Mobile. Všetky práva vyhradené.

#### Pridanie nového kontaktu do skupiny

Ťuknite na položku 🎦 Ľudia > SKUPINY. Ťuknite na skupinu, potom na položku 🖉 > + Pridať člena a na požadovaný kontakt.

#### Odstránenie kontaktu zo skupiny

Ťuknite na položku 🎦 Ľudia > ŠKUPINY. Ťuknite na skupinu a na 🖉. Potom ťuknite na kontakt a na položku Odstrániť zo skupiny.

#### Premenovanie skupiny

Ťuknite na položku 🛱 Ľudia > SKUPINY. Ťuknite na skupinu, potom na položku 🖉 a na názov skupiny. Zadajte nový názov a ťuknite na položku 🗸.

#### Vymazanie skupiny kontaktov

Ťuknite na položku 📇 Ľudia > SKUPINY. Ťuknite na skupinu a položky ···· > Odstrániť.

### Zdieľanie kontaktu

O kontakt sa môžete jednoducho jednoducho podeliť s priateľmi.

1. Ťuknite na položku 🕂 Ľudia > KONTAKTY.

2. Ťuknite na kontakt a na položku ··· > Zdieľanie kontaktu > 🗸.

3. Vyberte spôsob zdieľania a postupujte podľa pokynov.

Tip: Ak zdieľanie nefunguje, skúste odinštalovať aplikáciu Prenos mojich dát.

## Sociálne siete

Nastavte si služby sociálnych sietí a buďte v kontakte so svojimi priateľmi.

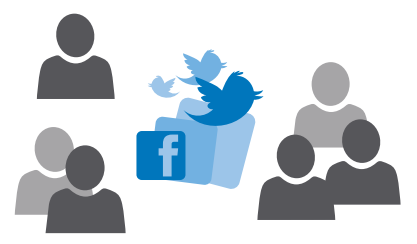

### Vytvorenie konta sociálnych médií

Nastavte si kontá v službách sociálnych sietí.

Ťuknite na aplikáciu sociálnej siete, do ktorej sa chcete prihlásiť, napríklad Facebook, a postupujte podľa zobrazených pokynov.

Ak chcete stiahnuť ďalšie aplikácie sociálnych sietí, ťuknite na položku 🗃 Obchod.

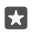

Tip: Po prihlásení do konta sa kontakty v konte automaticky importujú. Ak chcete vybrať kontá, ktoré sa majú zobraziť v zozname kontaktov, na domovskej obrazovke ťuknite na položku 🔣 Ľudia > … > Nastavenia > filtrovať zoznam kontaktov.

### Zobrazenie aktualizácií stavu vašich priateľov

Po nastavení služieb sociálnych sietí, ako napríklad Twitter, môžete v telefóne sledovať aktualizácie stavu vašich priateľov v aplikácii Ľudia.

Ťuknite na položky <mark>円 Ľudia</mark> > **Novinky**.

### Komentár k aktualizácii stavu priateľa

Môžete sa skontaktovať s priateľmi tak, že okomentujete aktualizácie ich stavu.

- 1. Ťuknite na položky 👫 Ľudia > Novinky.
- V príspevku ťuknite na položku 1.

Takto sa dostanete do časti komentárov pod príspevkom v aplikácii sociálnych sietí.

## Zdieľanie fotografie v službách sociálnych sietí

Po nasnímaní pošlite fotografiu na web, aby všetci vaši priatelia mohli vidieť, čo máte nové.

1. Ťuknite na položku 🔼 Fotografie.

- Ťuknite na fotografiu, ktorú chcete zdieľať, a ťuknite na položku
- 3. Ťuknite na službu sociálnej siete, do ktorej chcete fotografiu poslať.
- 4. Ak chcete, pridajte popis a fotografiu zdieľajte alebo odošlite.

## Správy

Zostaňte v kontakte s priateľmi prostredníctvom textových alebo multimediálnych správ.

## Poslanie správy

Vďaka textovým a multimediálnym správam sa môžete rýchlo skontaktovať s priateľmi a rodinou.

1. Ťuknite na položku 🔽 Správy > +.

Ak začnete písať správu a pred jej odoslaním prepnete na inú aplikáciu, v písaní správy môžete pokračovať neskôr. V aplikácii Správy ťuknite na koncept, v ktorom chcete pokračovať.

 Ak chcete pridať príjemcu zo zoznamu kontaktov, ťuknite na položku + alebo začnite písať meno. Môžete zadať aj telefónne číslo.

3. Ťuknite na pole správy a napíšte text správy.

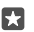

Tip: Ak chcete pridať emotikon, ťuknite na položku 😀.

Ak chcete pridať prílohu, napríklad fotografiu, ťuknite na položku 
 a vyberte typ prílohy a požadovanú prílohu.

5. Správu odošlete ťuknutím na položku ⊳.

Ak nemôžete odoslať multimediálnu správu, skontrolujte nasledovné:

- Vaše mobilné služby podporujú multimediálne správy.
- Vaše dátové pripojenie je zapnuté. Potiahnite prstom nadol z hornej časti obrazovky, ťuknite na položku () Všetky nastavenia > () Siete a bezdrôtové > Mobilná sieť a SIM a prepnite položku Dátové pripojenie na možnosť Zapnuté .

Multimediálne správy môžu prijímať a zobrazovať iba kompatibilné zariadenia. Zobrazenie správ sa v rôznych zariadeniach môže líšiť.

#### Poslanie správy ďalej

Ťuknite na položku **Správy**. Ťuknite na konverzáciu, ťuknite na správu, ktorú chcete presmerovať, a ťuknite na položku **preposlať**.

Pred poslaním správy ďalej môžete upraviť existujúci text alebo pridať či odstrániť prílohy.

#### Preposielanie viacerých správ

Ťuknite na položku **( Správy**. Ťuknite na konverzáciu a ··· > **vybrať správy**, ťuknite na zaškrtávacie políčka, ktoré sa zobrazia vedľa správ a ťuknutím na položku + správy prepošlite.

### Prečítanie správy

Na domovskej obrazovke uvidíte, keď vám príde nová správa.

Správy medzi vami a konkrétnym kontaktom môžete zobraziť v rámci jednej konverzácie.Konverzácia môže obsahovať textové a multimediálne správy.

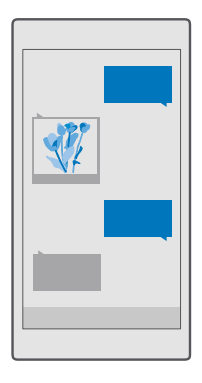

### 1. Ťuknite na položku 🔽 Správy.

2. Ak si chcete prečítať správu, ťuknite na konverzáciu.

Tip: Ak chcete ostatným ľuďom zabrániť, aby náhodou videli upozornenia na vaše správy na obrazovke uzamknutia, potiahnite prstom nadol z hornej časti obrazovky a ťuknite na položku 
Všetky nastavenia > 
Prispôsobenie > Obrazovka uzamknutia > Vyberte aplikáciu, ktorej podrobný stav sa má zobrazovať > nič.

© 2016 Microsoft Mobile. Všetky práva vyhradené.

Ak nemôžete otvoriť multimediálnu správu, skontrolujte nasledovné:

- Vaše mobilné služby podporujú multimediálne správy.

Môžete odosielať textové správy, ktoré majú viac znakov, ako je limit pre jednu správu. Dlhšie správy sa odošlú ako dve alebo viaceré správy. Za takéto správy môže poskytovateľ služieb účtovať zodpovedajúce poplatky. Znaky s diakritikou alebo inými značkami a znaky niektorých jazykov zaberajú viac miesta, čím obmedzujú počet znakov, ktoré možno odoslať v jednej správe.

## Uloženie prílohy

Ťuknite na prílohu, napríklad fotografiu, a potom ťuknite na položku 🖫.

### Odstránenie konverzácie

Ťuknite na položku **□ Správy** > <≡, vyberte konverzáciu, ktorú chcete vymazať, a ťuknite na položku m.

## Vymažte jednu správu v konverzácii

Ťuknite na konverzáciu, ťuknite na správu, ktorú chcete vymazať, a podržte na nej prst. Potom ťuknite na položku **vymazať**.

## Vymazanie všetkých správ v telefóne

Ťuknite na položku 🛄 Śprávy > ứ≣ > ··· > Vybrať všetky > 🛍.

## Odpovedanie na správu

Nenechajte svojich priateľov čakať – odpovedzte im na správu obratom.

1. Ťuknite na položku 🔽 Správy.

2. Ťuknite na konverzáciu, ktorá obsahuje požadovanú správu.

 $\star$ 

Tip: Ak máte telefón s dvoma SIM kartami, môžete vybrať SIM kartu, ktorá sa má použiť na odoslanie správy. Ťuknite na položku **Send on:** a vyberte požadovanú SIM kartu. Niektoré telefóny nepodporujú dve SIM karty. Informácie o dostupnosti nájdete na stránke www.microsoft.com/mobile/support/wpfeatures.

- 3. Ťuknite na pole správy a napíšte text správy.
- 4. Ťuknite na položku ⊳.

## Poslanie správy ďalej

Ťuknite na konverzáciu, ťuknite na správu, ktorú chcete presmerovať, a ťuknite na položku preposlať.

Pred poslaním správy ďalej môžete upraviť existujúci text alebo pridať či odstrániť prílohy.

## Odoslanie správy skupine

Ak často potrebujete odosielať správu rovnakej skupine ľudí, môžete si v aplikácii Ľudia vytvoriť skupinu. Takto môžete všetkým jej členom naraz poslať len jednu správu alebo email.

- 1. Ťuknite na položky 🕂 Ľudia > SKUPINY.
- 2. Ťuknite na skupinu a položky Správa alebo E-mail.
- 3. Napíšte a pošlite správu.

F. 7

Tip: Ak chcete vytvoriť skupinu, v časti SKUPINY ťuknite na položku +.

#### Chat pomocou aplikácie Skype

Pomocou telefónu môžete odosielať okamžité správy medzi kontami Skype.

Na odosielanie správ cez Skype potrebujete konto Microsoft.

- 1. Ťuknite na položku 🔽 Správy > +.
- 2. Prepnite položku Odoslať: na možnosť Skype.

 ${\bf 3.}$  Ak chcete pridať príjemcu zo zoznamu kontaktov aplikácie Skype, ťuknite na+alebo začnite písať meno.

Kontakty aplikácie Skype prepojené s kontom Microsoft sa automaticky synchronizujú s vaším telefónom.

- 4. Ťuknite na pole správy a napíšte text správy.
- 5. Správu odošlete ťuknutím na položku (>>.

**Tip:** Ak chcete ušetriť poplatky za prenos dát, aplikáciu Skype používajte prostredníctvom pripojenia k sieti Wi-Fi vždy, keď to bude možné.

#### Uskutočnenie hovoru cez Skype priamo z okna konverzácie

Počas konverzácie s kontaktom aplikácie Skype ťuknite na & a uskutočnite hovor, prípadne ťuknite na ⊡ a uskutočnite videohovor.

### Odoslanie polohy v správe

Keď pozývate svojich priateľov na stretnutie, môžete im poslať svoju polohu na mape.

Táto funkcia nemusí byť k dispozícii pre všetky regióny.

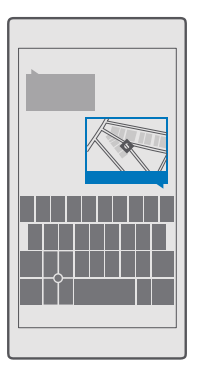

Telefón vás môže požiadať o použitie vašej polohy. Ak chcete používať túto funkciu, musíte to povoliť.

1. Pri písaní textovej správy ťuknite na položku 🌒 > Moja poloha.

Poslanie správy s prílohou môže byť drahšie ako poslanie bežnej textovej správy. Ak chcete získať ďalšie informácie, obráťte sa na svojho poskytovateľa služieb.

Ťuknite na položku ⇒.

Vaši priatelia dostanú správu s prepojením na miesto na mape, kde sa nachádzate.

## Odoslanie zvukovej správy

Oslávte narodeniny priateľov skladbou alebo niekoho rozveseľte zvukom podľa vášho výberu – pošlite svoju nahrávku ako zvukovú správu.

- 1. Ťuknite na položky 🗔 Správy > +.
- 2. Pri písaní správy ťuknite na položku 🛽 > hlasová poznámka.
- Nahrajte správů a ťuknite na položku .
- Ťuknite na položku ⇒.

## Riešenie problémov správ

### Ak neviete nastaviť odosielanie multimediálnej správy (MMS)

- Reštartujte telefón s vloženou SIM kartou a skúste multimediálnu správu odoslať znova (telefón načíta nastavenia zo SIM karty).
- Odošlite multimediálnu správu na svoje vlastné telefónne číslo. Takto si môžete overiť, či dokážete odosielať a prijímať multimediálne správy.
- Ak sa dokážete pripojiť na internet, no nedokážete odosielať multimediálne správy, skúste on-line vyhľadať multimediálne (MMS) nastavenia vášho poskytovateľa sieťových služieb. Ak chcete zmeniť nastavenia správ MMS, potiahnite prstom nadol z hornej časti obrazovky

© 2016 Microsoft Mobile. Všetky práva vyhradené.

a ťuknite na položku 🔅 Všetky nastavenia > 🌐 Siete a bezdrôtové > Mobilná sieť a SIM > Nastavenia SIM karty.

- Ak ste v zahraničí, skontrolujte, či máte v nastaveniach telefónu zapnutý dátový roaming.
- **Tip:** Ak chcete odosielať a prijímať multimediálne správy, musíte byť pripojení k internetu. Obráťte sa na svojho poskytovateľa sieťových služieb a overte si, či máte aktívny program mobilných dát (prístup na internet) na vašej SIM karte.

## E-mail

Pomocou telefónu môžete čítať e-maily a odpovedať na ne, keď ste na cestách.

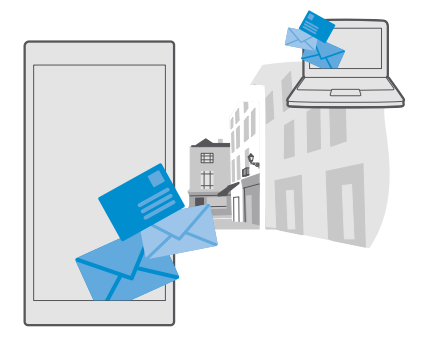

## Pridanie alebo odstránenie e-mailového konta

Ak využívate rôzne e-mailové adresy pre obchodné aktivity a voľný čas, žiadny problém – do schránky prijatej pošty Outlook v telefóne si môžete pridať niekoľko rôznych kont.

## Pridanie prvého konta

Ak chcete nastaviť e-mail v telefóne, potrebujete pripojenie k internetu.

Ak ste prihlásení do konta Microsoft, priradená poštová schránka programu Outlook sa pridá automaticky.

- 1. Ťuknite na položku 📴 Outlook Pošta.
- 2. Ťuknite na položku Začať > + Pridať konto.
- 3. Vyberte si typ vášho konta a prihláste sa.
- 4. Po pridaní všetkých požadovaných kont ťuknite na položku Spustiť.

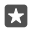

Tip: V závislosti od e-mailového konta môžete s telefónom okrem e-mailov synchronizovať aj ďalšie položky, napríklad kontakty a kalendár. Ak telefón nenájde vaše nastavenia e-mailov, môžete použiť možnosť rozšírené nastavenie. Na to potrebujete vedieť typ e-mailového konta a adresy serverov prichádzajúcej a odchádzajúcej pošty. Tieto informácie získate od poskytovateľa e-mailových služieb.

Ďalšie informácie o nastavovaní rôznych e-mailových kont nájdete v časti support.microsoft.com. Vyhľadajte v nej pokyny pre telefóny so systémom Windows.

#### Pridanie konta neskôr

Ťuknite na položku 📴 Outlook Pošta > ··· > 🖄 Kontá > 🕂 Pridať konto, na typ konta a prihláste sa.

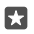

**Tip:** Ak chcete pridať svoj pracovný e-mail, kontakty a kalendár v programe Exchange do telefónu, vyberte **Exchange** ako svoje konto, napíšte svoju pracovnú e-mailovú adresu a heslo a ťuknite na položku **Prihlásiť sa**.

Vaše nové konto sa pridalo do schránky prijatých správ Outlook.

#### Odstránenie konta

Ťuknite na položku 📴 Outlook Pošta > ··· > 🔉 Kontá a na konto, ktoré chcete odstrániť.

Poštovú schránku programu Outlook priradenú ku kontu Microsoft nemožno odstrániť. Ak chcete odstrániť schránku prijatých správ (napríklad z dôvodu predaja telefónu), musíte obnoviť výrobné nastavenia telefónu. Pred obnovením výrobných nastavení si všetko potrebné zálohujte do konta Microsoft.

### Pridanie poštovej schránky Exchange do telefónu

Nepotrebujete počítač, aby ste získali prístup k pracovným e-mailom, ku kontaktom a kalendáru. Dôležitý obsah môžete synchronizovať medzi telefónom a serverom Microsoft Exchange.

Program Exchange možno nastaviť, len ak má vaša spoločnosť server Microsoft Exchange. Okrem toho musí administrátor IT vo vašej spoločnosti aktivovať pre vaše konto technológiu Microsoft Exchange.

Pred spustením nastavovania musíte mať tieto informácie:

- podnikovú e-mailovú adresu,
- názov servera Exchange (obráťte sa na oddelenie IT vašej spoločnosti),
- názov sieťovej domény (obráťte sa na oddelenie IT vašej spoločnosti),
- kancelárske sieťové heslo.

V závislosti od konfigurácie servera Exchange môže byť počas nastavovania potrebné zadať ďalšie informácie. Ak nepoznáte správne informácie, obráťte sa na oddelenie IT vašej spoločnosti.

- 1. Ťuknite na položku 📴 Outlook Pošta.
- 2. Ťuknite na položky ···· > Kontá > + Pridať konto > Exchange.

 Napíšte svoju e-mailovú adresu a heslo v programe Exchange a ťuknite na položku Prihlásenie.

Ak chcete určiť, ktorý obsah má telefón synchronizovať so serverom a ako často, zmeňte nastavenia konta Exchange.

© 2016 Microsoft Mobile. Všetky práva vyhradené.

## Otvorenie e-mailu z domovskej obrazovky

Vďaka dynamickým e-mailových dlaždiciam môžete otvárať e-maily priamo z domovskej obrazovky.

Na dlaždiciach môžete vidieť počet neprečítaných e-mailov, ako aj to, či ste dostali nový email.

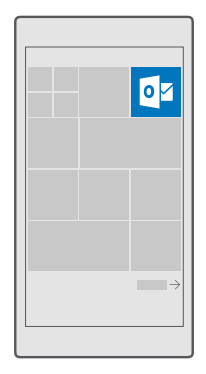

Na domovskú obrazovku si môžete pripnúť niekoľko schránok. Vyhraď te napríklad jednu dlaždicu pre obchodné e-maily a inú pre osobné e-maily.

1. Ťuknite na položku 📴 Outlook Pošta > 🚍

 Žuknite na konto, ktoré chcete pripnúť na domovskú obrazovku, a na položku Pripnúť na obrazovku Štart.

Vaša schránka sa na domovskej obrazovke zobrazí ako nová dlaždica. Ak si chcete prečítať email, ťuknite na príslušnú dlaždicu.

### Odosielanie e-mailov

Zabráňte hromadeniu e-mailov. Pomocou telefónu môžete čítať a písať e-maily aj na cestách.

1. Ťuknite na položku 📴 Outlook Pošta.

2. V priečinku prijatých správ ťuknite na položku +.

 Ak chcete pridať príjemcu zo zoznamu kontaktov, začnite písať meno. Môžete tiež napísať adresu.

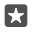

Tip: Ak chcete niektorého príjemcu odstrániť, ťuknite na jeho meno a položku Odstrániť.

4. Napíšte predmet a text e-mailu.

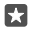

**Tip:** Telefón vám môže pomôcť písať e-mail rýchlejšie. Počas písania telefón ponúka možné nasledujúce slová na dokončenie vety. Ak chcete pridať navrhované slovo,

ťuknite naň. Ak si chcete prezrieť zoznam, navrhované slová potiahnite prstom. Táto funkcia nie je k dispozícii vo všetkých jazykoch.

- 5. Ak chcete priložiť fotografiu alebo súbor, ťuknite na položku 🔋.
- Tip: Novú fotografiu môžete nasnímať aj počas písania e-mailu. Ťuknite na položku () > Fotoaparát, nasnímajte fotografiu a ťuknite na položku /.
- 6. E-mail odošlete ťuknutím na položku ≫.

### Čítanie e-mailu

Ak očakávate dôležité správy, nemusíte na ne čakať len za stolom v práci. Pomocou telefónu môžete čítať svoje e-maily.

Na domovskej obrazovke uvidíte, keď vám príde nový e-mail.

- 1. Ťuknite na položku 📴 Outlook Pošta.
- 2. V priečinku prijatých správ ťuknite na e-mail. Neprečítaný e-mail je označený inou farbou.

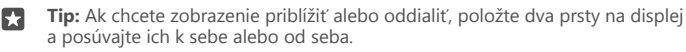

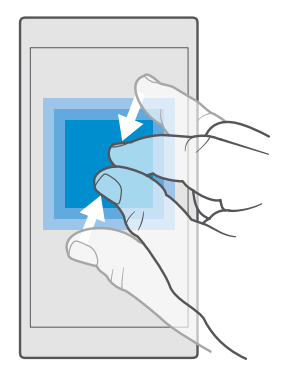

**Tip:** Ak e-mail obsahuje webovú adresu, ťuknutím na ňu prejdete na príslušnú webovú stránku.

#### Čítanie e-mailu v konverzácii

V priečinku prijatých správ ťuknite na konverzáciu, ktorá e-mail obsahuje, a ťuknite na e-mail. Konverzácia s neprečítaným e-mailom je označená inou farbou.

#### Uloženie prílohy

Otvorte e-mail a ťuknite na prílohu, napríklad fotografiu. Príloha sa tým stiahne do telefónu. Ťuknite na prílohu a podržte na nej prst. Potom ťuknite na položku **Uložiť**. Nie všetky formáty súborov je možné uložiť.

#### Kopírovanie prepojenia

Otvorte e-mail, ťuknite na webové prepojenie, podržte na ňom prst a potom ťuknite na položku **kopírovať odkaz**.

#### Odpovedanie na e-mail

Ak ste dostali e-mail, na ktorý treba rýchlo odpovedať, môžete odpovedať okamžite prostredníctvom svojho telefónu.

1. Ťuknite na položku 📴 Outlook Pošta.

Otvorte požadovaný e-mail a ťuknite na položku 🖾.

Tip: Ak chcete odpovedať iba odosielateľovi, ťuknite na položku odpovedať. Ak chcete odpovedať odosielateľovi a všetkým ostatným príjemcom, ťuknite na položku odpovedať všetkým.

#### Poslanie e-mailu ďalej

Otvorte požadovaný e-mail a ťuknite na položku 🖾 > preposlať.

#### Odstránenie e-mailu

Keď je vaša e-mailová schránka preplnená, vymažte niektoré e-maily a uvoľnite si priestor v telefóne.

1. V poštovej schránke ťuknite naľavo od e-mailov, ktoré chcete odstrániť.

 Ťuknite na príslušné začiarkavacie políčka, ktoré sa zobrazujú vedľa e-mailov, a ťuknite na položku m.

Všetky vybrané e-maily sa odstránia. V závislosti od e-mailového konta možno e-maily odstrániť aj z poštového servera.

#### Odstránenie jedného e-mailu

Otvorte e-mail, ťuknite na položku 🛍.

#### Odosielanie automatických odpovedí

Ak ste na dovolenke alebo z iného dôvodu mimo kancelárie, môžete odosielať automatické odpovede na e-maily, ktoré prídu počas vašej neprítomnosti.

1. Ťuknite na položku 📴 Outlook Pošta > · · · > 🔅 Nastavenia > možnosti.

Prepnite položku Posielať automatické odpovede na možnosť Zapnuté 
 a napíšte odpoveď.

# Fotoaparát

Načo by ste nosili samostatný fotoaparát, keď vám telefón poskytuje všetko potrebné na zachytenie spomienok? S fotoaparátom vo vašom telefóne môžete ľahko fotografovať či nahrávať videá.

## Rýchle otvorenie fotoaparátu

Majte svoj fotoaparát okamžite k dispozícii, keď ho potrebujete – používajte skratku v centre akcií. Ak má váš telefón tlačidlo fotoaparátu, je to najrýchlejší spôsob, ako začať zhotovovať fotografie.

Potiahnite prstom nadol z hornej časti obrazovky a ťuknite na položku 🕤 Fotoaparát.

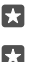

Tip: Ak sa skratka Fotoaparát nezobrazí, ťuknite na položku Rozbaliť.

**Tip:** Ak chcete zapnúť fotoaparát, keď je telefón zablokovaný, stlačte vypínač, potiahnite prstom nadol z hornej časti obrazovky a ťuknite na položku 🖸 **Fotoaparát**.

#### Otvorenie fotoaparátu pomocou tlačidla fotoaparátu

Ak má váš telefón tlačidlo fotoaparátu na zapínanie fotoaparátu, stlačte toto tlačidlo.

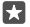

67

Tip: Ak chcete rýchlo zapnúť fotoaparát, keď je telefón zablokovaný, stlačte a niekoľko sekúnd podržte tlačidlo fotoaparátu.

## Základy používania fotoaparátu

Nasnímať fotografiu alebo zachytiť video je rýchle a jednoduché, rovnako rýchlo a jednoducho sa o ne môžete podeliť s priateľmi.

### Fotografovanie

Snímajte ostré a energické fotografie – zachyťte najlepšie momenty do svojho fotoalbumu.

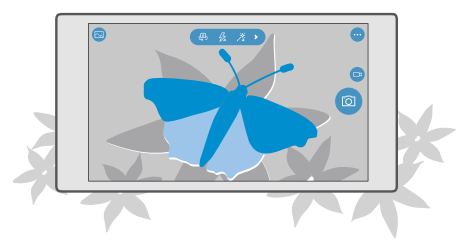

## 1. Klepnite na položku 🖸 Fotoaparát.

**Tip:** Ak má telefón tlačidlo fotoaparátu a chcete rýchlo zapnúť fotoaparát, keď je telefón zablokovaný, stlačte a niekoľko sekúnd podržte tlačidlo fotoaparátu.

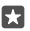

**Tip:** Ak chcete fotoaparát otvoriť pomocou hlasovej asistentky Cortana, ťuknite na tlačidlo vyhľadávania , , ťuknite na položku Q, vyslovte príkaz **Open camera** a postupujte podľa pokynov. Hlasová asistentka Cortana nie je k dispozícii vo všetkých regiónoch a jazykoch. Informácie o podporovaných regiónoch a jazykoch nájdete na lokalite **www.microsoft.com/mobile/support/cortanaregions**.

2. Ak chcete zobrazenie priblížiť alebo oddialiť, posuňte prstami od seba alebo k sebe. Niektoré telefóny nepodporujú funkciu priblíženia a oddialenia fotoaparátu. Informácie o dostupnosti nájdete na stránke www.microsoft.com/mobile/support/wpfeatures.

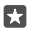

**Tip:** Ak chcete zobraziť nastavenia, keď držíte telefón na šírku, potiahnite položku doľava. Nastavenie môžete zmeniť posunutím prsta nahor alebo nadol na ovládači. Ak chcete zatvoriť nastavenie, presuňte položku od oprava.

3. Ak chcete fotoaparát zaostriť na konkrétny objekt, ťuknite na objekt na obrazovke. Niektoré telefóny nepodporujú funkciu zaostrenia fotoaparátu. Informácie o dostupnosti nájdete na stránke www.microsoft.com/mobile/support/wpfeatures.

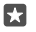

**Tip:** Ak má telefón tlačidlo fotoaparátu, zaostrite jeho stlačením dopoly a podržaním. Ak chcete fotografovať, úplne stlačte tlačidlo fotoaparátu.

4. Ak chcete zhotoviť fotografiu, ťuknite na položku 👩.

Ak chcete zobraziť fotografiu, ktoré ste práve zhotovili, ťuknite na okrúhlu miniatúru v rohu obrazovky. Fotografia sa uloží do aplikácie Fotografie.

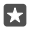

**Tip:** Ak chcete vidieť obrazovku čo najlepšie, nezakrývajte snímač osvetlenia. Niektoré telefóny nepodporujú funkciu snímača osvetlenia. Informácie o dostupnosti nájdete na stránke **www.microsoft.com/mobile/support/wpfeatures**.

Pri používaní blesku dodržiavajte bezpečnú vzdialenosť. Nepoužívajte blesk pri fotografovaní ľudí a zvierat z bezprostrednej blízkosti. Pri fotografovaní nezakrývajte blesk.

## Nahrávanie videa

Okrem fotografovania pomocou telefónu môžete špeciálne okamihy nasnímať aj ako videá.

1. Ťuknite na položku 🖸 Fotoaparát.

2. Ak chcete prepnúť režim fotografií na režim videa, ťuknite na položku 🖽

3. Ak chcete zobrazenie priblížiť alebo oddialiť, posuňte prstami od seba alebo k sebe. Niektoré telefóny nepodporujú funkciu priblíženia a oddialenia fotoaparátu. Informácie o dostupnosti nájdete na stránke www.microsoft.com/mobile/support/wpfeatures.

- 4. Ak chcete spustiť nahrávanie, ťuknite na položku ⊡. Spustí sa časovač.
- 5. Ak chcete ukončiť nahrávanie, ťuknite na položku 📼. Časovač sa zastaví.

Ak chcete zobraziť video, ktoré ste práve nahrali, ťuknite na okrúhlu miniatúru v rohu obrazovky. Video sa uloží v priečinku Fotografie.

## Snímanie autoportrétu

Autoportrét zosnímate jednoducho pomocou predného fotoaparátu na telefóne.

Niektoré telefóny nepodporujú funkciu predného fotoaparátu. Informácie o dostupnosti nájdete na stránke **www.microsoft.com/mobile/support/wpfeatures**.

- 1. Ťuknite na položku 🖸 Fotoaparát > @.
- 2. Pozrite sa do predného fotoaparátu musíte sa nachádzať v rámčeku na obrazovke.
- 3. Ťuknite na položku 👩.

## Snímanie pohyblivých fotografií

Dynamické snímky zachytávajú krátku chvíľu vo forme videa pri každej fotografii, ktorú nasnímate. Pri prehliadaní v aplikácii Fotografie preto vyzerajú ako pohyblivé.

Niektoré telefóny nepodporujú dynamické snímky. Informácie o dostupnosti nájdete na stránke www.microsoft.com/mobile/support/wpfeatures.

- 1. Ťuknite na položku 🖸 Fotoaparát > ··· > Nastavenia.
- Zapnite funkciu Pohyblivé obrázky

## Ukladanie fotografií a videí na pamäťovú kartu

Ak je v telefóne vložená pamäťová karta a pamäť telefónu sa zapĺňa, uložte zosnímané fotografie a nahraté videá na pamäťovú kartu.

Najlepšiu kvalitu videa dosiahnete, ak si videá nahráte do pamäte telefónu. Ak videá nahrávate na pamäťovú kartu, odporúča sa, aby táto karta microSD bola rýchla karta s veľkosťou 4 – 128 GB od známeho výrobcu. Niektoré telefóny nepodporujú pamäťovú kartu. Informácie o dostupnosti nájdete na stránke **www.microsoft.com/mobile/support/wpfeatures**.

1. Ťuknite na položku 🛐 Úložisko.

2. Prepnite položku Miesto ukladania nových fotografií na možnosť SD karta.

Fotografie a videá, ktoré teraz nasnímate, sa uložia na pamäťovú kartu.

Používajte iba kompatibilné pamäťové karty schválené na použitie s týmto zariadením. Nekompatibilné karty môžu spôsobiť poškodenie karty a zariadenia a viesť k porušeniu dát uložených na karte.

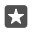

Tip: Ak chcete presunúť skôr nasnímané fotografie a videá na pamäťovú kartu, ťuknite na položku 👼 Prieskumník.

## Ukladanie informácií o polohe do fotografií a videí

Ak si chcete pamätať presné miesto, kde ste nasnímali konkrétnu fotografiu alebo video, môžete telefón nastaviť tak, aby automaticky zaznamenal polohu.

1. Potiahnite prstom nadol z hornej časti obrazovky a ťuknite na položku ③ Všetky nastavenia > △ Ochrana osobných údajov > Poloha.

Informácie o polohe možno pripojiť k fotografii alebo videu, ak sa vaša poloha dá určiť pomocou satelitu alebo sieťových metód. Pri zdieľaní fotografie alebo videa s informáciami o polohe sa môžu príslušné informácie zobraziť používateľom, ktorí si prezerajú fotografiu alebo video. Geoznačky môžete vypnúť v nastaveniach telefónu.

## Zdieľanie fotografií a videí

Môžete rýchlo a jednoducho zdieľať svoje fotografie a videá, aby si ich mohli pozrieť vaši priatelia a rodina.

1. Nasnímajte fotografiu alebo nahrajte video.

2. Na domovskej obrazovke ťuknite na položku **M Fotografie** a prejdite na požadovanú fotografiu alebo video.

3. Ťuknite na fotografiu alebo video a na položku 🏡 vyberte spôsob zdieľania a postupujte podľa pokynov.

 $\star$ 

Tip: Ak chcete naraz zdieľať viacero fotografií alebo videí, ťuknite na položku ミ≣, vyberte požadované fotografie alebo videá a potom ťuknite na položku ᠿ.

Nie všetky služby zdieľania podporujú všetky formáty súborov alebo videí zaznamenaných vo vysokej kvalite.

## Lepšie fotografovanie

Vďaka vášmu telefónu máte úplnú kontrolu nad vašimi fotografickými nastaveniami. Odfoťte fotografiu, aká sa vám páči.

### Snímanie fotografií s časovačom

Režim časovača použite vtedy, keď chcete nasnímať skupinovú fotografiu, na ktorej chcete byť aj vy.

1. Ťuknite na položku 🖸 Fotoaparát > ··· > Časovač fotografií.

 Žuknutím na položku Oneskorenie vyberte, ako dlho má fotoaparát čakať, než nasníma fotografiu.

**3.** Ťuknite na položku √.

Odteraz budete fotografie snímať v režime časovača.

4. Ak chcete zhotoviť fotografiu, ťuknite na položku 👩.

### Vypnutie režimu časovača

Ťuknite na položku 🖸 Fotoaparát > ··· > Časovač fotografií > 💢.

## Vyberte najlepšiu expozíciu pomocou stupňovania

V prípade náročných svetelných podmienok použite režim stupňovania, ktorý umožňuje nasnímať viacero fotografií naraz s rozličnými nastaveniami expozície. Potom si z nich môžete vybrať najlepší záber.

Keď aktivujete režim stupňovania expozície, fotoaparát nasníma viacero obrázkov naraz, pričom niektoré sú svetlejšie a iné tmavšie. V náročných svetelných podmienkach tak zvyšuje pravdepodobnosť nasnímania skvelej fotografie. Môžete si vybrať počet obrázkov, ktoré fotoaparát nasníma, a hodnoty jednotlivých krokov expozície medzi fotografiami.

© 2016 Microsoft Mobile. Všetky práva vyhradené.

1. Ťuknite na položku 🖸 Fotoaparát > ··· > Stupňovanie.

 Ak chcete vybrať, koľko stupňovaných fotografií sa má nasnímať, ťuknite na položku Počet želaných fotografií.

3. Ak chcete vybrať hodnoty jednotlivých krokov expozície, ťuknite na položku Rozsah expozície.

**4.** Ťuknite na položku √.

Odteraz budete fotografie snímať v režime stupňovania.

5. Ak chcete fotografovať, ťuknite na 💿.

Fotoaparát nasníma zvolený počet záberov a uloží ich osobitne do priečinka Fotografie.

## Vypnutie režimu stupňovania

Ťuknite na položku 🖸 Fotoaparát > ··· > Stupňovanie > 🗙.

## Snímanie bezstratových fotografií

Môže snímať bezstratové fotografie typu Digital Negative (DNG), ktoré majú lepšie možnosti dodatočnej úpravy.

Niektoré telefóny nepodporujú formát Digital Negative (DNG). Informácie o dostupnosti nájdete na stránke **www.microsoft.com/mobile/support/wpfeatures**.

1. Ťuknite na položky 🖸 Fotoaparát > · · · > Nastavenia.

 Žuknite na položku Veľkosť obrázka snímaného hlavným fotoaparátom a režim JPG + DNG.

3. Po nasnímaní fotografie sa uložia dva súbory: fotografia JPG s nižším rozlíšením, ktorá je optimalizovaná na zdieľanie, a bezstratová fotografia DNG.

Fotografia DNG sa uloží do položky Z fotoaparátu.

Po prenose fotografií DNG do počítača ich môžete prehľadávať a prezerať tak, že stiahnete a nainštalujete Adobe DNG Codec zo stránky **www.adobe.com/support/downloads/** detail.jsp?ftpID=5495.

Fotografie DNG môžete upravovať v každom programe na úpravu fotografií, ktorý úplne podporuje štandard DNG.

## Zaznamenávanie videí s vysokým rozlíšením

Keď si chcete uchovať spomienky na významné udalosti v živote krištáľovo jasné, nezabudnite ich zaznamenávať vo vysokom rozlíšením.

Niektoré telefóny nepodporujú videá s rozlíšením 4K a Full HD. Informácie o dostupnosti nájdete na stránke **www.microsoft.com/mobile/support/wpfeatures**.

- 1. Ťuknite na položky 🖸 Fotoaparát > ··· > Nastavenia.
- 2. Ťuknite na položku Nahrávanie videa a vyberte vysoké rozlíšenie.

V závislosti od telefónu je najvyššie dostupné rozlíšenie 4K alebo Full HD.

### Jednoduchý výber kompozície fotografií

Ak chcete profesionálne naaranžovať svoje zábery, môžete využiť mriežky hľadáčika a vytvoriť dokonalé fotografie.

- 1. Ťuknite na položky 🖸 Fotoaparát > · · · > Nastavenia.
- 2. Ťuknite na položku **Mriežka** a na požadovaný typ siete.
- 3. Ak chcete zhotoviť fotografiu, ťuknite na položku 🙆.

## Fotografie a videá

Naučte sa, ako zobrazovať, organizovať, zdieľať a upravovať vaše fotografie a videá.

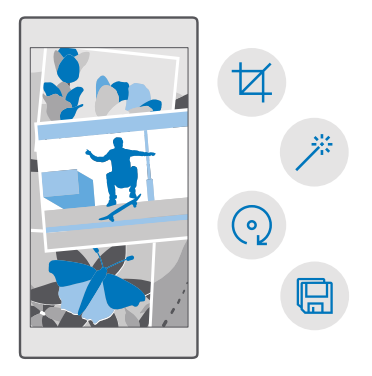

## Zobrazenie fotografií a videí

Zažite opäť tie dôležité okamihy – prezerajte si fotografie a videá v telefóne.

1. Ťuknite na položku 🔼 Fotografie.

2. Ak chcete zobraziť nasnímanú fotografiu alebo video, ťuknite na príslušnú položku.

3. Ak chcete zobraziť nasledujúcu fotografiu alebo video, potiahnite prstom doľava. Ak chcete zobraziť predchádzajúcu fotografiu alebo video, potiahnite prstom doprava.

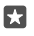

**Tip:** Ak chcete zobrazenie priblížiť alebo oddialiť, dotknite sa obrazovky dvoma prstami a posúvajte ich k sebe alebo od seba.

### Kopírovanie fotografií a videí do počítača

Pomocou správcu súborov v počítači môžete fotografie a videá kopírovať alebo presúvať do počítača. Ak používate počítač typu Mac, nainštalujte si aplikáciu Lumia Photo Transfer for Mac, ktorá je k dispozícii na stiahnutie na adrese www.microsoft.com/en-us/mobile/support/ product/nokia-photo-transfer-for-mac/.

 Pripojte telefón ku kompatibilnému počítaču pomocou kompatibilného kábla USB.
 V počítači otvorte správcu súborov, napríklad program Windows Prieskumník alebo Vyhľadávač, a vyhľadajte svoj telefón.

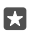

**Tip:** Telefón sa zobrazí v časti prenosných zariadení ako Windows Phone. Ak si chcete pozrieť priečinky telefónu, dvakrát kliknite na názov telefónu. Telefón má samostatné priečinky pre dokumenty, hudbu, fotografie, zvonenia a videá.

3. Otvorte priečinok fotografií alebo videí a potom vyberte a skopírujte súbory do počítača.

V rámci predvoleného nastavenia telefón pošle vaše fotografie a videá do služby OneDrive automaticky. Môžete k nim získať prístup na akomkoľvek zariadení pripojenom na konto Microsoft.

Ak chcete zmeniť nastavenia služby OneDrive, ťuknite na položku 🗖 OneDrive > 🚍 > 🔅.

## Úprava fotografie

Nasnímané fotografie môžete rýchlo upravovať, napríklad otáčať a orezávať. Prípadne môžete použiť funkciu automatického vylepšenia, vďaka ktorej telefón opraví fotografiu len jedným jednoduchým ťuknutím.

1. Ťuknite na položku 🔼 Fotografie a na požadovanú fotografiu.

Žuknite na položku Z a potom na požadovanú možnosť.

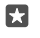

**Tip:** Ak ste si zo služby Obchod stiahli aplikácie na úpravu fotografií, zobrazia sa v možnostiach úprav.

Upravenú fotografiu uložíte klepnutím na položku

### Pridajte svojim fotografiám špeciálne efekty

Posuňte úpravu fotografií na novú úroveň – svoje obľúbené fotografie doplňte o skvelé špeciálne efekty pomocou aplikácie Lumia Creative Studio.

Ak si chcete stiahnuť aplikáciu Lumia Creative Studio alebo overiť, či máte jej najnovšiu verziu, prejdite na adresu **www.microsoft.com**. Aplikácia Lumia Creative Studio nemusí byť k dispozícii vo všetkých modeloch telefónov.

### Zmena kompozície fotografií

Ťuknite na 🖻 Lumia Creative Studio a na fotografiu, ktorú chcete upraviť. Ťuknite na 🕲 a vyberte nový pomer strán, prípadne otočte fotografiu.

### Použitie filtra

Ťuknite na ponuku 🖪 Lumia Creative Studio a na fotografiu, ktorú chcete upraviť. Ťuknite na položku 🛞 a vyberte požadovaný filter.

#### Zlepšenie fotografie

Ťuknite na ponuku 🖻 Lumia Creative Studio a na fotografiu, ktorú chcete upraviť. Ťuknite na položku ()), vyberte typ zlepšenia a jazdcom upravte úroveň zlepšenia.

#### Rozostrenie časti fotografie

Ťuknite na ponuku **≤ Lumia Creative Studio** a na fotografiu, ktorú chcete upraviť. Ťuknite na položku ··· > **rozmazať pozadie**. Môžete si vybrať oblasť, ktorú chcete rozostriť, a upravte mieru rozostrenia.

#### Pridanie farby vašej fotografii

Ťuknite na ponuku **z Lumia Creative Studio** a na fotografiu, ktorú chcete upraviť. Ťuknite na položku ··· > **zvýraznenie farby**. Vyberte si farbu z palety farieb a použite ju na fotografii. Po dokončení ťuknite na položku </

#### Uloženie upravenej fotografie

Ťuknite na ponuku **e Lumia Creative Studio** a na fotografiu, ktorú chcete upraviť. Ťuknite na položku ··· > **Uložiť**.

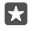

Tip: Ak sa chcete vrátiť k pôvodnej fotografii, ťuknite na položku ··· > vrátiť na originál.

# Mapy a navigácia

Preskúmajte, čo je v okolí a ako sa tam dostanete.

## Zapnutie služieb určenia polohy

Pomocou aplikácie Mapy vyhľadajte svoju aktuálnu polohu a uložte ju do snímaných fotografií. Niektoré aplikácie môžu používať informácie o vašej polohe a ponúknuť vám tak širšiu paletu služieb.

Potiahnite prstom nadol z hornej časti obrazovky a ťuknite na položku <sup>(2)</sup> Všetky nastavenia > <sup>(2)</sup> Ochrana osobných údajov > Poloha.
 Prepnite položku Poloha na možnosť Zapnuté <sup>(∞)</sup>.

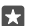

Tip: Môžete vybrať aplikácie, ktoré budú používať vašu polohu. V rámci položky Vybrať aplikácie, ktoré môžu použiť informácie o vašej polohe ťuknite na požadované aplikácie.

## Vyhľadanie polohy

Aplikácia Mapy pomáha vyhľadať konkrétne polohy a firmy.

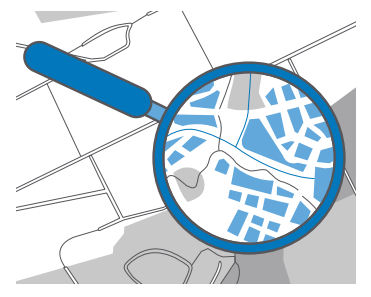

1. Ťuknite na položku 🙎 Mapy.

2. Na panel hľadania napíšte vyhľadávacie slovo, ako je napríklad adresa alebo názov konkrétneho miesta.

**3.** Vyberte položku zo zoznamu navrhovaných zhôd, ktorý sa zobrazí počas písania, alebo ťuknutím na tlačidlo  $\wp$  na klávesnici spustite vyhľadávanie.

Požadovaná poloha sa zobrazí na mape.

Ak sa nezobrazia žiadne výsledky vyhľadávania, skontrolujte, či sú vyhľadávacie slová napísané správne.

#### Pridanie miesta medzi obľúbené položky

Ťuknite na položku 🙎 Mapy a vyhľadajte miesto. Keď ho nájdete, ťuknite na položku ☆.

© 2016 Microsoft Mobile. Všetky práva vyhradené.

Ak chcete zobraziť svoje obľúbené miesta, ťuknite na položku 💽 Mapy > ≡ > ☆ Obľúbené položky.

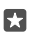

Tip: Obľúbené miesta si tiež môžete pripnúť na domovskú obrazovku. Vyhľadajte požadované miesto a ťuknite na položku -⊨.

## Zdieľanie miesta s priateľmi

Ťuknite na položku 😰 **Mapy** a vyhľadajte miesto. Keď ho nájdete, ťuknite na položku 🏠 a vyberte požadovaný spôsob jeho zdieľania.

## Zobrazenie aktuálnej polohy

Ťuknite na položku 😰 Mapy > 🕥.

### Vyhľadajte reštaurácie a ďalšie zaujímavé miesta v blízkosti.

Ťuknite na položku 😰 Mapy, ťuknite na položku 🕥 na mape a v časti V okolí vyberte kategóriu.

## Získanie navigačných pokynov na určité miesto

Získajte navigačné pokyny pre chôdzu, jazdu autom alebo použitie verejnej dopravy. Ako počiatočný bod môžete použiť aktuálnu polohu alebo akékoľvek iné miesto.

1. Ťuknite na položky 😰 Mapy > = > 🛞 Navigačné pokyny.

 Ak nechcete, aby počiatočným bodom bola vaša aktuálná poloha, tuknite na panel hľadania a vyhľadajte iný počiatočný bod.

3. Ťuknite na druhý panel hľadania a vyhľadajte cieľ cesty.

Trasa sa zobrazí na mape spolu s odhadom trvania cesty na zvolené miesto. Podrobnosti o trase zobrazíte ťuknutím na položku informácie.

## Získanie podrobnej navigácie s hlasovým navádzaním pri vedení vozidla

Po nastavení cieľa cesty (ako východiskový bod použite svoju aktuálnu polohu) ťuknite na položku 🚌 Vedľa požadovanej trasy (môžu sa zobrazovať viaceré možnosti) potom ťuknite na položku 🚍 **Prejsť**.

Ak chcete zatvoriť zobrazenie navigácie, ťuknite na položku ··· > X Ukončiť.

## Získanie navigačných pokynov pre chodcov

Po vytvorení trasy ťuknite na položku 🍰.

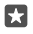

**Tip:** Pri podrobnej navigácii môžete tiež počúvať hlasové navádzanie, aby ste sa nemuseli stále pozerať na obrazovku telefónu. Vedľa trasy ťuknite na položku & **Prejsť**.

## Získanie navigačných pokynov pre verejnú dopravu

Ťuknite na položku 🛱 a vytvorte trasu.

Informácie o verejnej doprave sú dostupné vo vybraných mestách na svete.

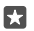

Tip: Môžete si zvoliť začiatok cesty a zadať trasu, ktorú chcete absolvovať. Pred vytvorením trasy ťuknite na položku **Možnosti** a vyberte najvhodnejšie možnosti pre vašu cestu.

## Sťahovanie mapy do telefónu

Nové mapy ulíc si do telefónu uložte ešte pred cestou, aby ste ich pri cestovaní mohli prehliadať bez pripojenia k internetu.

Ak chcete sťahovať a aktualizovať mapy, zapnite Wi-Fi siete.

Ak máte v telefóne nedostatok pamäte, pravdepodobne budete musieť uložiť mapy na pamäťovú kartu. Ťuknite na položku S Mapy > => S Nastavenia > Stiahnuť alebo aktualizovať mapy a v ponuke Umiestnenie ukladacieho priestoru ťuknite na položku SD karta. Niektoré telefóny nepodporujú pamäťovú kartu. Informácie o dostupnosti nájdete na stránke www.microsoft.com/mobile/support/wpfeatures.

1. Ťuknite na položku 😰 Mapy > ☴ > ۞ Nastavenia > Stiahnuť alebo aktualizovať mapy > ⊡ Stiahnutie máp.

2. Vyberte krajinu alebo región.

### Aktualizácia existujúcej mapy

Ak chcete mapy aktualizovať manuálne, ťuknite na položku 😰 Mapy > ≡ > ③ Nastavenia > Stiahnuť alebo aktualizovať mapy a v ponuke Aktualizácie máp ťuknite na položku Vyhľadať.

×

Tip: V telefóne tiež môžete nastaviť automatickú aktualizáciu máp, keď je pripojený k sieti Wi-Fi a nabíja sa. Ťuknite na položku 🧟 Mapy > ≡ > ۞ Nastavenia > Stiahnuť alebo aktualizovať mapy a v ponuke Aktualizácie máp prepnite položku Automaticky aktualizovať mapy na možnosť Zapnuté 🖜.

#### Odstránenie mapy

Ťuknite na položku 💽 Mapy > ☴ > ۞ Nastavenia > Stiahnuť alebo aktualizovať mapy, na mapu, ktorú chcete odstrániť, a potom na položku Odstrániť.

## Metódy určovania polohy

V telefóne sa zobrazuje vaša poloha na mape pomocou satelitného systému určovania polohy, siete Wi-Fi alebo určovania polohy na základe siete (identifikačného čísla bunky).

Dostupnosť, presnosť a úplnosť informácií o polohe závisia napríklad od vašej polohy, okolia a zdrojov tretích strán, môžu však byť obmedzené. Informácie o polohe nemusia byť dostupné napríklad vnútri budov alebo v podzemí. Informácie o ochrane osobných údajov v súvislosti s metódami určovania nájdete vo vyhlásení o ochrane osobných údajov spoločnosti Microsoft.

Asistovaná služba GPS (A-GPS) a ďalšie zlepšenia systému GPS a GLONASS získavajú informácie o polohe pomocou mobilnej siete a pomáhajú pri výpočte aktuálnej polohy.

Niektoré satelitné systémy na určovanie polohy môžu vyžadovať prenos malého množstva dát cez mobilnú sieť. Ak sa chcete vyhnúť poplatkom za prenos dát, napríklad pri cestovaní, môžete mobilné dátové pripojenie vypnúť v nastaveniach telefónu.

Určovanie polohy prostredníctvom siete Wi-Fi zlepšuje presnosť polohy, keď nie sú k dispozícii satelitné signály, najmä keď sa nachádzate vnútri budov alebo medzi vysokými budovami. Ak sa nachádzate na mieste, kde je používanie siete Wi-Fi obmedzené, môžete sieť Wi-Fi vypnúť v nastaveniach telefónu.

| a |   | D. |
|---|---|----|
|   | м |    |
|   |   |    |

**Upozornenie:** Používanie siete Wi-Fi môže byť v niektorých krajinách obmedzené. V EÚ je napríklad vo vnútri budov povolené používať iba pripojenia Wi-Fi s frekvenciou 5 150 – 5 350 MHz a v USA a Kanade je povolené používať pripojenia Wi-Fi s frekvenciou 5,15

– 5,25 GHz. Ďalšie informácie získate na miestnych úradoch.

# Internet

Naučte sa, ako vytvárať bezdrôtové pripojenia a prehliadať web a súčasne šetriť náklady za prenos dát.

## Definovanie internetových pripojení

Ak poskytovateľovi sieťových služieb platíte podľa používania, možno budete chcieť zmeniť nastavenia Wi-Fi a mobilných dát na zníženie nákladov na prenos dát. Doma môžete používať rôzne nastavenia roamingu.

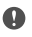

Dôležité: Ak chcete zvýšiť bezpečnosť pripojenia Wi-Fi, používajte šifrovanie. Používanie šifrovania znižuje riziko, že sa k vaším dátam dostanú iné osoby.

Používanie pripojenia Wi-Fi je vo všeobecnosti rýchlejšie a lacnejšie ako používanie mobilného dátového spojenia. Ak je k dispozícii pripojenie k sieti Wi-Fi aj mobilné dátové pripojenie, telefón bude používať pripojenie k sieti Wi-Fi.

1. Potiahnite prstom nadol z hornej časti obrazovky, ťuknite na položku 🌈 Wi-Fi podržte na nej prst.

Prepnite položku Wi-Fi siete na možnosť Zapnuté .

3. Vyberte pripojenie, ktoré chcete použiť.

#### Používanie mobilného dátového spojenia

Potiahnite prstom nadol z hornej časti obrazovky, ťuknite na položku () Všetky nastavenia > () Siete a bezdrôtové > Mobilná sieť a SIM a prepnite položku Dátové pripojenie na možnosť Zapnuté .

#### Používanie mobilného dátového spojenia pri roamingu

Potiahnite prstom nadol z hornej časti obrazovky a ťuknite na položku () Všetky nastavenia > (#) Siete a bezdrôtové > Mobilná sieť a SIM. Potom prepnite položku Možnosti dátového roamingu na možnosť používať roaming.

Pripájanie k internetu pri roamingu, najmä ak ste v zahraničí, môže výrazne zvýšiť poplatky za prenos dát.

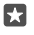

Tip: Ak chcete sledovať spotrebu dát, potiahnite prstom nadol z hornej časti obrazovky a ťuknite na položku 🛞 Všetky nastavenia > 🌐 Siete a bezdrôtové > Spotreba dát.

## Pripojenie počítača k webu

Používať internet v prenosnom počítači na cestách je jednoduché. Zmeňte svoj telefón na prístupový bod siete Wi-Fi a používajte pripojenie k vašim mobilným údajom na prístup do internetu pomocou svojho prenosného počítača alebo iného zariadenia.

1. Potiahnite prstom nadol z hornej časti obrazovky a ťuknite na položku 🛞 Všetky nastavenia > 🌐 Siete a bezdrôtové > Mobilný hotspot.

Prepnite mobilný hotspot na možnosť Zapnuté .

3. Ak si chcete vybrať, ako zdieľať mobilné dátové pripojenie, ťuknite na položku **Wi-Fi** alebo na položku **Bluetooth**.

4. Vyberte pripojenie v druhom zariadení.

Druhé zariadenie využíva dáta z paušálneho programu na prenos dát, čo môže viesť k poplatkom za prenos. Informácie o dostupnosti a poplatkoch si vyžiadajte od poskytovateľa sieťových služieb.

## Efektívne využívanie údajového plánu

Ak máte obavy z poplatkov za používanie údajov, váš telefón vám pomôže nájsť efektívnejšie spôsoby používania mobilných dát a sledovať ich používanie. Dátové pripojenia môžete úplne prerušiť.

Potiahnite prstom nadol z hornej časti obrazovky a ťuknite na položku <sup>(2)</sup> Všetky nastavenia > <sup>(1)</sup> Siete a bezdrôtové > Spotreba dát.

2. Ťuknite na položku nastaviť limit a vyberte požadované hodnoty.

## Webový prehľadávač

Prečítajte si novinky zo sveta a navštívte svoje obľúbené webové lokality. Na zobrazovanie webových stránok môžete použiť aplikáciu Microsoft Edge v telefóne. Prehľadávač vás tiež môže varovať pred ohrozeniami zabezpečenia.

Ťuknite na položku 🔁 Microsoft Edge.

Ak chcete prezerať web, potrebujete pripojenie k internetu.

## Prezeranie webu

Nepotrebujete počítač – na internete môžete vďaka telefónu jednoducho surfovať.

**Tip:** Ak poskytovateľovi sieťových služieb neplatíte fixný poplatok za prenos dát, ušetriť za prenos dát môžete tak, že na pripojenie k internetu použijete sieť Wi-Fi.

## 1. Ťuknite na položku C Microsoft Edge.

- 2. Ťuknite na panel s adresou.
- 3. Napíšte webovú adresu.

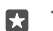

57

Tip: Na rýchle pridanie prípony k webovej adrese, napríklad prípony .org, ťuknite na tlačidlo prípony na klávesnici a podržte na ňom prst. Potom ťuknite na požadovanú príponu.

**4.** Ťuknite na položku  $\rightarrow$ .

 $\star$ 

**Tip:** Ak si chcete prezerať internet, do panela s adresou napíšte vyhľadávacie slovo a potom ťuknite na položku  $\rightarrow$ .

## Priblíženie alebo oddialenie zobrazenia

Položte dva prsty na displej a posúvajte ich od seba alebo k sebe.

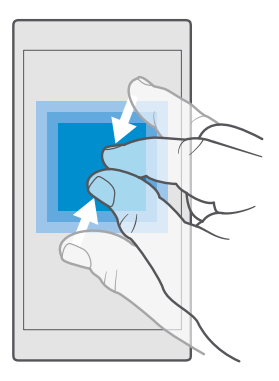

#### Otvorenie novej karty

Keď chcete navštíviť niekoľko webových lokalít súčasne, môžete otvoriť nové karty prehľadávača a prepínať medzi nimi.

Ťuknite na položky 🔁 Microsoft Edge > 🗋 > 🕂.

## Otvorenie karty na súkromné prehliadanie

Ťuknite na položku 🔁 Microsoft Edge > 🗋 > ··· > Nová karta v režime InPrivate.

Súkromné prehliadanie zabraňuje prehľadávaču ukladať údaje o prehliadaní, napríklad súbory cookie, históriu prehliadania a dočasné internetové súbory.

#### Prepínanie medzi kartami

Ťuknite na položku 🔁 Microsoft Edge > 🗋 a na kartu podľa vášho výberu.

#### Zatvorenie karty

Ťuknite na 🔁 **Microsoft Edge** > 🗋 a potom na 🗙 na karte, ktorú chcete zatvoriť.

**Tip:** Ak chcete zatvoriť všetky karty, ťuknite na ···· Potom vyberte, či chcete zatvoriť všetky karty alebo len tie, ktoré ste otvorili na súkromné prehliadanie.

### Zlepšite čitateľnosť webovej lokality

Malý text na webovej lokalite môže spôsobovať problémy pri čítaní. Použite svoj prehľadávač v mobilnom režime alebo režime pracovnej plochy, alebo prepnite niektoré webové stránky na zobrazenie na čítanie a nastavte veľkosť písma podľa svojich potrieb.

Ak chcete nastaviť prehľadávač tak, aby vždy používal režim, ktorý chcete, ťuknite na položku C Microsoft Edge > ··· > Nastavenia a zmeňte nastavenie položky Preferovaná verzia zobrazenia webovej stránky.

#### Prepnutie na zobrazenie na čítanie

Na paneli s adresou ťuknite na položku [[]]. Veľkosť písma pre zobrazenie na čítanie nastavíte ťuknutím na položku ··· > **Nastavenia** > **Veľkosť písma zobrazenia na čítanie**.

#### Pridanie webovej stránky medzi obľúbené položky

Ak stále navštevujete rovnaké webové lokality, zrýchlite si k nim prístup tak, že si ich pridáte medzi obľúbené položky.

- 1. Ťuknite na položku C Microsoft Edge.
- 2. Prejdite na webovú stránku.
- 3. Ťuknite na položku ··· > pridať medzi obľúbené.
- 4. V prípade potreby upravte názov a ťuknite na položku Pridať.
- Tip: Obľúbené webové lokality si tiež môžete pripnúť na domovskú obrazovku. Počas prehliadania webovej lokality ťuknite na položku ··· > Umožňuje pripnúť túto stránku na obrazovku Štart.
- Tip: Našli ste webovú lokalitu, ktorú si chcete prečítať, no práve nemáte čas? Pridajte si ju do svojho zoznamu odkazov. Ťuknite na položku ··· > Pridať do zoznamu odkazov v Pridať. Po prihlásení sa do konta Microsoft sa váš zoznam odkazov synchronizuje s vaším kontom, aby ste svoj zoznam odkazov našli na všetkých svojich zariadeniach. Ak chcete vyhľadať webové lokality, ktoré ste si uložili do zoznamu odkazov, ťuknite na položku ··· >

#### Prechod na obľúbenú webovú stránku

Ťuknite na položku 🔁 Microsoft Edge > ··· > ☆ Obľúbené a zo zoznamu vyberte webovú lokalitu.

### Zdieľanie webovej stránky

Ak ste našli zaujímavú webovú stránku, môžete ju poslať priateľom v e-maile alebo textovej správe alebo ju uverejniť na sociálnych sieťach. Ak sú vaši priatelia vedľa vás, použite funkciu NFC na zdieľanie stránky jednoduchým klepnutím telefónov o seba.

1. Ťuknite na položku 😋 Microsoft Edge a prejdite na požadovanú webovú lokalitu.

2. Ťuknite na položku ···· > Zdieľať a vyberte požadovaný spôsob zdieľania.

#### Zdieľanie webovej stránky pomocou funkcie NFC

Počas prehliadania ťuknite na položku ···· > **Zdieľať** > *m*) **Zdieľanie dotykom (NFC)** a dotknite sa telefónu priateľa svojím telefónom.

Ak sa chcete uistiť, že funkcia Zdieľanie dotykom (NFC) je zapnutá, potiahnite prstom nadol z hornej časti obrazovky, ťuknite na ponuku 💮 Všetky nastavenia > 🎬 Zariadenia > NFC a položku Zdieľanie dotykom prepnite na možnosť Zapnuté 📼.

Niektoré telefóny nepodporujú funkciu NFC. Informácie o dostupnosti nájdete na stránke www.microsoft.com/mobile/support/wpfeatures. Táto funkcia nemusí byť kompatibilná so všetkými telefónmi, ktoré podporujú NFC.

Druhý telefón musí podporovať funkciu NFC. Ďalšie informácie nájdete v používateľskej príručke druhého telefónu.

### Zmazanie histórie prehľadávača

Po dokončení prehľadávania môžete vymazať súkromné dáta, ako je história prehľadávania a dočasné internetové súbory.

Ťuknite na položku C Microsoft Edge > ··· > Nastavenia > Vybrať položky na vymazanie a vyberte údaje, ktoré chcete vymazať.

Vyrovnávacia pamäť (cache) je oblasť pamäte, ktorá slúži na dočasné ukladanie dát. Ak ste pristupovali alebo ste sa pokúšali o prístup k dôverným informáciám alebo zabezpečenej službe vyžadujúcej zadanie hesla, po každom takomto použití zmažte vyrovnávaciu pamäť.

#### Vymazanie jednej položky z histórie prehľadávača

Ťuknite na položku 🔁 Microsoft Edge > ··· > 🕥 História, ťuknite na položku, ktorú chcete odstrániť, a podržte na nej prst. Potom ťuknite na položku vymazať.

## Vyhľadávanie na webe

Objavujte web a vonkajší svet vďaka vyhľadávaniu v službe Bing. Na zadávanie vyhľadávacích slov môžete používať klávesnicu alebo svoj hlas.

1. Ťuknite na tlačidlo vyhľadávania  $\mathcal{P}$ .

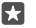

**Tip:** Ak máte v telefóne hlasovú asistentku Cortana, ťuknite na tlačidlo vyhľadávania ,O, podržte ho a vyslovte hľadané slovo. Hlasová asistentka Cortana nie je k dispozícii vo všetkých regiónoch a jazykoch. Informácie o podporovaných regiónoch a jazykoch nájdete na lokalite **www.microsoft.com/mobile/support/cortanaregions**.

 Do vyhľadávacieho poľa zadajte vyhľadávacie slovo a potom ťuknite na tlačidlo Enter. Vyhľadávacie slovo si tiež môžete vybrať z navrhovaných zhôd.

3. Ak si chcete pozrieť súvisiace výsledky vyhľadávania, ťuknite na kategóriu výsledkov vyhľadávania v hornej časti obrazovky.

## Zatvorenie internetových pripojení

Ak chcete šetriť batériu, zatvorte všetky internetové pripojenia, ktoré sú otvorené v pozadí.Môžete tak urobiť bez zatvorenia akýchkoľvek aplikácií.

1. Potiahnite prstom nadol z hornej časti obrazovky a ťuknite na položku *(* a podržte na nej prst.

2. Prepnite položku Wi-Fi siete na možnosť Vypnuté 🗨.

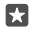

Tip: Funkcia Wi-Fi siete sa automaticky znova zapne.Ak chcete zmeniť toto nastavenie, ťuknite na položku Znova zapnúť Wi-Fi.

### Zatvorenie mobilného dátového pripojenia

Potiahnite prstom nadol z hornej časti obrazovky, ťuknite na položku () Všetky nastavenia > (#) Siete a bezdrôtové > Mobilná sieť a SIM a prepnite položku Dátové pripojenie na možnosť Vypnuté ...

## Riešenie problémov internetového pripojenia

#### Ak vaše internetové pripojenie nefunguje

- Skontrolujte svoje mobilné dátové pripojenie. Potiahnite prstom nadol z hornej časti obrazovky, ťuknite na položku 
   Všetky nastavenia > 
   Siete a bezdrôtové > Mobilná sieť a SIM a skontrolujte, či je položka Dátové pripojenie prepnutá na možnosť Zapnuté
- Skontrolujte svoje pripojenie Wi-Fi. Potiahnite prstom nadol z hornej časti obrazovky, ťuknite na položku ( Wi-Fi, podržte na nej prst a skontrolujte, či je položka Wi-Fi siete prepnutá na možnosť Zapnuté o a vy ste pripojení k sieti.
- Skontrolujte, či nie je zapnutý režim šetriča batérie. Potiahnite prstom nadol z hornej časti obrazovky a ťuknite na položku () Všetky nastavenia > [] Systém > Šetrič batérie.
- Ak ste v zahraničí, skontrolujte, či máte povolenú službu roaming. Potiahnite prstom nadol z hornej časti obrazovky, ťuknite na položku <sup>®</sup> Všetky nastavemia > <sup>®</sup> Šiete a bezdrôtové > Mobilná sieť a SIM a skontrolujte, či je položka Možnosti dátového roamingu prepnutá na možnosť používať roaming. Pripájanie k internetu pri roamingu, najmä ak ste v zahraničí, môže výrazne zvýšiť poplatky za prenos dát.
- Ak ste nainštalovali nové nastavenia prostredníctvom textovej správy, odinštalujte nové nastavenia. Ťuknite na ponuku v úložisko > Toto zariadenie > Aplikácie a hry, na položku nového nastavenia a na položku Odinštalovať.

# Zábava

Zistite, ako sledovať videá, počúvať obľúbenú hudbu a hrať hry.

## Sledovanie a počúvanie

V telefóne môžete sledovať videá a počúvať hudbu a podcasty, keď ste na cestách.

### Prehrávanie hudby

Počúvajte svoju obľúbenú hudbu, kdekoľvek sa nachádzate.

1. Ťuknite na položku 🞯 Groove Hudba.

Ťuknite na interpreta, album, skladbu, žáner alebo zoznam skladieb, ktorý chcete prehrať.

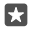

**Tip:** Ak chcete roztriediť skladby, aby ste jednoducho našli, čo hľadáte, ťuknite na  $\equiv$  a vyberte si spôsob triedenia.

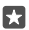

Tip: Hudbu do svojich zoznamov skladieb môžete kupovať z aplikácie Obchod.

### Pozastavenie alebo obnovenie prehrávania

Ťuknite na položku || alebo ⊳.

🚼 Tip: Ak chcete skladby prehrávať v náhodnom poradí, ťuknite na položku 🛪.

#### Zastavenie prehrávania

Ťuknite na položku ||. Aplikáciu zatvoríte ťuknutím na tlačidlo Späť 🤶.

#### Rýchle posúvanie dopredu alebo dozadu

Jazdec posuňte vľavo alebo vpravo.

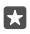

**Tip:** Ak si chcete vyžiadať odber podcastov, aby ste ich mohli počúvať, v ponuke aplikácií ťuknite na položku **Podcasty**. Táto služba nemusí byť dostupná vo všetkých krajinách a regiónoch.

#### Predplaťte si službu Groove Music Pass

#### Prejdite na lokalitu www.microsoft.com/store/music/groove-music-pass.

Prostredníctvom služby Groove Music Pass môžete prevziať a prehrávať neobmedzené množstvo skladieb a synchronizovať ich so svojím telefónom, streamovať hudbu na telefóne, počítači alebo hernej konzole Xbox a počúvať vlastné rádiostanice.

#### Vytvorenie zoznamu skladieb

Usporiadajte svoje skladby do zoznamov skladieb, aby ste mohli počúvať hudbu podľa svojej nálady.

1. Ťuknite na položku **⊙ Groove Hudba** > = > zoznamy skladieb.

2. Ťuknite na položku + Nový zoznam skladieb a napíšte názov zoznamu skladieb.

3. Ak chcete pridať skladbu do nového zoznamu skladieb, ťuknite na skladbu a podržte na nej prst, ťuknite na položku **Pridať do** a vyberte zoznam skladieb.

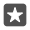

Tip: Hudbu do svojich zoznamov skladieb môžete kupovať zo služby Obchod.

#### Prehratie podcastu

Majte k dispozícii svoje obľúbené podcasty – zaregistrujte sa na ich odber vo svojom telefóne.

1. Ťuknite na položku 🔮 Podcasty.

2. Potiahnite prstom na položku KOLEKCIA.

 Ťuknite na položku zvuk alebo video a potom na podcast, ktorý chcete sledovať alebo počúvať.

Tip: Ak chcete vybrať určitú epizódu podcastu, ťuknite na položku 🚍 .

#### Registrácia na odber podcastu

Ťuknite na podcast, na ktorého odber sa chcete prihlásiť, a ťuknite na 🕀.

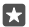

Tip: Podcast môžete tiež vyhľadať podľa mena.

#### Prehratie videa

Majte svoje obľúbené mediálne súbory so sebou, aj keď ste na cestách. Sledujte videá, kdekoľvek sa nachádzate.

1. Ťuknite na položky 🎬 Filmy a TV programy > = > Videá.

2. Ťuknite na video, ktoré chcete prehrať.

Pozastavenie alebo obnovenie prehrávania

Ťuknite na položku || alebo ⊳.

Rýchle posúvanie dopredu alebo dozadu

Jazdec posuňte vľavo alebo vpravo.

#### Pozeranie videa na celej obrazovke

Ťuknite na položku [□]. Ak sa pomer strán videa odlišuje od obrazovky telefónu, oreže sa tak, aby sa zmestilo na obrazovku.

#### Skrytie navigačného panela počas prehrávania

Ak je vo vašom telefóne dostupná možnosť skrytia navigačného panela, ťuknite na položku  $\mathcal{L}^{\lambda}$ . Panel skryjete a rozšírite tak video. Ak chcete znova zobraziť navigačný panel, ťuknite na položku položku  $\mathcal{L}^{\kappa}$ . Niektoré telefóny nepodporujú skrytie navigačného panela. Informácie o dostupnosti nájdete na stránke **www.microsoft.com/mobile/support/wpfeatures**.

Nastavenie slučky videa Ťuknite na položku (\* ).

#### Pozeranie filmov

Nakupovať či požičiavať si filmy a televízne programy môžete priamo vo svojom telefóne. Ťuknite na položku 🔄 Obchod > Filmy a TV programy a nájdite, čo by ste si radi pozreli.

Požičané video si môžete pozrieť len v stanovenom čase.

#### Nastavenie zvuku prehrávanej hudby

Zosilnite basy alebo zmeňte iné pásma, aby ste zlepšili svoj zážitok z počúvania.

Nemôžete upraviť zvukovú charakteristiku hudby, ak počúvate FM rádio alebo používate príslušenstvo Bluetooth.

1. Potiahnite prstom nadol z hornej časti obrazovky a ťuknite na položku 🛞 Všetky nastavenia > 👚 Doplnky > ekvalizér.

2. Ak chcete upraviť zvuk prehrávanej hudby, posuňte ovládače podľa potreby. Vybrať si môžete aj jedno zo štandardných nastavení ekvalizéra.

#### Projekcia obrazovky prostredníctvom siete WiFi

Vysielajte obsah svojej obrazovky prostredníctvom siete Wi-Fi na kompatibilný televízny prijímač, monitor alebo projektor a sledujte video na väčšej obrazovke.

Niektoré telefóny nepodporujú projekciu obrazovky cez sieť Wi-Fi. Informácie o dostupnosti nájdete na stránke **www.microsoft.com/mobile/support/wpfeatures**.

Druhé zariadenie musí podporovať technológiu Miracast.

Premietanie kopírovaného materiálu môže byť obmedzené.

1. Potiahnite prstom nadol z hornej časti obrazovky a ťuknite na položku 🛞 Všetky nastavenia > 🗋 Systém > Displej.

2. Ťuknite na položku Pripojiť k bezdrôtovému displeju a na požadované zariadenie.

Ďalšie informácie nájdete v používateľskej príručke druhého zariadenia.

### Bezdrôtové počúvanie hudby

S bezdrôtovým reproduktorom môžete bez káblov počúvať hudbu vo vysokej zvukovej kvalite.

Bezdrôtové reproduktory sa predávajú osobitne. Dostupnosť príslušenstva sa môže líšiť v závislosti od regiónu.

1. Potiahnite prstom nadol z hornej časti obrazovky a ťuknite na položku 🛞 Všetky nastavenia > 🎬 Zariadenia > NFC.

2. Prepnite položku Zdieľanie dotykom na možnosť Zapnuté 📼.

Pred použitím funkcie NFC sa uistite, že obrazovka a tlačidlá sú odblokované.

3. Dotknite sa oblasti NFC reproduktora oblasťou NFC telefónu. Reproduktor sa automaticky pripojí k telefónu. Niektoré telefóny nepodporujú funkciu NFC. Informácie o dostupnosti nájdete na stránke www.microsoft.com/mobile/support/wpfeatures.

 $\star$ 

Tip: Môžete sa pripojiť aj pomocou Bluetooth. Potiahnite prstom nadol z hornej časti obrazovky, ťuknite na položku ⅔ a podržte na nej prst, prepnite položku Stav na možnosť Zapnuté a a spárujte telefón s reproduktorom.

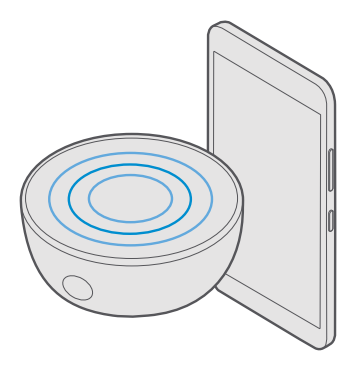

## FM rádio

Informácie o tom, ako môžete počúvať rádio v telefóne.

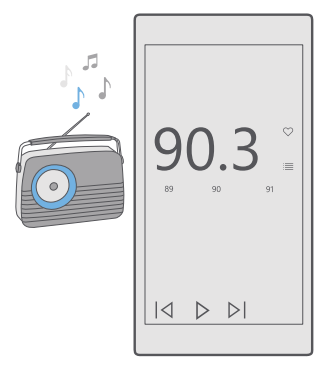

### Počúvanie rádia FM

Vychutnávajte si svoje obľúbené stanice FM rádia aj na cestách.

Niektoré telefóny nepodporujú FM rádio. Informácie o dostupnosti nájdete na stránke www.microsoft.com/mobile/support/wpfeatures.

Ak chcete počúvať rádio, musíte k zariadeniu pripojiť kompatibilný headset. Headset slúži ako anténa.

© 2016 Microsoft Mobile. Všetky práva vyhradené.
Headset sa môže predávať samostatne.

- 1. Ťuknite na položku 🔤 FM rádio.
- 2. Prehrávanie spustíte ťuknutím na položku ⊳.

### Prechod na nasledujúcu alebo predchádzajúcu stanicu

Potiahnite prstom doľava alebo doprava na paneli frekvencií.

### Počúvanie rádia prostredníctvom reproduktora

Ťuknite na položku ··· > **prepnúť na reproduktor**. Headset musí byť stále pripojený k telefónu.

### Zatvorenie aplikácie FM rádio

Prehrávanie zastavíte ťuknutím na položku ||. Aplikáciu zatvoríte ťuknutím na tlačidlo Späť $\leftarrow$ .

### Uloženie rozhlasovej stanice

Uložte si obľúbené rozhlasové stanice, aby ste ich mohli neskôr jednoducho počúvať.

Niektoré telefóny nepodporujú FM rádio. Informácie o dostupnosti nájdete na stránke www.microsoft.com/mobile/support/wpfeatures.

1. Ťuknite na položku 🔤 FM rádio.

Ak chcete uložiť stanicu, ktorú práve počúvate, ťuknite na položku ♡.

### Zobrazenie zoznamu uložených staníc

Ťuknite na položku 🔤 FM rádio > 📃.

Odstránenie stanice zo zoznamu

Ťuknite na položku 🛅 FM rádio > 🖤.

# Synchronizácia hudby a videí medzi telefónom a počítačom

Ak máte v počítači uloženú hudbu alebo videá, no chcete k nim mať prístup na vašom telefóne, pomocou kábla USB vykonajte synchronizáciu vášho telefónu s počítačom.

1. Pripojte telefón ku kompatibilnému počítaču pomocou kábla USB.

2. V správcovi súborov v počítači, napríklad v programe Windows Prieskumník alebo Vyhľadávač, zachyťte a presuňte do telefónu požadované skladby a videá.

| <br>۰. |
|--------|
| L      |
| L      |

**Tip:** Ak máte v počítači nainštalovaný operačný systém Windows 7, Windows 8 alebo Windows 8.1, môžete použiť aj aplikáciu pre systém Windows Phone. Operačné systémy Windows 8 a Windows 8.1 nainštalujú aplikáciu automaticky po pripojení telefónu k počítaču. Viac informácií sa dozviete na stránke **support.microsoft.com**.

Tip: Ak máte počítač so systémom Mac, môžete na prenos fotografií a videí použiť aplikáciu Lumia Photo Transfer for Mac. Viac informácií sa dozviete na stránke www.microsoft.com/en-us/mobile/support/product/nokia-photo-transfer-formac/.

Informácie o tom, ktorá aplikácia funguje s ktorým počítačom, nájdete v tejto tabuľke:

|                     | Aplikácia<br>Windows<br>Phone | Aplikácia<br>Windows<br>Phone pre<br>počítač | Aplikácia<br>Lumia<br>Photo<br>Transfer for<br>Mac (iba<br>pre<br>fotografie a<br>videa) | Windows<br>Prieskumní<br>k |
|---------------------|-------------------------------|----------------------------------------------|------------------------------------------------------------------------------------------|----------------------------|
| Windows 10          |                               |                                              |                                                                                          | Х                          |
| Windows 8 a 8.1     | Х                             | Х                                            |                                                                                          | Х                          |
| Windows 8 RT        | Х                             |                                              |                                                                                          | Х                          |
| Windows 7           |                               | Х                                            |                                                                                          | Х                          |
| Windows<br>Vista/XP |                               |                                              |                                                                                          | х                          |
| Mac                 |                               |                                              | Х                                                                                        |                            |

### Hry

Zabávať sa môžete sťahovaním a hraním hier v telefóne.

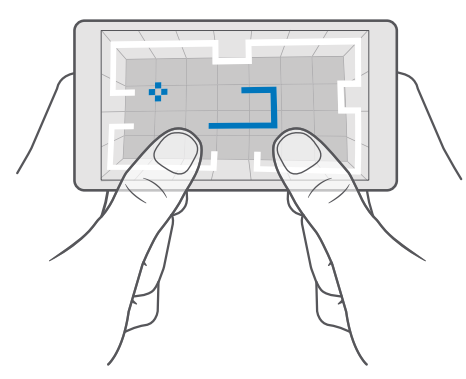

### Získanie novej hry

Ak si v telefóne chcete stiahnuť a nainštalovať nové hry, prejdite do služby Obchod.

- **1.** Ťuknite na položky **(a) Obchod** > **(b)** > **Hry**.
- 2. Prezrite si výber a ťuknite na požadovanú hru.

3. Ak je pri danej hre uvedená cena alebo ak hra ponúka skúšobnú verziu zdarma, ťuknite na položku Skúšobná verzia zdarma a môžete si ju na obmedzený čas bezplatne vyskúšať. Ak je položka bezplatná, ťuknite na možnosť Zdarma.

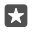

**Tip:** Ak chcete odinštalovať niektorú hru, na domovskej obrazovke potiahnite prstom doľava na ponuku aplikácií a ťuknite a podržte požadovanú hru a potom ťuknite na položku **Odinštalovať**.

Dostupnosť spôsobov platby závisí od krajiny vášho bydliska a poskytovateľa sieťových služieb.

### Výber obsahu, ktorý môžu sťahovať deti

Ak vaše dieťa vlastní telefón s operačným systémom Windows Phone 8.1 alebo Windows 10 Mobile, môžete na správu stiahnutých hier a aplikácií, ako aj príslušných nastavení, použiť webovú službu My Family. Ak chcete nastaviť službu My Family, prejdite na webovú stránku account.microsoft.com/family, prihláste sa do vášho konta Microsoft a e-mailové konto vášho dieťaťa pridajte do lokality My Family poslaním pozvánky na jeho e-mailovú adresu. Keď vaše dieťa pozvanie prijme, môžete meniť nastavenia jeho konta.

Do skupiny My Family na webovej stránke služby My Family môžete pridať ďalšieho rodiča. Obidvaja rodičia môžu spravovať nastavenia pre dieťa, ale nemôžu si meniť svoje nastavenia navzájom.

Môžete si vybrať, aké typy hier môže vaše dieťa vidieť a ktoré aplikácie a hry môže sťahovať. Prihláste sa do svojho konta My Family a zmeňte nastavenia pre svoje dieťa. Svojmu dieťaťu tiež môžete zabrániť sťahovať akékoľvek aplikácie alebo hry.

Ak má vaše dieťa 12 alebo menej rokov, môže sa vyžadovať, aby ste pridali údaje o platnej kreditnej karte na dôkaz toho, že ste dospelá osoba. Na kreditnú kartu sa neúčtujú žiadne poplatky a číslo kreditnej karty sa neukladá. Zákonný vek dospelej osoby sa líši podľa krajiny a regiónu.

Ďalšie nastavenia služby My Family nájdete na stránke account.microsoft.com/family.

Táto funkcia nie je k dispozícii vo všetkých jazykoch. Viac informácií o dostupnosti funkcií a služieb nájdete na lokalite **support.microsoft.com**, kde si prezrite pokyny pre telefóny so systémom Windows.

Dostupnosť aplikácií a hier môže závisieť od veku vášho dieťaťa.

V niektorých krajinách alebo oblastiach, kde sú dostupné telefóny so systémom Windows, služba Xbox nepodporuje detské kontá.

### Hranie hry

Váš telefón so systémom Windows je skvelý na hranie hier. Či už chcete vážne súperiť, alebo si len oddýchnuť – stačí si zvoliť vlastné dobrodružstvo. Herná služba Xbox od spoločnosti Microsoft vám umožňuje sledovať svoje hráčske výsledky a úspechy. Xbox vám tiež umožňuje sledovať aktualizácie stavu vašich priateľov, takže hranie hier v telefóne je naozaj spoločenským zážitkom. Na domovskej obrazovke potiahnutím prstom doľava prejdite do ponuky aplikácií a ťuknite na hru.

### Ako získať viac hier

Ťuknite na položky 🛅 Obchod > ≡ > Hry.

### Pokračovanie v rozohranej hre

Keď sa k príslušnej hre vrátite, ikona pokračovania sa môže zobrazovať priamo v nej. Ak sa nezobrazí, ťuknite na displej.

#### Udržiavajte sociálne kontakty prostredníctvom aplikácie Xbox Ťuknite na položku 🟹 Xbox.

V aplikácii Xbox môžete svoje zážitky z hrania hier zdieľať so svojimi priateľmi. Môžete tiež zistiť, aké hry hrajú vaši priatelia, a pozrieť si ich príspevky, vysielania a úspechy v informačnom kanáli aktivity. Ak ešte nemáte konto Xbox, môžete si ho vytvoriť v aplikácii.

**Tip:** Ak v telefóne nemáte aplikáciu Xbox, môžete si ju stiahnuť zo stránky Obchod.

### Ovládanie konzoly Xbox One pomocou telefónu

Ovládajte konzolu Xbox One pomocou telefónu prostredníctvom aplikácie Xbox SmartGlass.

Ak v telefóne nemáte aplikáciu Xbox SmartGlass, môžete si ju stiahnuť zo stránky www.microsoft.com.

Nezabudnite sa prihlásiť pomocou rovnakého konta Microsoft alebo konta služby Xbox Live telefónom aj konzolou. Ku kompatibilnému zariadeniu Xbox One sa môžete pripojiť prostredníctvom siete Wi-Fi alebo mobilného dátového pripojenia.

### Pripojenie k vašej konzole Xbox One

1. Ťuknite na položku 🔿 Xbox SmartGlass.

Žuknite na položku Sa vyberte konzolu, ku ktorej sa chcete pripojiť.

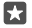

**Tip:** Ak konzolu nemôžete nájsť v zozname, zadajte IP adresu konzoly a ťuknite na položku **Connect**. Presvedčte sa, či ste v nastaveniach konzoly Xbox vašej konzole povolili pripojenie na akékoľvek zariadenie SmartGlass.

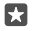

Tip: Ak chcete sledovať TV, ťuknite na položku Cable/TV, váš telefón môžete použiť ako diaľkové ovládanie.

### Hranie hry

Ťuknite na hru a na položku 🔤 Xbox SmartGlass, ťuknite na hru a na položku Play on Xbox One a použite svoj telefón ako ovládač.

### Zmena nastavení aplikácie SmartGlass vašej konzoly Xbox One

Ťuknite na položky 
→ Xbox SmartGlass > → Môžete napríklad zobraziť svoj profil, vyhľadať priateľov, zobraziť si zoznam vašich herných úspechov a pozrieť si správy od vašich spoluhráčov.

### Vyhľadávanie hier a aplikácií

Ťuknite na položky 🔤 Xbox SmartGlass > 🔎.

# Aplikácie a služby pre životný štýl

Vďaka svojmu telefónu majte prehľad o tom, čo sa aktuálne deje vo svete.

### Majte informácie o trhu s cennými papiermi

Ak chcete zistiť, čo sa deje na trhu s cennými papiermi, použite aplikáciu Financie.

### 1. Klepnite na položku 🖾 Financie.

 Ak si chcete pozrieť aktuálne kurzy na burze cenných papierov, ťuknite na položku ≡ > Markets.

### Sledujte svoje obľúbené cenné papiere

```
Ťukniťe na položku \equiv > \not \equiv Sledované položky > + a vyhľadajte obsah, ktorý chcete sledovať.
```

### Kontrola výmenného kurzu medzi rôznymi menami

```
Ťuknite na položku ≡ > $€ a vyberte menu, ktorú chcete skonvertovať.
```

Niektoré aplikácie a služby nemusia byť dostupné vo všetkých krajinách alebo regiónoch, alebo ich obsah nemusí byť dostupný vo vašom jazyku.

### Aktualizovanie správ

Skontrolujte najnovšie správy so svojich obľúbených zdrojov.

1. Klepnite na položku 🖪 Správy.

2. Ak chcete pridať tému, ktorá vás zaujíma, ťuknite na položku ≡ > ☆ Interests, vyberte kategóriu a ťuknite na položku + pri požadovanej téme.

×

Tip: Ak chcete vyhľadať tému, ťuknite na položky , P.

Teraz si môžete prečítať články o vybraných témach v zobrazení My News.

Tip: Chcete mať najdôležitejšie témy v hornej časti zoznamu? Ťuknite na položku => > ☆ Interests > My Interests, ťuknite na položku == pri téme, ktorú chcete premiestniť, podržte ju a presuňte tému na nové miesto.

Niektoré aplikácie a služby nemusia byť dostupné vo všetkých krajinách alebo regiónoch, alebo ich obsah nemusí byť dostupný vo vašom jazyku.

### Kontrola najnovšej predpovede počasia

Keď potrebujete zistiť, či bude pršať alebo svietiť slnko, skontrolujte aktuálne počasie alebo predpoveď na nadchádzajúce dni.

1. Klepnite na položku 🔅 Počasie.

2. Ďalšie podrobnosti sa dozviete potiahnutím prstom nahor.

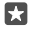

**Tip:** Ak chcete zobraziť predpoveď pre aktuálnu polohu na nasledujúcich 10 dní, posuňte prstom po dátumovom posuvnom paneli vľavo.

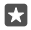

**Tip:** Ak chcete zobraziť ďalšie podrobnosti pre iný dátum, ťuknite na dátum a potiahnite prstom nahor.

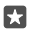

**Tip:** Rýchle zobrazenie počasia na iných miestach získate, ak si dôležité miesta uložíte medzi obľúbené položky. Ťuknite na položku ≡> **j≦Miesta** > **+** a pridajte polohu.

### Kontrola počasia pomocou mapy počasia

Ak chcete skontrolovať počasie a pozrieť si animované mapy teplôt, zrážok, satelitných snímok a oblačnosti, ťuknite na položku ≡ > ©.

Niektoré aplikácie a služby nemusia byť dostupné vo všetkých krajinách alebo regiónoch, alebo ich obsah nemusí byť dostupný vo vašom jazyku.

### Sledujte svoje obľúbené športy

Na cestách získajte najnovšie športové správy a výsledky.

- 1. Klepnite na položku 🕎 Šport.
- 2. Ťuknite na položku ≡ a kategóriu.

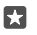

**Tip:** Ak chcete jednoducho sledovať svoj obľúbený šport alebo tím, pridajte si ho medzi svoje obľúbené položky. Ťuknite na položku ≡> ½ **My Favourites** > + a vyhľadajte požadovaný šport alebo tím.

Niektoré aplikácie a služby nemusia byť dostupné vo všetkých krajinách alebo regiónoch, alebo ich obsah nemusí byť dostupný vo vašom jazyku.

### Sledujte svoju činnosť počas dňa

Použite pohybový dátový senzor na sledovanie činností, ktoré počas dňa vykonáte. Napríklad na sledovanie navštívených miest alebo počtu schodov, ktoré v ten teň absolvujete.

Na monitorovanie svojich denných aktivít použite aplikáciu Microsoft Health. Prípadne si stiahnite inú fitnes aplikáciu zo služby Obchod a povoľte jej používať údaje sledovania pohybu vášho telefónu. Niektoré telefóny nepodporujú údaje sledovania pohybu. Informácie o dostupnosti nájdete na stránke **www.microsoft.com/mobile/support/wpfeatures**.

Váš telefón bude odteraz zhromažďovať údaje o miestach, ktoré navštívite, a trasách, ktoré absolvujete.

Niektoré aplikácie a služby nemusia byť dostupné vo všetkých krajinách alebo regiónoch, alebo ich obsah nemusí byť dostupný vo vašom jazyku.

# Kancelária

Počas cestovania majte svoje dokumenty stále k dispozícii. Zistite, ako používať aplikácie balíka Office.

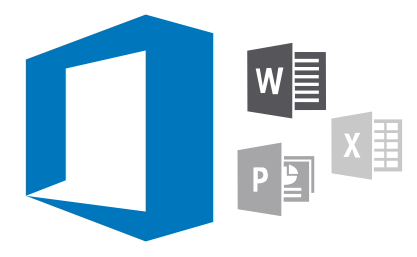

### Práca s aplikáciou Word

Vycibrite svoje dokumenty po ceste pomocou aplikácie Word.

Musíte mať konto Microsoft, aby ste mohli upravovať súbory.

### Úprava existujúceho dokumentu

- 1. Ťuknite na položku 🔙 Word.
- Žuknite na položku Prehľadávať a nájdite súbor programu Word, ktorý chcete upraviť.
- 3. Ak chcete zobrazenie priblížiť alebo oddialiť, posuňte prstami od seba alebo k sebe.

4. Ak chcete zobraziť zlomy strán vo svojom dokumente, ťuknite na položku (≡). Ak sa chcete vrátiť zo zobrazenia na celú obrazovku, ťuknite na položku (≡).

Program Word ukladá vaše súbory automaticky, preto to robiť nemusíte. Svoje súbory nájdete v službe OneDrive.

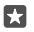

**Tip:** Ak si chcete dokument uložiť do telefónu, ťuknite na položku  $\equiv$  > **Uložiť**, vyberte umiestnenie súboru, ťuknite na  $\bigcirc$ , napíšte názov súboru a ťuknite na  $\square$ .

### Vytvorenie nového dokumentu

Ťuknite na položku 📑 Word > + Nové.

### Vyhľadávanie textu v dokumente

Keď je súbor otvorený, ťuknite na  $\mathcal{O}$  navrchu obrazovky a zadajte vyhľadávacie slovo. Ak chcete prejsť na nasledujúcu alebo na predchádzajúcu zhodu v dokumente, ťuknite na **\langle** alebo **\rangle**. Na rozšírené možnosti vyhľadávania prejdete ťuknutím na

### Vkladanie tabuľky, obrázka alebo inej položky do dokumentu

Keď je súbor otvorený, ťuknite na miesto, kam chcete položku pridať, potom ťuknite na položku  $\cdots > \lor >$  **Insert** a na požadovanú možnosť.

### Zmena písma alebo formátovania

Keď je súbor otvorený, ťuknite na položku ··· > > > **Domov** a na požadovanú možnosť.

### Práca s aplikáciou Excel

Nemusíte cestovať do kancelárie na to, aby ste skontrolovali najnovšie čísla. V aplikácii Excel môžete upravovať hárky, vytvárať nové hárky a zdieľať svoju prácu na lokalite SharePoint.

Musíte mať konto Microsoft, aby ste mohli upravovať súbory.

### Úprava existujúceho dokumentu programu Excel

- 1. Ťuknite na položku 💵 Excel.
- 2. Ťuknite na položku 🗁 Prehľadávať a nájdite súbor programu Excel, ktorý chcete upraviť.
- 3. Ak chcete prepnúť na kartu ďalšieho listu, ťuknite na názov listu v dolnej časti.

4. Ak chcete pridať nový hárok, ťuknite na +.

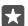

Tip: Ak chcete zmeniť farbu nového listu, ťuknite na názov listu.

Program Excel ukladá vaše súbory automaticky, preto to robiť nemusíte. Svoje súbory nájdete v službe OneDrive.

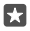

**Tip:** Ak si chcete pracovný zošit uložiť do telefónu, ťuknite na položku  $\equiv$  > **Uložiť**, vyberte si umiestnenie súboru, ťuknite na položku  $\bigcirc$ , napíšte názov súboru a ťuknite na položku  $\square$ .

### Vytvorenie nového pracovného hárka

Ťuknite na položku 🔟 Excel > + Nové.

### Pridanie riadka alebo stĺpca

Keď je súbor otvorený, ťuknite na hlavičku riadka alebo stĺpca a ťuknite na položku Insert.

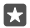

**Tip:** Ak chcete riadok alebo stĺpec presunúť, ťuknite na hlavičku riadka alebo stĺpca, podržte na nej prst a presuňte ju na novú polohu. Riadky a stĺpce môžete okrem toho vystrihnúť, kopírovať, vymazať, odstrániť alebo skryť. Ťuknite na hlavičku a na požadovanú možnosť.

### Pridanie komentára k bunke

Keď je súbor otvorený, ťuknite na hlavičku riadka alebo stĺpca a ťuknite na položku ··· > 🗸 > **Skontrolovať** > ֶ **komentár**, napíšte komentár a ťuknite na položku **Hotovo**.

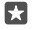

Tip: Ak chcete zobraziť všetky komentáre hárka, ťuknite na položku 🖵 Zobraziť komentáre.

### Použitie filtra na bunky

Keď je súbor otvorený, ťuknite na položku ··· >  $\checkmark$  > **Domov** >  $\frac{1}{2}$  a na požadované možnosti.

### Formátovanie obsahu buniek a okrajov

Ťuknite na bunku, na položku ··· > 🗸 > **Domov** a na požadovanú možnosť.

### Práca s aplikáciou PowerPoint

Pomocou aplikácie PowerPoint vykonajte posledné úpravy prezentácie cestou na schôdzu.

Musíte mať konto Microsoft, aby ste mohli upravovať súbory.

### Úprava existujúceho prezentácie

1. Ťuknite na položku 😰 PowerPoint.

2. Ťuknite na položku Prehľadávať a nájdite súbor programu PowerPoint, ktorý chcete upraviť.

3. Ak chcete prehliadať listy, potiahnite ich prstom vľavo alebo vpravo.

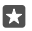

Tip: Ak chcete nájsť konkrétny list, ťuknite na jeho miniatúru.

4. Ak chcete pridať list, ťuknite na položku 🕂.

Tip: Ak chcete zobrazenie priblížiť alebo oddialiť, posuňte prstami od seba alebo k sebe.

Program PowerPoint ukladá vaše súbory automaticky, preto to robiť nemusíte. Svoje súbory nájdete v službe OneDrive.

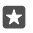

**Tip:** Ak si chcete dokument uložiť do telefónu, ťuknite na položku  $\equiv$  > **Uložiť**, vyberte umiestnenie súboru, ťuknite na , napíšte názov súboru a ťuknite na  $\fbox{}$ .

### Vytvorenie novej prezentácie

Ťuknite na položku 📧 **PowerPoint** > + **Nové**.

### Zmena písma alebo pridanie odrážok

Keď je súbor otvorený, ťuknite na položku ··· > V > **Domov** a na požadovanú možnosť.

### Vkladanie tabuľky, obrázka alebo inej položky

Keď je súbor otvorený, ťuknite na položku ··· > 🗸 > **Insert** a na požadovanú možnosť.

### Výber motívu pozadia

Keď je súbor otvorený, ťuknite na položku  $\cdots > \lor >$ **Návrh** a vyberte motív.

### Zoradiť listy

Ťuknite na miniatúru listu, ktorý chcete presunúť, podržte na nej prst a presuňte na nové miesto.

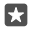

**Tip:** Ak chcete vystrihnúť, skopírovať, prilepiť, duplikovať alebo skryť list, na ktorom sa nachádzate, ťuknite na zvýraznenú miniatúru a vyberte si, čo s listom chcete urobiť.

Pridávanie poznámok na list

Ťuknite na položku 🗐.

### Dokument si pozrite ako prezentáciu

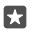

**Tip:** Ak chcete zvýrazniť konkrétne časti listu, ťuknite na časť listu a podržte na nej prst. Potom môžete po liste pohybovať červenou bodkou.

# Písanie poznámok v aplikácii OneNote

Poznámky na papieri sa môžu ľahko stratiť. Môžete si ich preto zaznamenávať pomocou služby OneDrive. Tak ich budete mať vždy so sebou. Poznámky môžete tiež synchronizovať

so službou OneDrive a zobrazovať ich a upravovať v aplikácii OneNote v telefóne, v počítači alebo online vo webovom prehliadači.

Na používanie aplikácie OneNote potrebujete konto Microsoft.

1. Ťuknite na položku 🔤 OneNote > +.

2. Napíšte poznámku.

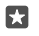

Tip: Ak chcete napísať správu pomocou hlasu, ťuknite na 🚇 nad klávesnicou. Keď vám telefón oznámi, že je pripravený, môžete nadiktovať svoju poznámku.

 Ak chcete naformátovať text, napríklad zmeniť písmo alebo pridať odrážky, ťuknite na ikony na paneli nástrojov nad klávesnicou.

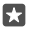

Tip: Ak chcete pridať prepojenie, ťuknite na 👔 > , napíšte text, ktorý sa má v prepojení zobrazovať, a pridajte webovú adresu.

### Vytvorte poznámku pomocou hlasovej asistentky Cortana

Ťuknite na tlačidlo vyhľadávania O podržte na ňom prst, vyslovte príkaz Create a note (Vytvor poznámku) a vyslovte, čo chcete, aby bolo v poznámke.

Hlasová asistentka Cortana nie je k dispozícii vo všetkých regiónoch a jazykoch. Informácie o podporovaných regiónoch a jazykoch nájdete na lokalite **www.microsoft.com/mobile/** support/cortanaregions.

### Pridanie prílohy k poznámke

Ak chcete pridať prílohu, ťuknite na 🛽 a prejdite na požadovaný súbor.

### Prístup k súborom balíka Office prostredníctvom služby OneDrive

Všetky súbory balíka Office, na ktorých pracujete, sú uložené v cloudovom úložisku OneDrive, vďaka čomu na nich môžete pracovať v ľubovoľnom zariadení pripojenom k vášmu kontu Microsoft. Všetky dokumenty balíka Office môžete otvoriť pomocou aplikácie OneDrive.

Na používanie aplikácie OneDrive potrebujete konto Microsoft.

Ťuknite na položku 🗖 OneDrive > Dokumenty a potom na požadovaný dokument.

### Používajte svoj telefón ako počítač vďaka funkcii Continuum

Používajte svoj telefón ako počítač vďaka funkcii Continuum. Môžete pracovať a hrať hry na veľkej obrazovke a popritom vykonávať iné činnosti na telefóne.

Niektoré telefóny nepodporujú funkciu Continuum. Informácie o dostupnosti nájdete na stránke www.microsoft.com/mobile/support/wpfeatures.

Na pripojenie zariadení pomocou funkcie Continuum potrebujete dokovaciu stanicu Microsoft Display Dock, ktorá sa predáva osobitne.

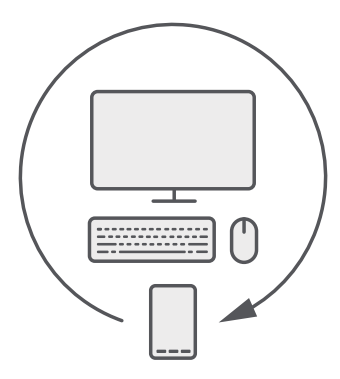

Funkcia Continuum umožňuje pripojiť telefón k monitoru, klávesnici a myši v blízkosti. Pomocou tejto kombinácie poskytujúcej vlastnosti počítača môžete napríklad:

- používať aplikácie balíka Office a pohodlnejšie surfovať na webe,
- hrať hry v mobile a pozerať filmy na veľkej obrazovke,
- spúšťať rôzne aplikácie súčasne v telefóne aj na ďalšej obrazovke.

Na pripojenie k externej obrazovke použite dokovaciu stanicu Display Dock. Klávesnicu a myš možno tiež pripojiť pomocou dokovacej stanice Display Dock alebo technológie Bluetooth.

Ťuknite na položku 🖼 **Continuum** a podľa pokynov na obrazovke nastavte pripojenie.

### Pripojenie zariadení pomocou funkcie Continuum

Pripojte svoj telefón k monitoru, klávesnici a myši a používajte ho ako počítač.

Niektoré telefóny nepodporujú funkciu Continuum. Informácie o dostupnosti nájdete na stránke www.microsoft.com/mobile/support/wpfeatures.

Na pripojenie zariadení pomocou funkcie Continuum potrebujete dokovaciu stanicu Microsoft Display Dock, ktorá sa predáva osobitne.

1. Dokovaciu stanicu Display Dock zapojte do napájania.

2. Pomocou kábla HDMI alebo Display Port pripojte k dokovacej stanici Display Dock monitor alebo televízor.

3. Telefón zapojte do konektora na prednej strane dokovacej stanice Display Dock.

Svetelný indikátor zasvieti nabielo.

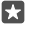

Tip: Koncovky kábla USB-C sú obojstranné, takže si nemusíte robiť starosti, ktorá kam patrí.

4. Ťuknite na položku 🖼 Continuum, vyberte spôsob pripojenia a postupujte podľa pokynov.

Na externom displeji uvidíte zobrazenie stolného počítača.

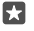

**Tip:** Ak chcete samostatne ovládať oba displeje, môžete pripojiť bezdrôtovú myš a klávesnicu, prípadne použiť dokovaciu stanicu Display Dock.

### Práca s funkciou Continuum

Funkcia Continuum vám umožňuje pripojiť druhú obrazovku a telefón používať ako počítač. Naraz môžete spustiť dokonca dve aplikácie – jednu na obrazovke telefónu a druhú v zobrazení počítača na externom displeji.

Ťuknite na 🖼 **Continuum** a podľa pokynov pripojte telefón k monitoru alebo televízoru. Aplikácia Continuum zmení obrazovku telefónu na dotykovú klávesnicu s ovládacími prvkami externého displeja. Ak chcete otvoriť alebo vybrať položku, ťuknite na ňu. Potiahnutím prstom sa posúvajte.

Môžete tiež pripojiť myš a klávesnicu a použiť ich na klikanie na položky či písanie textu na externom displeji (namiesto ťukania na obrazovku telefónu).

Počas pripojenia k dokovacej stanici Microsoft Display Dock sa váš telefón nabíja.

Niektoré telefóny nepodporujú funkciu Continuum. Informácie o dostupnosti nájdete na stránke www.microsoft.com/mobile/support/wpfeatures.

### Otvorenie aplikácie na externom displeji

1. V zobrazení počítača na externom displeji ťuknite na 🚛

Otvorí sa úvodná ponuka zhodná s domovskou obrazovkou vášho telefónu. Niektoré aplikácie však môžu byť sivé. Znamená to, že ich nemožno spustiť v zobrazení počítača funkcie Continuum.

2. Ťuknite na aplikáciu na domovskej obrazovke alebo v ponuke aplikácií.

Aplikácia je optimalizovaná na väčšiu veľkosť a rozlíšenie externého displeja.

Pokiaľ sa nachádzate v zobrazení aplikácie Continuum, prostredníctvom svojho telefónu ovládate externý displej. Ak chcete telefón normálne používať, prejdite do iného zobrazenia. Všetky aplikácie otvorené v zobrazení počítača ostanú otvorené.

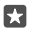

**Tip:** Ak chcete rýchlo otvoriť aplikáciu Continuum, keď je aktivovaná táto funkcia, ťuknite na stavový riadok v hornej časti obrazovky telefónu.

### Osobitné ovládanie oboch displejov

Klávesnicu a myš pripojte pomocou dokovacej stanice Display Dock alebo bezdrôtovo pomocou technológie Bluetooth.

Teraz môžete prostredníctvom myši a klávesnice ovládať zobrazenie počítača na externom displeji a popritom na svojom telefóne vykonávať inú činnosť. Na väčšom displeji môžete napríklad písať dokument v programe Word a v telefóne si popritom čítať správy.

# Použitie kalkulačky

Zabudnite na vreckovú kalkulačku – váš telefón má kalkulačku s konvertorom jednotiek.

Ťuknite na položku 🖬 Kalkulačka.

Prepínanie medzi typmi kalkulačky Ťuknite na položku 🖥 Kalkulačka > ☴ a na typ kalkulačky.

Používanie prevodníka Ťuknite na položku **≣ Kalkulačka** > ≡ a na typ prevodníka.

# Správa a pripojiteľnosť telefónu

Postarajte sa o svoj telefón a jeho obsah. Zistite, ako sa pripájať k príslušenstvu a sieťam, prenášať súbory, vytvárať zálohy, zamknúť telefón a udržiavať softvér stále aktualizovaný.

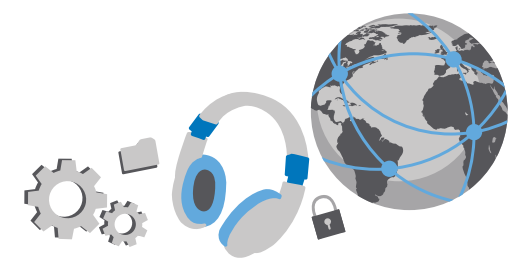

### Aktualizácia softvéru telefónu

Držte krok s dobou – aktualizujte softvér a aplikácie v telefóne bezdrôtovo a získajte nové a vylepšené funkcie pre svoj telefón. Aktualizáciou softvéru môžete dosiahnuť aj zlepšenie výkonu telefónu.

Pred spustením aktualizácie pripojte nabíjačku alebo zaistite, aby mala batéria zariadenia dostatok energie.

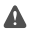

Výstraha: Počas inštalácie aktualizácie softvéru sa zariadenie nemôže používať ani na uskutočnenie tiesňového volania, až kým sa inštalácia neskončí a zariadenie sa nereštartuje.

Telefón predvolene automaticky sťahuje dostupné aktualizácie vždy, keď to nastavenia dátového pripojenia umožňujú. Keď vás telefón upozorní na to, že je k dispozícii aktualizácia, stačí postupovať podľa pokynov zobrazených v telefóne. Ak máte v telefóne nedostatok pamäte, pravdepodobne budete musieť presunúť aplikácie, fotografie a ďalšie položky na pamäťovú kartu. Niektoré telefóny nepodporujú pamäťovú kartu. Informácie o dostupnosti nájdete na stránke **www.microsoft.com/mobile/support/wpfeatures**.

×

Tip: Ak chcete premiestniť aplikácie na pamäťovú kartu, ťuknite na položku 🛐 Úložisko > Toto zariadenie > Aplikácie a hry, ťuknite na aplikáciu, ktorú chcete premiestniť, a potom ťuknite na položku **Premiestniť**.

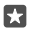

**Tip:** Telefón predvolene aktualizuje aplikácie a ďalšie súčasti automaticky pri pripojení do siete Wi-Fi.

Po aktualizácii prejdite do aplikácie Lumia Pomocník+tipy alebo na stránky podpory a pozrite si novú používateľskú príručku.

## Použitie bezpečného pripojenia VPN

Na prístup k zdrojom vašej spoločnosti, napríklad do intranetu alebo firemnému e-mailu, možno budete potrebovať pripojenie cez virtuálnu súkromnú sieť (VPN). Službu VPN môžete používať aj na súkromné účely.

Podrobnosti o konfigurácii siete VPN vám poskytne administrátor IT vo vašej spoločnosti alebo navštívte stránku Obchod, kde si môžete stiahnuť aplikáciu pre službu VPN a pozrieť ďalšie informácie na tejto webovej stránke.

1. Potiahnite prstom nadol z hornej časti obrazovky a ťuknite na položku <sup>(2)</sup> Všetky nastavenia > <sup>(2)</sup> Siete a bezdrôtové > VPN.

Ak chcete pridať profil siete VPN, ťuknite na položku + Pridať VPN pripojenie.
 Napíšte informácie profilu podľa pokynov administrátora IT vo vašej spoločnosti alebo služby VPN.

Telefón sa automaticky pripojí k sieti VPN, keď to bude potrebné.

#### Úprava profilu siete VPN

Ťuknite na profil a na položku Vlastnosti > Úprava a podľa potreby zmeňte informácie.

### Odstránenie profilu siete VPN

Ťuknite na profil a na položku **Odstránenie**.

### Wi-Fi

Zistite viac o používaní pripojenia Wi-Fi.

### Pripojenie k sieti Wi-Fi

Pripojenie k sieti Wi-Fi je efektívny spôsob prístupu na internet. K sieťam Wi-Fi sa môžete pripájať na verejných miestach, napríklad v knižnici alebo internetovej kaviarni.

Telefón bude pravidelne vyhľadávať dostupné pripojenia a upozorňovať vás na ne. Upozornenie sa na krátky čas zobrazí v hornej časti obrazovky. Ak chcete spravovať pripojenia k sieti Wi-Fi, vyberte príslušné upozornenie.

1. Potiahnite prstom nadol z hornej časti obrazovky, ťuknite na položku *(***Wi-Fi** a podržte na nej prst.

Prepnite položku Wi-Fi siete na možnosť Zapnuté .

3. Vyberte pripojenie, ktoré chcete použiť.

Vaše pripojenie k sieti Wi-Fi je aktívne, keď sa v stavovom riadku v hornej časti obrazovky zobrazuje ikona 🕼

 $\star$ 

**Tip:** Ak chcete sledovať polohu, keď nie sú k dispozícii satelitné signály, napríklad vnútri budov alebo medzi vysokými budovami, zapnite sieť Wi-Fi. Zlepšuje presnosť polohy.

Upozornenie: Používanie siete Wi-Fi môže byť v niektorých krajinách obmedzené. V EÚ je napríklad vo vnútri budov povolené používať iba pripojenia Wi-Fi s frekvenciou 5 150 – 5 350 MHz a v USA a Kanade je povolené používať pripojenia Wi-Fi s frekvenciou 5,15 – 5,25 GHz. Ďalšie informácie získate na miestnych úradoch.

### Zatvorenie pripojenia

Potiahnite prstom nadol z hornej časti obrazovky, ťuknite na položku 🌈 a podržte na nej prst. Prepnite položku **Wi-Fi siete** na možnosť **Vypnuté** 🖘.

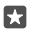

**Tip:** Telefón sa môže automaticky znova pripojiť k sieti Wi-Fi. Ak chcete zmeniť čas automatického opätovného pripojenia alebo znova zapnúť sieť Wi-Fi manuálne, zmeňte nastavenie položky **Znova zapnúť Wi-Fi**.

### Pripojiť pomocou senzoru Wi-Fi

Pripájajte sa k Wi-Fi hotspotom jednoducho pomocou aplikácie Senzor Wi-Fi.

Aplikácia Senzor Wi-Fi pripája telefón k Wi-Fi hotspotom a v prípade potreby prijíma za vás podmienky používania služby. Aplikácia Senzor Wi-Fi tiež môže zdieľať vaše kontaktné informácie, ak si to želáte.

1. Potiahnite prstom nadol z hornej časti obrazovky, ťuknite na položku *(***Wi-Fi** a podržte na nej prst. Potom ťuknite na položku **Senzor Wi-Fi**.

2. Ak sa chcete pripojiť k otvoreným hotspotom, prepnite položku Pripájanie k navrhovaným otvoreným hotspotom na možnosť Zapnuté 📼.

 Ak sa chcete pripojiť k sieťam zdieľaným vašimi priateľmi, prepnite položku Pripojenie k sieťam zdieľaným mojimi kontaktmi na možnosť Zapnuté

### NFC

Objavujte svet okolo vás. Ťuknutím na príslušenstvo sa k nemu pripojíte a ťuknutím na štítky môžete niekomu zavolať alebo otvoriť webovú lokalitu. Vďaka pasívnej komunikácii nablízko (Near Field Communication, NFC) je pripojenie jednoduché a zábavné.

### Začíname s funkciou NFC

Zapnite funkcie NFC vo vašom telefóne a začnite zdieľať veci alebo sa pripájať k rôznym zariadeniam ťukaním.

Niektoré telefóny nepodporujú funkciu NFC. Informácie o dostupnosti nájdete na stránke **www.microsoft.com/mobile/support/wpfeatures**.

Funkcia NFC vám umožňuje:

- pripojiť sa ku kompatibilnému príslušenstvu Bluetooth, ktoré podporuje funkciu NFC, napríklad k headsetu či bezdrôtovému reproduktoru,
- posielať rôzne položky, napríklad vlastné fotografie, priateľom do telefónu, počítača alebo tabletu so systémom Windows 8 alebo novším,
- ťuknutím na štítky získať ďalší obsah pre telefón alebo prístup k službám online,
- platiť pomocou telefónu, ak to podporuje váš poskytovateľ sieťových služieb.

Oblasť NFC sa nachádza na zadnej strane telefónu v blízkosti fotoaparátu. Oblasťou NFC ťuknite na iné telefóny, príslušenstvo, štítky alebo čítačky.

1. Potiahnite prstom nadol z hornej časti obrazovky a ťuknite na položku 🔅 Všetky nastavenia > 🌇 Zariadenia > NFC.

2. Prepnite položku Zdieľanie dotykom na možnosť Zapnuté 📼.

**Tip:** Pred použitím funkcie NFC sa uistite, že obrazovka a tlačidlá sú odblokované.

### Povoľte platby pomocou funkcie NFC

Potiahnite prstom nadol z hornej časti obrazovky, ťuknite na položku 🔅 Všetky nastavenia > 🖏 Zariadenia > NFC a položku Platby dotykom prepnite na možnosť Zapnuté 🗢.

### Pripojenie k príslušenstvu Bluetooth pomocou funkcie NFC

Máte plné ruky? Použite headset. Prípadne môžete počúvať hudbu pomocou bezdrôtových reproduktorov. Stačí telefónom ťuknúť na kompatibilné príslušenstvo.

Niektoré telefóny nepodporujú funkciu NFC. Informácie o dostupnosti nájdete na stránke **www.microsoft.com/mobile/support/wpfeatures**.

Ťuknite oblasťou NFC telefónu na oblasť NFC príslušenstva a postupujte podľa pokynov na obrazovke.

Príslušenstvo sa predáva osobitne. Dostupnosť príslušenstva sa môže líšiť v závislosti od regiónu.

### Odpojenie príslušenstva

Znova ťuknite na oblasť NFC príslušenstva.

Ďalšie informácie nájdete v používateľskej príručke príslušenstva.

### Čítanie NFC štítkov

NFC štítky môžu obsahovať rôzne informácie, napríklad webové adresy, telefónne čísla alebo vizitky. K požadovaným informáciám sa dostanete jediným ťuknutím.

Niektoré telefóny nepodporujú funkciu NFC. Informácie o dostupnosti nájdete na stránke www.microsoft.com/mobile/support/wpfeatures.

Na štítok ťuknite oblasťou NFC telefónu.

### Platenie pomocou telefónu

Zabudli ste si doma peňaženku alebo kabelku? Žiadny problém – môžete zaplatiť pomocou telefónu alebo ho použiť ako vstupenku, ak to podporuje poskytovateľ sieťových služieb.

Niektoré telefóny nepodporujú funkciu NFC. Informácie o dostupnosti nájdete na stránke **www.microsoft.com/mobile/support/wpfeatures**.

Táto funkcia nemusí byť k dispozícii pre všetky regióny. Informácie o dostupnosti si vyžiadajte od poskytovateľa sieťových služieb. Tieto služby sú spojené so SIM kartou. Musíte si požadovanú službu aktivovať u poskytovateľa služieb a nainštalovať si poskytovateľovu aplikáciu v položke Peňaženka.

Ak si chcete aktivovať túto službu, obráť e sa na poskytovateľa sieťových služieb.
 Ak chcete uskutočniť platbu, priložte oblasť NFC telefónu k čítačke. Poskytovateľ služieb vás môže požiadať o potvrdenie platby.

Upozornenie: Platobné služby a služby predaja lístkov poskytujú tretie strany. Spoločnosť Microsoft Mobile neposkytuje záruku ani nepreberá žiadnu zodpovednosť za takéto aplikácie a služby vrátane podpory koncového zákazníka, funkčnosti alebo akýchkoľvek peňažných transakcií či straty peňažnej hodnoty. Môže sa stať, že po oprave zariadenia bude znova potrebné nainštalovať a aktivovať aplikáciu pre platobné služby a služby predaja lístkov. Môže sa stať, že po oprave zariadenia bude znova potrebné nainštalovať a aktivovať pridané platobné karty, ako aj aplikáciu pre platobné služby a služby predaja lístkov.

### Bluetooth

Môžete sa bezdrôtovo pripájať k iným kompatibilným zariadeniam, ako sú telefóny, počítače, náhlavné súpravy a súpravy do auta. Môžete tiež odosielať svoje fotografie do kompatibilných telefónov alebo počítača.

### Pripojenie k bezdrôtovej náhlavnej súprave

Pomocou bezdrôtovej náhlavnej súpravy (predáva sa samostatne) môžete komunikovať prostredníctvom telefónu aj bez použitia rúk. Počas hovoru môžete ďalej vykonávať začatú činnosť, napríklad pokračovať v práci s počítačom.

Keďže zariadenia s bezdrôtovou technológiou Bluetooth komunikujú prostredníctvom rádiových vĺn, nemusia byť priamo na dohľad. Bluetooth zariadenia sa však musia nachádzať vo vzdialenosti najviac 10 metrov (33 stôp) od seba (hoci toto pripojenie môžu rušiť prekážky ako steny alebo iné elektronické zariadenia).

Spárované zariadenia možno pripájať k telefónu, keď je zapnuté pripojenie Bluetooth. Iné zariadenia môžu nájsť váš telefón, len ak je otvorené zobrazenie nastavení pripojenia Bluetooth.

Telefón nepárujte s neznámymi zariadeniami ani od nich neprijímajte žiadosti o pripojenie. Dodržaním týchto odporúčaní môžete lepšie ochrániť telefón pred škodlivým obsahom.

1. Potiahnite prstom nadol z hornej časti obrazovky a ťuknite na položku a podržte na nej prst.

. 2. Prepnite položku Stav na možnosť Zapnuté 📼.

3. Presvedčte sa, že je náhlavná súprava zapnutá.

Možno budete musieť spustiť proces párovania z náhlavnej súpravy. Podrobnejšie informácie nájdete v používateľskej príručke náhlavnej súpravy.

 Ak chcete spárovať telefón s headsetom, ťuknite v zozname zistených zariadení Bluetooth na headset.

5. Možno budete musieť zadať prístupový kód. Podrobnejšie informácie nájdete v používateľskej príručke náhlavnej súpravy.

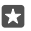

Tip: Tieto pokyny týkajúce sa pripojenia platia tiež pre ostatné príslušenstvo Bluetooth.

### Odpojenie headsetu

Potiaĥnite prstom nadol z hornej časti obrazovky, ťuknite na položku 💲 a podržte na nej prst. Potom ťuknite na pripojenú náhlavnú súpravu v zozname. Keď znova zapnete náhlavnú súpravu, pripojenie sa automaticky obnoví. Ak chcete odstrániť párovanie, po odpojení náhlavnej súpravy ťuknite v zozname zistených zariadení Bluetooth na príslušnú náhlavnú súpravu a podržte na nej prst. Potom ťuknite na položku **Odstrániť**.

### Pripojenie sa k priateľovmu telefónu pomocou funkcie Bluetooth

Pomocou funkcie Bluetooth sa môžete bezdrôtovo pripojiť k priateľovmu telefónu a zdieľať fotografie a ešte oveľa viac.

1. Potiahnite prstom nadol z hornej časti obrazovky a ťuknite na položku a podržte na nej prst.

2. Presvedčte sa, že je funkcia Bluetooth zapnutá v oboch telefónoch.

3. Skontrolujte, či sú obidva telefóny navzájom viditeľné. Na to, aby bol váš telefón viditeľný pre ďalšie telefóny, musíte mať zobrazené nastavenia Bluetooth.

. **4**. Zobrazujú sa teľefóny Bluetooth, ktoré sú v dosahu. Ťuknite na telefón, ku ktorému sa chcete pripojiť, a potom ťuknite na položku **Párovať**.

5. Ak druhý telefón vyžaduje prístupový kód, zadajte ho alebo ho potvrďte.

Prístupový kód sa používa len vtedy, keď sa k niektorému zariadeniu pripájate prvýkrát.

### Odosielanie obsahu pomocou pripojenia Bluetooth

Keď sa chcete s priateľom podeliť o obsah alebo mu postať fotografie, ktoré ste nafotili, využite pripojenie Bluetooth na odoslanie vašich súborov do kompatibilných zariadení.

Súčasne môžete použiť viac ako jedno pripojenie Bluetooth. Počas používania náhlavnej súpravy Bluetooth môžete napríklad stále odosielať rôzne položky do iného zariadenia.

1. Potiahnite prstom nadol z hornej časti obrazovky a ťuknite na položku a podržte na nej prst.

2. Prepnite položku Stav na možnosť Zapnuté 📼.

3. Ťuknite na :≣, vyberte obsah, ktorý chcete odoslať, a potom ťuknite na položku ⇔ > ∦ Bluetooth.

Napríklad v aplikácii Fotografie ťuknite na ≤≡, vyberte fotografiu a ťuknite na položku () > **Bluetooth**.

4. Ťuknite na zariadenie, ku ktorému sa chcete pripojiť. Zobrazené sú zariadenia Bluetooth, ktoré sú v dosahu.

5. Ak druhé zariadenie vyžaduje prístupový kód, zadajte ho. Prístupový kód, ktorý si môžete vymyslieť, sa musí zadať v obidvoch zariadeniach. V niektorých zariadeniach je prístupový kód fixný. Podrobnejšie informácie nájdete v používateľskej príručke druhého zariadenia.

Prístupový kód sa používa len vtedy, keď sa k niektorému zariadeniu pripájate prvýkrát.

Umiestnenie prijatých súborov závisí od druhého zariadenia. Podrobnejšie informácie nájdete v používateľskej príručke druhého zariadenia.

Ak je druhým zariadením tiež telefón Lumia, prijaté súbory sa uložia v aplikáciách, do ktorých patria. Napríklad fotografie sa uložia v aplikácii Fotografie.

### Nastavenie telefónu na režim počas šoférovania

Režim počas šoférovania vám minimalizuje nepozornosť pri šoférovaní a umožní vám plne sa sústrediť na cestu.

1. Potiahnite prstom nadol z hornej časti obrazovky a ťuknite na položku ③ Všetky nastavenia > ] Systém > Režim šoféra > Ďalej.

 Ak chcete v telefóne nastaviť ignorovanie hovorov, prepnite nastavenie Odmietanie hovorov na možnosť Zapnuté 

 Ak chcete v telefóne nastaviť ignorovanie textových správ, prepnite nastavenie Odmietanie SMS správ na možnosť Zapnuté 

3. Ťuknite na položku Ďalej.

4. Ak chcete počas hovoru alebo písania poslať automatickú textovú správu, že nemôžete odpovedať, prepnite nastavenie **Odpovedanie na hovory cez predvolenú SMS**,

Odpovedanie na SMS správy cez predvolenú SMS alebo oboch na možnosť Zapnuté . Správu upravíte ťuknutím na textové pole.

5. Ťuknite na položku Ďalej > Pridať zariadenie a na zariadenie Bluetooth, ktoré pripájate k telefónu počas jazdy (napríklad náhlavnú súpravu).

Režim počas šoférovania sa automaticky spustí, keď sa telefón pripojí k pridanému zariadeniu s funkciou Bluetooth.

### Zmena názvu zariadenia

Názov zariadenia telefónu môžete zmeniť kvôli jeho jednoduchšiemu rozpoznaniu, keď sa budete pripájať k iným zariadeniam s funkciou Bluetooth.

1. Potiahnite prstom nadol z hornej časti obrazovky a ťuknite na položku 🛞 Všetky nastavenia > [] Systém > Informácie > Upraviť názov.

2. Predvolený názov ľubovoľne zmeňte. Predvolený názov je zvyčajne Windows Phone.

Bluetooth názov vášho telefónu je zhodný s názvom jeho zariadenia.

### Pamäť a úložisko

Zistite, ako spravovať aplikácie, súbory a ďalší obsah v telefóne.

### Zálohovanie a obnova dát v telefóne

K nehodám môže dôjsť kedykoľvek – preto nastavte telefón tak, aby zálohoval vaše nastavenia, ako napríklad rozloženie domovskej obrazovky a ďalšie nastavenia do konta Microsoft.

Na zálohovanie telefónu potrebujete konto Microsoft. Po nastavení konta Microsoft sa vaše kontakty a udalosti kalendára budú automaticky zálohovať a synchronizovať s vaším kontom Microsoft. Môžete tiež nastaviť, aby telefón automaticky zálohoval nasledujúce položky:

- zoznam aplikácií,
- Fotografie
- Preferované nastavenia
- Účty

- Heslá
- textové správy,

1. Potiahnite prstom nadol z hornej časti obrazovky a ťuknite na položku 🛞 Všetky nastavenia > 🔿 Aktualizácia a zabezpečenie > Zálohovať.

2. V prípade zobrazenia výzvy sa prihláste do konta Microsoft.

3. Vyberte obsah, ktorý sa má zálohovať, a spôsob zálohovania. Na automatické zálohovanie budúcich videí alebo fotografií v najlepšej kvalite do služby OneDrive je potrebné pripojenie WiFi.

Ak niektoré stiahnuté aplikácie nie sú súčasťou zálohy, môžete si ich opätovne stiahnuť zo služby Obchod, ak sú stále k dispozícii. Služba Obchod si pamätá aplikácie, ktoré ste si kúpili, takže za ne nemusíte znova platiť. Môžu sa uplatňovať poplatky za prenos údajov. Ak chcete získať ďalšie informácie, obráťte sa na poskytovateľa sieťových služieb.

Zálohy vášho telefónu sa v hlavnom prehľade OneDrive nezobrazujú, no nájdete ich v nastaveniach služby OneDrive. Skontrolujte si zálohované kontakty na **people.live.com** a udalosti kalendára na **calendar.live.com**.

Informácie o bezpečnosti údajov v službe OneDrive získate na adrese windows.microsoft.com/en-gb/onedrive/security.

Ak chcete zálohovať ďalší obsah, napríklad hudbu, pripojte telefón k počítaču a postupujte podľa pokynov na obrazovke počítača. Máte dve možnosti: synchronizovať obsah medzí telefónom a počítačom pomocou aplikácie Phone Companion pre počítač alebo myšou presunúť obsah z telefónu do počítača v správcovi súborov počítača, akým je napríklad Windows Prieskumník.

### Zálohovanie už nasnímaných fotografií v službe OneDrive

Ťuknite na **Totografie** >  $i \equiv$  a vyberte fotografie alebo albumy, ktoré chcete poslať. Potom ťuknite na položku  $\bigcirc$  > **OneDrive** a vyberte umiestnenie, kam chcete fotografie poslať. Nakoniec ťuknite na √.

Ak si chcete pozrieť zálohované fotografie, prihláste sa do služby OneDrive na ľubovoľnom zariadení a skontrolujte priečinok, do ktorého ste uložili fotografie.

### Zálohovanie hudby v službe OneDrive

Ťuknite na položku <mark>⊂ OneDrive</mark> > + > **≧ Toto zariadenie**, vyberte hudobný súbor, ktorý chcete poslať, a ťuknite na ⊘.

### Obnova zálohovaných dát

Zálohované dáta mÔžete obnoviť po aktualizácii softvéru telefónu alebo po obnovení výrobných nastavení, prípadne pri nastavovaní nového telefónu. Prihláste sa do svojho konta Microsoft a postupujte podľa pokynov zobrazených v telefóne. Ak chcete obnoviť výrobné nastavenia telefónu, potiahnite prstom nadol z hornej časti obrazovky a ťuknite na položku **Všetky nastavenia** > [] Systém > Informácie > Obnoviť výrobné nastavenia telefónu. Reštartovaním sa obnovia pôvodné nastavenia a vymaže sa všetok osobný obsah. Zálohované údaje môžete obnoviť po prihlásení do konta Microsoft.

### Kontrola a zväčšenie dostupnej pamäte v telefóne

Pomocou aplikácie Úložisko skontrolujte, koľko pamäte máte k dispozícii.

Niektoré telefóny nepodporujú pamäťovú kartu. Informácie o dostupnosti nájdete na stránke **www.microsoft.com/mobile/support/wpfeatures**.

1. Ťuknite na položku 🛐 Úložisko.

 Ak chcete skontrolovať podrobnosti pamäte telefónu, ťuknite na položku Toto zariadenie. Podrobnosti pamäťovej karty zobrazíte ťuknutím na položku SD karta.

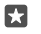

Tip: Chcete vidieť, čo ešte máte v telefóne? V ponuke aplikácií ťuknite na a Prieskumník a môžete jednoducho spravovať súbory v telefóne.

Ak je pamäť telefónu takmer plná, najprv vyhľadajte a odstráňte položky, ktoré už nepotrebujete:

- · textové, multimediálne a e-mailové správy,
- kontaktné záznamy a podrobnosti,
- aplikácie,
- hudbu, fotografie alebo videá.

Namiesto toho, aby ste súbory vymazali, môžete ich tiež presunúť na pamäťovú kartu.

Kvalita vašej pamäťovej karty môže výrazne ovplyvniť výkon vášho telefónu. Ak chcete maximálne využiť svoj telefón, používajte rýchlu kartu s veľkosťou 4 – 128 GB od známeho výrobcu. Ďalšie informácie o pamäťových kartách si môžete pozrieť v častých otázkach.

Používajte iba kompatibilné pamäťové karty schválené na použitie s týmto zariadením. Nekompatibilné karty môžu spôsobiť poškodenie karty a zariadenia a viesť k porušeniu dát uložených na karte.

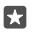

**Tip:** Ak telefón nerozpozná typ súboru (napríklad súbor zip), umiestni súbor do priečinka Iné. Pozrieť si, o aké súbory ide, a vymazať nepotrebné súbory môžete pomocou aplikácie Prieskumník.

### Uvoľnenie miesta v pamäti odstránením dočasných súborov

Ťuknite na položku 🛜 Úložisko > Toto zariadenie > Dočasné súbory > Odstrániť dočasné súbory.

### Ukladanie alebo presúvanie aplikácií na pamäťovú kartu

Rozšírte pamäť svojho telefónu prostredníctvom pamäťovej karty a aplikácie predvolene ukladajte na kartu.

Kvalita vašej pamäťovej karty môže výrazne ovplyvniť výkon vášho telefónu. Ak chcete maximálne využiť svoj telefón, používajte rýchlu kartu s veľkosťou 4 – 128 GB od známeho výrobcu. Ďalšie informácie o pamäťových kartách si môžete pozrieť v častých otázkach.

Niektoré telefóny nepodporujú pamäťovú kartu. Informácie o dostupnosti nájdete na stránke **www.microsoft.com/mobile/support/wpfeatures**.

Pamäťová karta sa predáva samostatne.

### Vyberte úložisko nových aplikácií

1. Ťuknite na položku 🛐 Úložisko.

2. V ponuke Nové aplikácie sa uložia sem: vyberte, či sa majú nové aplikácie uložiť do pamäte telefónu alebo na pamäťovú kartu.

### Presun aplikácií na pamäťovú kartu

Ťuknite na položku 🙀 Úložisko > Toto zariadenie > Aplikácie a hry, ťuknite na aplikáciu, ktorú chcete presunúť, a potom ťuknite na položku Premiestniť.

Aplikácie môžete neskôr presunúť z pamäťovej karty späť do telefónu.

Typ pamäťovej karty môže ovplyvniť dĺžku trvania presunu veľkých súborov na kartu.

### Odstránenie aplikácie z telefónu

Odstránením nainštalovaných aplikácií, ktoré už nechcete mať alebo ich viac nechcete používať, môžete zvýšiť objem dostupnej pamäte.

1. Na domovskej obrazovke potiahnite prstom doľava na ponuku aplikácií.

2. Ťuknite na aplikáciu a podržte. Potom ťuknite na položku Odinštalovať. Niektoré aplikácie možno nebudete môcť odstrániť.

Aplikáciu možno budete môcť po odstránení znova nainštalovať bez toho, aby ste ju museli znova zakúpiť, pokiaľ je táto aplikácia dostupná v službe Obchod.

Nainštalovaná aplikácia môže prestať fungovať, ak jej funkčnosť závisí od odstránenej aplikácie. Ďalšie informácie nájdete v dokumentácii pre používateľa k nainštalovanej aplikácii.

Tip: Chcete si ponechať aplikáciu, ale dochádza vám voľné miesto v pamäti telefónu? Namiesto toho, aby ste aplikáciu odinštalovali, presuňte ju na pamäťovú kartu. Ťuknite na položku 2010 Uložisko > Toto zariadenie > Aplikácie a hry, ťuknite na aplikáciu, ktorú chcete presunúť, a potom ťuknite na položku Premiestniť. Niektoré telefóny nepodporujú pamäťovú kartu. Informácie o dostupnosti nájdete na stránke www.microsoft.com/mobile/support/wpfeatures.

### Správa súborov v telefóne

Prostredníctvom aplikácie Prieskumník môžete jednoducho kontrolovať súbory v telefóne, organizovať ich do priečinkov alebo odstrániť súbory, ktoré už nepotrebujete. Súbory môžete spravovať v pamäti telefónu aj na pamäťovej karte.

Niektoré telefóny nepodporujú pamäťovú kartu. Informácie o dostupnosti nájdete na stránke **www.microsoft.com/mobile/support/wpfeatures**.

- 1. Ťuknite na položku 🛅 Prieskumník.
- 2. Ťuknite na položku Toto zariadenie a prejdite na požadovaný priečinok.
- 3. Ak chcete vyhľadať priečinok, v ktorom sa nachádzate, ťuknite na položku  $\mathcal{P}$ .
- 4. Spôsob usporiadania súborov alebo priečinkov zmeníte ťuknutím na aktuálnu metódu zoraďovania (Názov, Veľkosť alebo Dátum) a výberom novej metódy.

5. Ak chcete rýchlo prejsť do predchádzajúceho priečinka, ťuknite na požadovaný priečinok v ceste k súboru v hornej časti obrazovky.

### Vytvorenie nového priečinka

Ťuknite na položku 🕎 a napíšte názov.

### Presunutie alebo skopírovanie súboru alebo priečinka do iného umiestnenia

Ťuknite na požadovaný súbor alebo priečinok, podržte na ňom prst a vyberte činnosť, ktorú chcete vykonať.

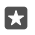

Tip: Ak chcete naraz presunúť alebo kopírovať niekoľko súborov alebo priečinkov, ťuknite na ikonu ミ≣ vyberte požadované súbory alebo priečinky. Ťuknutím na ikonu [] sa presunú alebo []) prekopírujú.

#### Zdieľanie súboru alebo priečinka

Ťuknite na ikonu ;≣, vyberte obsah, ktorý chcete zdieľať, ťuknite na položku 🖒 a vyberte spôsob zdieľania.

#### Odstránenie súboru alebo priečinka

Ťuknite na ≔, vyberte, čo chcete odstrániť, a ťuknite na 🛍.

### Kopírovanie obsahu medzi telefónom a počítačom

Kopírujte fotografie, videá a ďalší obsah, ktorý ste vytvorili, medzi telefónom a počítačom.

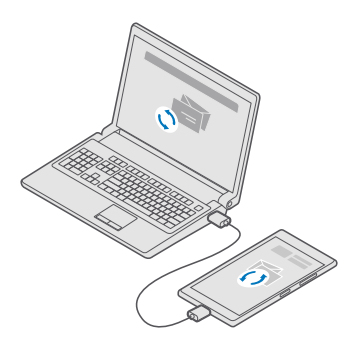

Tip: Ak chcete preniesť fotografie do počítača so systémom Mac, odporúčame použiť aplikáciu Lumia Photo Transfer for Mac, ktorá je na stiahnutie na adrese www.microsoft.com/en-us/mobile/support/product/nokia-photo-transfer-for-mac/.

Pripojte telefón ku kompatibilnému počítaču pomocou kompatibilného kábla USB.
 V počítači otvorte správcu súborov, napríklad program Windows Prieskumník alebo Vyhľadávač, a vyhľadajte svoj telefón.

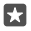

**Tip:** Telefón sa zobrazí v časti prenosných zariadení ako Windows Phone. Ak si chcete pozrieť priečinky telefónu, dvakrát kliknite na názov telefónu. Telefón má samostatné priečinky pre dokumenty, stiahnuté položky, hudbu, obrázky, zvonenia a videá.

**3.** Zachyťte a presuňte položky z telefónu do počítača alebo z počítača do telefónu.

Súbory umiestnite do správnych priečinkov v telefóne, inak ich pravdepodobne neuvidíte.

Nemôžete kopírovať textové správy ani kontakty do počítača, môžete ich však synchronizovať s kontom Microsoft.

×

Tip: Ak máte v počítači nainštalovaný operačný systém Windows 7, Windows 8 alebo Windows 8.1, môžete aplikáciu Windows Phone použiť aj v stolnom počítači. Operačné systémy Windows 8 a Windows 8.1 nainštalujú aplikáciu automaticky po pripojení telefónu k počítaču. V prípade systému Windows 7 si aplikáciu môžete stiahnuť z lokality go.microsoft.com/fwlink/?LinkID=265472.

Informácie o tom, ktorá aplikácia funguje s ktorým počítačom, nájdete v tejto tabuľke:

|                     | Aplikácia<br>Windows<br>Phone | Aplikácia<br>Windows<br>Phone pre<br>počítač | Aplikácia<br>Lumia<br>Photo<br>Transfer for<br>Mac (iba<br>pre<br>fotografie a<br>videa) | Windows<br>Prieskumní<br>k |
|---------------------|-------------------------------|----------------------------------------------|------------------------------------------------------------------------------------------|----------------------------|
| Windows 10          |                               |                                              |                                                                                          | Х                          |
| Windows 8 a 8.1     | Х                             | Х                                            |                                                                                          | Х                          |
| Windows 8 RT        | Х                             |                                              |                                                                                          | Х                          |
| Windows 7           |                               | Х                                            |                                                                                          | Х                          |
| Windows<br>Vista/XP |                               |                                              |                                                                                          | х                          |
| Mac                 |                               |                                              | Х                                                                                        |                            |

### **Bezpečnosť**

Zistite, ako chrániť telefón a uchovávať dáta v bezpečí.

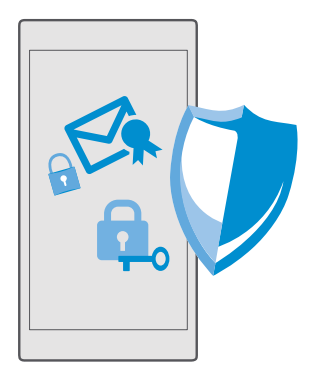

### Ochrana telefónu pomocou prihlasovacieho PIN kódu

Nastavte si prihlasovací PIN kód. Zaistíte tak, že nik okrem vás neodblokuje váš telefón. Keď si nastavíte prihlasovací PIN kód, váš telefón ho od vás bude žiadať pri zmene niektorých nastavení zabezpečenia alebo nákupe aplikácie v službe Obchod namiesto hesla konta Microsoft.

1. Potiahnite prstom nadol z hornej časti obrazovky a ťuknite na položku 🛞 Všetky nastavenia > 🔉 Kontá > Možnosti prihlásenia.

- 2. Prihlasovací PIN kód nastavíte tak, že v ponuke PIN ťuknete na položku Pridať.
- 3. Ak vás telefón požiada o heslo konta Microsoft, zadajte ho.
- 4. Zadajte PIN kód (najmenej 4 číslice).

5. V ponuke Vyžadovať prihlásenie nastavte časový limit, po ktorého uplynutí bude telefón vyžadovať odomknutie zadaním prihlasovacieho PIN kódu.

Prihlasovací PIN kód bezpečne uschovajte a nenoste ho spolu s telefónom. Na svojom telefóne si vytvorte konto Microsoft – ak konto máte a prihlasovací PIN kód zabudnete, PIN kód môžete znova nastaviť na lokalite **account.microsoft.com** pomocou možnosti Lokalizovať telefón. Ak prihlasovací PIN kód zabudnete a nepodarí sa vám ho žiadnym spôsobom obnoviť ani znova nastaviť, budete sa musieť obrátiť na servisné stredisko. Môžu sa účtovať ďalšie poplatky. Môžu sa odstrániť všetky osobné údaje v telefóne. Ďalšie informácie vám poskytne najbližšie centrum starostlivosti o zákazníkov alebo predajca telefónu.

×

Tip: Po nastavení prihlasovacieho PIN kódu v telefóne si môžete nastaviť funkciu Windows Hello Beta. Umožňuje odblokovanie telefónu bez potreby zadávať PIN kód. V ponuke Windows Hello (Beta), ťuknite na položku Nastaviť a postupujte podľa pokynov zobrazených v telefóne. Niektoré telefóny nepodporujú funkciu Windows Hello. Informácie o dostupnosti nájdete na stránke www.microsoft.com/mobile/ support/wpfeatures.

### Zmena prihlasovacieho PIN kódu

Potiahnite prstom nadol z hornej časti obrazovky a ťuknite na položku 🛞 Všetky nastavenia > 🔉 Kontá > Možnosti prihlásenia. V ponuke PIN ťuknite na položku Zmeniť.

### Nastavenie automatického zablokovania telefónu pri nečinnosti

Potiahnite prstom nadol z hornej časti obrazovky, ťuknite na položku 🔅 Všetky nastavenia > 🗹 Prispôsobenie > Obrazovka uzamknutia a v ponuke Časový limit obrazovky vyberte časový limit, po uplynutí ktorého sa telefón automaticky zablokuje.

#### Odomknutie telefónu pomocou prihlasovacieho PIN kódu

Stlačte vypínač, zachyťte a presuňte obrazovku uzamknutia smerom nahor a zadajte prihlasovací PIN kód.

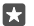

Tip: V prípade, že ste si v telefóne nastavili funkciu Windows Hello Beta, odblokovanie telefónu nevyžaduje zadanie prihlasovacieho PIN kódu. Stlačte vypínač, otočte si telefón k tvári, pozrite sa priamo na obrazovku uzamknutia a počkajte, kým vás telefón neidentifikuje. Niektoré telefóny nepodporujú funkciu Windows Hello. Informácie o dostupnosti nájdete na stránke www.microsoft.com/mobile/support/wpfeatures.

#### Používanie zablokovaného telefónu

Niektoré funkcie telefónu možno používať aj pri zablokovanom telefóne bez toho, aby bolo potrebné zadať prihlasovací PIN kód.

Ak chcete telefón aktivovať, stlačte vypínač.

#### Prijatie hovoru

Ak máte telefón zablokovaný, keď vám niekto volá, potiahnite prstom nahor a ťuknite na položku & Prijať.

#### Zobrazenie upozornení

Stlačte vypínač a potiahnite prstom nadol z hornej časti obrazovky.

### Otvorenie fotoaparátu

Ak v centre akcií pridáte skratku pre fotoaparát, rýchlo môžete zapnúť fotoaparát, keď je telefón zablokovaný. Stlačte vypínač, potiahnite prstom nadol z hornej časti obrazovky a ťuknite na položku 🗊 **Fotoaparát**.

Ak má váš telefón tlačidlo fotoaparátu, stlačte toto tlačidlo.

### Zmena spôsobu upozornenia na prichádzajúce hovory

Stlačte vypínač a potom tlačidlo hlasitosti na boku telefónu, ťuknite na stĺpec hlasitosti v hornej časti obrazovky.

### Vypnutie pripojenia Bluetooth

Sťlačte vypínač, potiahnite prstom nadol z hornej časti obrazovky a ťuknite na položku **¥** Bluetooth. Ak sa ikona pripojenia Bluetooth nezobrazuje, ťuknite na položku Rozbaliť.

### Zapnutie funkcie baterky

Stláčte vypínač, potiahnite prstom nadol z hornej časti obrazovky a ťuknite na položku **Baterka**. Ak sa ikona baterky nezobrazuje, ťuknite na položku **Rozbaliť**. Funkciu baterky vypnete ťuknutím na položku Informácie o dostupnosti nájdete na stránke **www.microsoft.com/mobile/support/ wpfeatures**.

### Pozastavenie alebo obnovenie prehrávania hudby alebo vynechanie skladby

Použite ovládacie prvky prehrávača hudby zobrazené v hornej časti obrazovky.

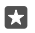

**Tip:** Ak počúvate rádio, môžete tiež zmeniť stanicu alebo stlmiť rádio pomocou prvkov na ovládanie hudby na obrazovke uzamknutia. Niektoré telefóny nepodporujú FM rádio. Informácie o dostupnosti nájdete na stránke **www.microsoft.com/mobile/support/ wpfeatures**.

#### Spustenie aplikácie Cortana

Ak je telefón vybavený aplikáciou Cortana, spustíte ju ťuknutím na tlačidlo vyhľadávania  $\nearrow$ a jeho podržaním.

Hlasová asistentka Cortana nie je k dispozícii vo všetkých regiónoch a jazykoch. Informácie o podporovaných regiónoch a jazykoch nájdete na lokalite **www.microsoft.com/mobile/ support/cortanaregions**.

### Odblokovanie jediným pohľadom

Ak chcete využívať jednoduché osobné overovanie používateľa, nastavte si funkciu biometrického overovania Windows Hello Beta a jednoducho odblokujte telefón jediným pohľadom.

Niektoré telefóny nepodporujú funkciu Windows Hello. Informácie o dostupnosti nájdete na stránke **www.microsoft.com/mobile/support/wpfeatures**.

Ak chcete nastaviť funkciu Windows Hello Beta, musíte nastaviť prihlasovací PIN kód.

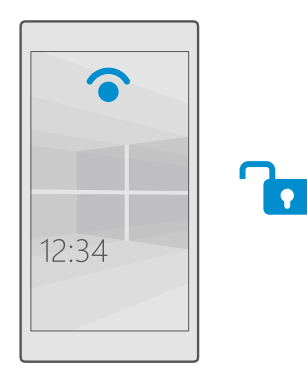

1. Potiahnite prstom nadol z hornej časti obrazovky a ťuknite na položku 🛞 Všetky nastavenia > 🔉 Kontá > Možnosti prihlásenia.

2. Prihlasovací PIN kód nastavíte tak, že v ponuke PIN ťuknete na položku Pridať.

3. Vyberte časový limit, po uplynutí ktorého bude telefón vyžadovať prihlásenie.

4. Po nastavení prihlasovacieho PIN kódu nastavte funkciu Windows Hello Beta. Ťuknite na položku Nastaviť a postupujte podľa pokynov.

Ak nosíte okuliare, pred prvým nastavením si ich zložte. Potom s cieľom zlepšiť overovanie v iných svetelných podmienkach, prípadne, keď máte okuliare na očiach, ťuknite na položku **Zlepšiť rozpoznanie**.

 Ak chcete odblokovať telefón, stlačte vypínač, telefón otočte k svojej tvári a počkajte, kým vás neidentifikuje.

Počas overovania bude svietiť červený indikátor LED.

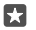

**Tip:** Telefón môžete odblokovať aj potiahnutím prstom na obrazovke uzamknutia a zadaním prihlasovacieho PIN kódu.

### Zmena PIN kódu SIM karty

Ak ste SIM kartu dostali s predvoleným PIN kódom SIM karty, môžete si ho zmeniť na bezpečnejší kód.

Niektorí poskytovatelia sieťových služieb túto funkciu nepodporujú.

1. Potiahnite prstom nadol z hornej časti obrazovky a ťuknite na položku () Všetky nastavenia > () Siete a bezdrôtové > Mobilná sieť a SIM.

2. V ponuke SIM karta ťuknite na položku Nastavenia SIM karty. Ak máte telefón, ktorý podporuje dve SIM karty, ťuknite na položku Nastavenia SIM karty 1 alebo Nastavenia SIM karty 2. Niektoré telefóny nepodporujú dve SIM karty. Informácie o dostupnosti nájdete na stránke www.microsoft.com/mobile/support/wpfeatures.

3. V prípade potreby v ponuke Zabezpečenie ťuknite na položku Použiť PIN kód SIM karty.

4. V prípade potreby zadajte PIN kód aktuálnej SIM karty a ťuknite na položku Zmeniť PIN kód SIM karty.

PIN kód SIM karty môže obsahovať 4 - 8 číslic.

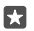

Tip: Ak svoju SIM kartu nechcete chrániť PIN kódom, v ponuke Nastavenia SIM karty v časti Zabezpečenie ťuknite na položku Odstráňte PIN kód SIM karty a zadajte aktuálny PIN kód. V prípade telefónu, ktorý podporuje dve SIM karty, musíte odstrániť PIN kód SIM karty v ponuke Nastavenia SIM karty 1 alebo Nastavenia SIM karty 2.

### Hľadanie strateného telefónu

Na vyhľadanie telefónu a jeho zablokovanie alebo odstránenie údajov z telefónu na diaľku (ak ste ho niekde zabudli alebo sa obávate, že vám ho ukradli) použite službu Lokalizovať telefón.

V telefóne musíte mať konto Microsoft.

1. V počítači prejdite na lokalitu account.microsoft.com.

2. Prihláste sa pomocou rovnakého konta Microsoft ako v telefóne.

3. Zo zoznamu zariadení vyberte svoj telefón.

Môžete:

- vyhľadať telefón na mape,
- nastaviť telefón na zvonenie, hoci je zapnutý tichý režim,
- zablokovať telefón a nastaviť ho tak, aby zobrazoval kontaktné číslo a správu, a tak vám mohol byť vrátený,
- na diaľku odstrániť všetky údaje z telefónu.

Dostupné možnosti sa môžu líšiť.

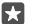

Tip: Nastavte telefón tak, aby po niekoľkých hodinách automaticky uložil informáciu o polohe. Ak sa batéria telefónu úplne vybije, budete môcť zobraziť poslednú uloženú informáciu o polohe. Potiahnite prstom nadol z hornej časti obrazovky a ťuknite na položku () Všetky nastavenia > ) Aktualizácia a zabezpečenie > Lokalizovať telefón.

### Chráňte svoje dáta prostredníctvom šifrovania zariadenia

Potiahnite prstom nadol z hornej časti obrazovky, ťuknite na položku () Všetky nastavenia > [] Systém > Šifrovanie zariadenia a prepnite položku Šifrovanie zariadenia na možnosť Zapnuté .

Ak ste si pri nastavovaní telefónu vybrali odporúčané nastavenia, šifrovanie zariadenia je predvolene zapnuté. Po zapnutí šifrovanie zariadenia zabráni hackerom, aby získali prístup k vašim dátam alebo k súborom, ktoré potrebujú na ukradnutie vašich hesiel.

### Nastavte úvodnú obrazovku s vybratými aplikáciami

Nechajte svojich priateľov a príslušníkov vašej rodiny využívať vybraté aplikácie v telefóne bez prístupu na vašu úvodnú obrazovku.

Ak chcete zaistiť, aby iné osoby nemali prístup k vašej vlastnej domovskej obrazovke, môžete si v telefóne nastaviť prihlasovací PIN kód.

Po nastavení prihlasovacieho PIN kódu v telefóne si môžete nastaviť funkciu Windows Hello Beta. Umožňuje odblokovanie telefónu bez potreby zadávať PIN kód. V ponuke **Windows** Hello (Beta), ťuknite na položku **Nastaviť** a postupujte podľa pokynov zobrazených v telefóne. Niektoré telefóny nepodporujú funkciu Windows Hello. Informácie o dostupnosti nájdete na stránke www.microsoft.com/mobile/support/wpfeatures.

1. Potiahnite prstom nadol z hornej časti obrazovky a ťuknite na položku () Všetky nastavenia > () Kontá > Kútik s aplikáciami.

 Žuknite na položku Aplikácie, vyberte aplikácie, ktoré chcete ostatným umožniť využívať a ťuknite na položku ⊘.

Môžete si vybrať aj to, ak chcete ostatným sprístupniť vaše centrum akcií alebo nastavenia, používať tlačidlá alebo upravovať dlaždice. Ak chcete ostatným sprístupniť vaše centrum akcií alebo nastavenia, položku **Centrum akcií** prepnite na možnosť . Ak im chcete povoliť používať určité tlačidlá, napríklad tlačidlo fotoaparátu, alebo upravovať dlaždice na vašej domovskej obrazovke, ťuknite na položku **rozšírené** a vyberte príslušnú činnosť.  Ponuku nastavení zatvoríte a Kútik s aplikáciami otvoríte ťuknutím na →. Inštalácia aplikácií na váš telefón môže zabrať istý čas.

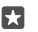

**Tip:** Nastavenia pre Kútik s aplikáciami si môžete pripnúť na domovskú obrazovku, aby ste k nim mali rýchly prístup. Potiahnite prstom nadol z hornej časti obrazovky a ťuknite na položku () **Všetky nastavenia** >  $\Omega$  **Kontá** > **Kútik s aplikáciami** >  $\Omega$ .

### Prechod na vlastnú domovskú obrazovku

Otvorte Kútik s aplikáciami, stlačte a podržte vypínač a prejdite prstom vpravo.

### Správa ID inzercie

Aby sa zaistilo zobrazovanie relevantnejšej reklamy, váš telefón umožňuje aplikáciám prístup ku kódu ID pre reklamu vo vašom telefóne. Môžete regulovať, či chcete, aby mali aplikácie prístup ku kódu ID alebo nie.

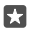

Tip: Môžete obnoviť vaše ID inzercie, ak inzercia, ktorú na váš telefón dostávate, už nie je podľa vás relevantná. Ťuknite na položku **Resetovať reklamnú identifikáciu**.

### Výber informácií, ku ktorým môžu mať vaše aplikácie prístup

Niektoré aplikácie fungujú lepšie, ak majú prístup k dôležitým informáciám, ako napríklad ku kalendáru, vo vašom telefóne. Môžete sa rozhodnúť, k akým informáciám môžu mať vaše aplikácie prístup.

1. Potiahnite prstom nadol z hornej časti obrazovky a ťuknite na položku 🛞 Všetky nastavenia > 🛆 Ochrana osobných údajov.

2. Ak chcete umožniť aplikáciám prístup k funkcii, ťuknite na funkciu a vyberte ju.

Hoci toto nastavenie zapnete, konkrétnym aplikáciám môže zabrániť v prístupe k tejto funkcii.

# Peňaženka

Vďaka funkcii Peňaženka môžete mať svoje metódy platieb uložené na jednom mieste.

Niektoré telefóny nepodporujú funkciu NFC. Informácie o dostupnosti nájdete na stránke **www.microsoft.com/mobile/support/wpfeatures**.

Peňaženka je virtuálna peňaženka vo vašom telefóne. Môžete:

- Platby v službe Obchod môžete uskutočňovať napríklad pri nákupe aplikácií.
- Uskutočňujte nákupy z aplikácií pomocou uložených platobných kariet.
- Použite karty v aplikácii Peňaženka na uskutočňovanie platieb pomocou technológie NFC, ak ju podporuje poskytovateľ sieťových služieb.
- Uložte si svoje darčekové karty Microsoft do telefónu.
- Uložte svoje cestovné pasy, zľavy, lístky a ešte oveľa viac.

1. Ak chcete začať používať aplikáciu Peňaženka, ťuknite na 🗹 Peňaženka.

- **2.** Ťuknite na + a stiahnite si požadovanú aplikáciu.
- Upozornenie: Platobné služby a služby predaja lístkov poskytujú tretie strany. Spoločnosť Microsoft Mobile neposkytuje záruku ani nepreberá žiadnu zodpovednosť za takéto aplikácie a služby vrátane podpory koncového zákazníka, funkčnosti alebo akýchkoľvek peňažných transakcií či straty peňažnej hodnoty. Môže sa stať, že po oprave zariadenia bude znova potrebné nainštalovať a aktivovať aplikáciu pre platobné služby a služby predaja lístkov. Môže sa stať, že po oprave zariadenia bude znova potrebné nainštalovať a aktivovať pridané platobné karty, ako aj aplikáciu pre platobné služby a služby predaja lístkov.

### Prístupové kódy

| PIN kód SIM karty<br>(4 – 8 číslic)                                       | Chráni SIM kartu proti neoprávnenému<br>použitiu a je nevyhnutný na prístup<br>k niektorým funkciám.                                                                                                    |  |  |  |
|---------------------------------------------------------------------------|----------------------------------------------------------------------------------------------------|--|--|--|
|                                                                           | Telefón môžete nastaviť tak, aby pri zapnutí<br>žiadal zadanie PIN kódu SIM karty.                                                                                                    |  |  |  |
|                                                                           | Ak si kód nepamätáte alebo ste ho nedostali<br>spolu s kartou, obráťte sa na poskytovateľa<br>sieťových služieb.                                                                                               |  |  |  |
|                                                                           | Ak kód zadáte nesprávne 3-krát za sebou,<br>budete ho musieť odblokovať pomocou PUK<br>kódu.                                                                                                    |  |  |  |
| PUK kód                                                                   | Tento kód sa požaduje na odblokovanie<br>kódu PIN karty SIM.                                                                                                    |  |  |  |
|                                                                           | Ak ste kód nedostali spolu so SIM kartou,<br>obráťte sa na poskytovateľa sieťových<br>služieb.                                                                                                    |  |  |  |
| Bezpečnostný kód (prihlasovací PIN kód<br>a PIN kód obrazovky uzamknutia) | Pomáha chrániť váš telefón proti<br>neoprávnenému použitiu a slúži na overenie                                                                                                    |  |  |  |
| (najmenej 4 číslice)                                                      | vašej identity.                                                                                                    |  |  |  |
|                                                                           | Telefón môžete nastaviť tak, aby žiadal<br>zadanie PIN kódu napríklad pri odblokovaní<br>telefónu, zmene nastavení zabezpečenia<br>alebo nákupe aplikácie v službe Obchod.<br>Môžete si určiť vlastný PIN kód. |  |  |  |
|                                                                           | PIN kód uchovávajte na bezpečnom mieste<br>a nenoste ho spolu s telefónom.                                                                                                    |  |  |  |

Zistite, na čo slúžia jednotlivé kódy v telefóne.

|            | Ak prihlasovací PIN kód zabudnete<br>a nepodarí sa vám ho žiadnym spôsobom<br>obnoviť ani znova nastaviť, budete sa musieť<br>obrátiť na servisné stredisko. Môžu sa<br>účtovať ďalšie poplatky. Môžu sa odstrániť<br>všetky osobné údaje v telefóne. |
|------------|----------------------------------------------------------------------------------------------------|
|            | Ďalšie informácie vám poskytne najbližšie<br>centrum starostlivosti o zákazníkov alebo<br>predajca telefónu.                                                                                                    |
| Číslo IMEI | Používa sa na identifikáciu telefónov v sieti.<br>Možno budete musieť dať číslo centru<br>starostlivosti o zákazníkov alebo predajcovi<br>telefónu.                                                                                                   |
|            | Ak chcete zobraziť číslo IMEl, vytočte<br>kombináciu <b>*#06#</b> .                                                                                                    |

### Riešenie problémov konektivity

### Ak vaše internetové pripojenie nefunguje

- Skontrolujte svoje mobilné dátové pripojenie. Potiahnite prstom nadol z hornej časti obrazovky, ťuknite na položku <sup>(2)</sup> Všetky nastavenia > <sup>(2)</sup> Siete a bezdrôtové > Mobilná sieť a SIM a skontrolujte, či je položka Dátové pripojenie prepnutá na možnosť Zapnuté
   .
- Skontrolujte svoje pripojenie Wi-Fi. Potiahnite prstom nadol z hornej časti obrazovky, ťuknite na položku ( Wi-Fi, podržte na nej prst a skontrolujte, či je položka Wi-Fi siete prepnutá na možnosť Zapnuté o a vy ste pripojení k sieti.
- Skontrolujte, či nie je zapnutý režim šetriča batérie. Potiahnite prstom nadol z hornej časti obrazovky a ťuknite na položku () Všetky nastavenia > [] Systém > Šetrič batérie.
- Ak ste v zahraničí, skontrolujte, či máte povolenú službu roaming. Potiahnite prstom nadol z hornej časti obrazovky, ťuknite na položku <sup>(2)</sup> Všetky nastavenia > <sup>(2)</sup> Siete a bezdrôtové > Mobilná sieť a SIM a skontrolujte, či je položka Možnosti dátového roamingu prepnutá na možnosť používať roaming. Pripájanie k internetu pri roamingu, najmä ak ste v zahraničí, môže výrazne zvýšiť poplatky za prenos dát.
- Ak ste nainštalovali nové nastavenia prostredníctvom textovej správy, odinštalujte nové nastavenia. Ťuknite na ponuku J Úložisko > Toto zariadenie > Aplikácie a hry, na položku nového nastavenia a na položku Odinštalovať.

# Ak telefón nereaguje

Ak váš telefón prestane fungovať alebo reagovať spôsobom, na ktorý ste zvyknutí, môžete ho rýchlo reštartovať a bude fungovať ako predtým.

Vyskúšajte nasledujúci postup:

- Metóda reštartu jedným tlačidlom: Stlačte a približne 10 sekúnd podržte vypínač. Telefón sa reštartuje.
- Metóda reštartu 2 tlačidlami: Stlačte a na desať sekúnd podržte súčasne tlačidlo zníženia hlasitosti a vypínač. Telefón sa reštartuje.

Ak nemáte istotu, ktorá metóda reštartu je vhodná pre váš telefón, prejdite na stránku www.microsoft.com/mobile/support/wpfeatures.

Ak váš telefón často nereaguje, aktualizujte softvér telefónu alebo reštartujte telefón. Reštartovaním sa obnovia pôvodné nastavenia a vymaže sa všetok osobný obsah vrátane zakúpených a stiahnutých aplikácií. Potiahnite prstom nadol z hornej časti obrazovky a ťuknite na položku 🛞 **Všetky nastavenia** > 🛄 **Systém > Informácie > Obnoviť výrobné nastavenia** telefónu.

Ak sa problém nevyrieši, ďalšie informácie o možnostiach opravy môžete získať kontaktovaním poskytovateľa sieťových služieb alebo výrobcu. Pred odoslaním telefónu na opravu si vždy zálohujte údaje, pretože všetky osobné údaje v telefóne sa môžu vymazať.

Tip: Ak potrebujete identifikovať svoj telefón, pozrite si jedinečné číslo IMEI telefónu vytočením kombinácie \*#06#. Na tele telefónu nájdete aj číslo IMEI. Podrobnosti nájdete v časti o informáciách o produkte a bezpečnosti v on-line používateľskej príručke.